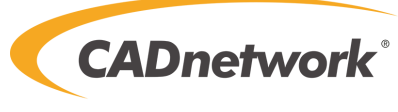

Premium. Performance. Innovation.

# IPMI

# User's Guide

Revision 1.0b

The information in this user's guide has been carefully reviewed and is believed to be accurate. The vendor assumes no responsibility for any inaccuracies that may be contained in this document, and makes no commitment to update or to keep current the information in this manual, or to notify any person or organization of the updates. Please Note: For the most up-to-date version of this manual, please see our web site at www.supermicro.com.

Super Micro Computer, Inc. ("Supermicro") reserves the right to make changes to the product described in this manual at any time and without notice. This product, including software and documentation, is the property of Supermicro and/or its licensors, and is supplied only under a license. Any use or reproduction of this product is not allowed, except as expressly permitted by the terms of said license.

IN NO EVENT WILL SUPER MICRO COMPUTER, INC. BE LIABLE FOR DIRECT, INDIRECT, SPECIAL, INCIDENTAL, SPECULATIVE OR CONSEQUENTIAL DAMAGES ARISING FROM THE USE OR INABILITY TO USE THIS PRODUCT OR DOCUMENTATION, EVEN IF ADVISED OF THE POSSIBILITY OF SUCH DAMAGES. IN PARTICULAR, SUPER MICRO COMPUTER, INC. SHALL NOT HAVE LIABILITY FOR ANY HARDWARE, SOFTWARE, OR DATA STORED OR USED WITH THE PRODUCT, INCLUDING THE COSTS OF REPAIRING, REPLACING, INTEGRATING, INSTALLING OR RECOVERING SUCH HARDWARE, SOFTWARE, OR DATA.

Any disputes arising between manufacturer and customer shall be governed by the laws of Santa Clara County in the State of California, USA. The State of California, County of Santa Clara shall be the exclusive venue for the resolution of any such disputes. Supermicro's total liability for all claims will not exceed the price paid for the hardware product.

FCC Statement: Refer to Supermicro's web site for FCC Compliance Information.

<u>California Best Management Practices Regulations for Perchlorate Materials</u>: This Perchlorate warning applies only to products containing CR (Manganese Dioxide) Lithium coin cells. "Perchlorate Material-special handling may apply. See www.dtsc.ca.gov/hazardouswaste/perchlorate".

WARNING: This product can expose you to chemicals including lead, known to the State of California to cause cancer and birth defects or other reproductive harm. For more information, go to <u>www.P65Warnings.ca.gov</u>.

Manual Revision 1.0b

Release Date: September 7, 2018

Unless you request and receive written permission from Super Micro Computer, Inc., you may not copy any part of this document.

Information in this document is subject to change without notice. Other products and companies referred to herein are trademarks or registered trademarks of their respective companies or mark holders.

Copyright © 2018 by Super Micro Computer, Inc. All rights reserved.

Printed in the United States of America

# Preface

## About this User's Guide

This user's guide is written for system integrators, IT professionals, and knowledgeable end users who intend to configure the IPMI settings supported by the ASpeed AST2400/AST2500 Baseboard Management Controller embedded in Supermicro motherboards. It provides detailed information on how to configure the IPMI settings supported by the AST2400/AST2500 controller.

## **User's Guide Organization**

**Chapter 1** provides an overview on the ASpeed AST2400/AST2500 controller. It also introduces the features and the functionalities of IPMI.

**Chapter 2** provides detailed instructions on how to configure the IPMI settings supported by the AST2400/AST2500 controller.

Chapter 3 provides the answers to frequently asked questions.

### An Important Note to the User

For documents concerning utility support such as Redfish, CMCIPMITool, SUM, SSM, IPMICFG, SPM, SuperDoctor, BIOS, RSD, TAS, and IPMIView, please refer to our website at https://www.supermicro.com/products/nfo/IPMI.cfm for details.

The graphics shown in this user's guide were based on the latest information available at the time of publishing of this guide. The IPMI screens shown on your computer may or may not look exactly like the screen shown in this user's guide.

## **Conventions Used in This User's Guide**

Pay special attention to the following symbols for proper IPMI configuration.

Marning: Important information given to avoid IPMI configuration errors.

**Note:** Additional information given to ensure correct IPMI configuration setup.

# **Table of Contents**

| Preface                               | . 3 |
|---------------------------------------|-----|
| About this User's Guide               | . 3 |
| User's Guide Organization             | . 3 |
| An Important Note to the User         | . 3 |
| Conventions Used in This User's Guide | . 3 |
| Contacting Supermicro                 | . 4 |
|                                       |     |

### Chapter 1

| Intro | duction                                            | 1-1 |
|-------|----------------------------------------------------|-----|
| 1-1   | Introduction to the IPMI Platform                  | 1-1 |
| 1-2 O | verview of the ASpeed AST2400/2500 BMC Controller  | 1-1 |
| 1-3   | Supermicro IPMI Features                           | 1-2 |
| 1-4   | Software Licenses Available                        | 1-6 |
| 1-5   | Special Notes for Motherboard and Firmware Support | 1-8 |
| ~     |                                                    |     |

### Chapter 2

| Con   | figuring the IPMI Settings                                            | 2-1   |
|-------|-----------------------------------------------------------------------|-------|
| 2-1   | Configuring BIOS                                                      | . 2-1 |
| 2-2   | Configuring the IP/MAC Addresses for Remote Servers                   | 2-11  |
| 2-3   | Connecting to the Remote Server                                       | 2-14  |
| 2-4   | Accessing the Remote Server via Console Redirection Using the Browser | 2-15  |
| 2-5   | IPMI Main Screen                                                      | 2-16  |
| 2-8 F | Remote Control                                                        | 2-60  |
| 2-9 V | /irtual Media                                                         | 2-92  |
| 01    |                                                                       |       |

## Chapter 3

| Frequ | ently Asked Questions      | 3-1 |
|-------|----------------------------|-----|
| 3-1   | Frequently Asked Questions | 3-1 |

## Appendix A

| Flash | ToolsA                                         | -1 |
|-------|------------------------------------------------|----|
| A-1   | OverviewA                                      | 1  |
| A-2   | ReferenceA                                     | 1  |
| A-3   | Using ATEN Flash Tools in the DOS EnvironmentA | -2 |
| A-4   | Using ATEN Flash Tools in Windows/LinuxA       | 6  |
| Appe  | endix B                                        |    |

| Intro | duction to SMASH                  | B-1 |
|-------|-----------------------------------|-----|
| B-1   | Overview                          | B-1 |
| B-2   | An Important Note to the User     | B-2 |
| B-3   | Using SMASH                       | В-3 |
| B-4   | Initiating the SMASH Protocol     | B-3 |
| B-5   | SMASH-CLP Main Screen             | B-4 |
| B-6   | Using SMASH for System Management | B-4 |
| B-7   | Definitions of Command Verbs      | B-5 |
| B-8   | SMASH Commands                    | B-7 |
| B-9   | Standard Command Options          | B-8 |
| B-10  | Target Addressing                 | B-9 |
| Арре  | endix C                           |     |

| RAD | DIUS Configuration                       | C-1 |
|-----|------------------------------------------|-----|
| C-1 | Overview                                 | C-1 |
| C-2 | Configuring a User Account in Ubuntu     | C-1 |
| C-3 | Configuring Client Information in Ubuntu | C-2 |
| C-4 | Starting the RADIUS Server in Ubuntu     | C-2 |
| C-5 | Adding Roles in Windows                  | C-3 |

# Introduction

# 1-1 Introduction to the IPMI Platform

The Intelligent Platform Management Interface (IPMI) provides remote access to multiple users at different locations for networking. It also allows a system administrator to monitor system health and manage computer events remotely.

IPMI operates independently from the operating system. When used with an IPMI Management utility installed on the motherboard, the ASpeed AST2400/AST2500 BMC Controller will connect the PCH to other onboard components, providing remote network interface via serial links. With the AST2400/AST2500 controller and the IPMI firmware built in, the Supermicro motherboard allows the user to access, monitor, diagnose, and manage a remote server via Console Redirection. It also provides remote access to multiple users from different locations for system maintenance and management.

# 1-2 Overview of the ASpeed AST2400/2500 BMC Controller

The ASpeed AST2400 Baseboard Management Controller (BMC) is designed to interface with the host system via PCI connections to communicate with the graphics core for X10 series motherboards. Designed for the X11 series, the AST2500 connects with the host system via PCI-Express Gen2 1xbus to communicate with the graphics core. Both AST2400 and 2500 support a 64-bit 2D Graphics Accelerator with 32 bit memory sandpace and 16-bit I/O space.

The AST2400 provides a 32-bit, 33 MHz PCI bus interface that complies with PCI Express 1.1 specfications. The AST2500 supports PCI-Express 2.0, which is compliant with PCI Express Base Spec. Revision 2.0. The PCI-E bus controller connects to the VGA Controller that allows for direct communication with the 2D Graphics Engine, SPI Host Controller, and P2A Bridge.

The ASpeed AST2400 and 2500 support USB 1.1 and 2.0 for remote KVM emulation and provide LPC interface support to control Super IO functions. Both ASpeed AST2400 and 2500 include Keyboard/Video/Mouse Redirection (KVMR). The BMC is connected to the network via an external Ethernet PHY module or a shared NCSI connection.

## A. AST2400 DDR2/DDR3 Memory Interface

The AST2400 controller supports DDR2/DDR3 SDRAM memory with a speed of up to 400MHz and 512 MB of memory. It includes an external 16-bit DDR2/DDR3 SDRAM data bus width and an internal 64-bit DRAM data bus width. The following DDR2 DRAM types are supported: 32MBx16, 64Mbx16, 128MBx16, and 256MBx16. The AST2400 controller also supports Error-Correction Check (ECC) with no extra external memory cost when ECC is enabled.

## B. AST2500 DDR3L/DDR4 Memory Interface

The AST2500 controller supports DDR3L/DDR4 SDRAM memory with a speed of up to 800MHz and 1GB of memory. It includes an external 16-bit DDR3L/DDR4 SDRAM data bus width and an internal 128-bit DRAM data bus width. Types of DDR3L DRAM supported by the controller include: 64MBx16, 128MBx16, 256MBx16, and 512MBx16 (stack die). The DDR4 DRAM types supported: are 128MBx16, 256MBx16, and 512MBx16. The AST2500 controller also supports Error-Correction Check (ECC) with no extra external memory cost when ECC is enabled.

# 1-3 Supermicro IPMI Features

- 1. Remote KVM (graphics) console
- 2. Virtual Media and ISO images
- 3. Remote server power control
- 4. Remote Serial over LAN (text console)
- 5. Event Log support
- 6. Automatic Notification and Alerts (SNMP and email)
- 7. Hardware Monitoring
- 8. Overall health display on the main page
- 9. Out of band management through shared or dedicated LAN
- 10. Option to change LAN connection interface at Runtime
- 11. VLAN
- 12. RMCP & RMCP+ protocols supported
- 13. SMASH/CLP
- 14. Secure command line interface (SSH) and Telnet
- 15. WSMAN and WS-CIM

- 16. RADIUS authentication support
- 17. Secure browser interface (Secure socket layer SSL support)
- 18. Lightweight Directory Access Protocol (LDAP) supported
- 19. DCMI 1.0 support
- 20. Backup and restore the configuration file
- 21. Factory defaults from web support
- 22. Video quality settings
- 23. Record video and play
- 24. Server data/information
- 25. Preview of the remote screen on the main page
- 26. Update Firmware through browser and OS
- 27. OS-independent

## AST2400 Block Diagram

The following diagram represents a typical system setup for the AST2400 controller.

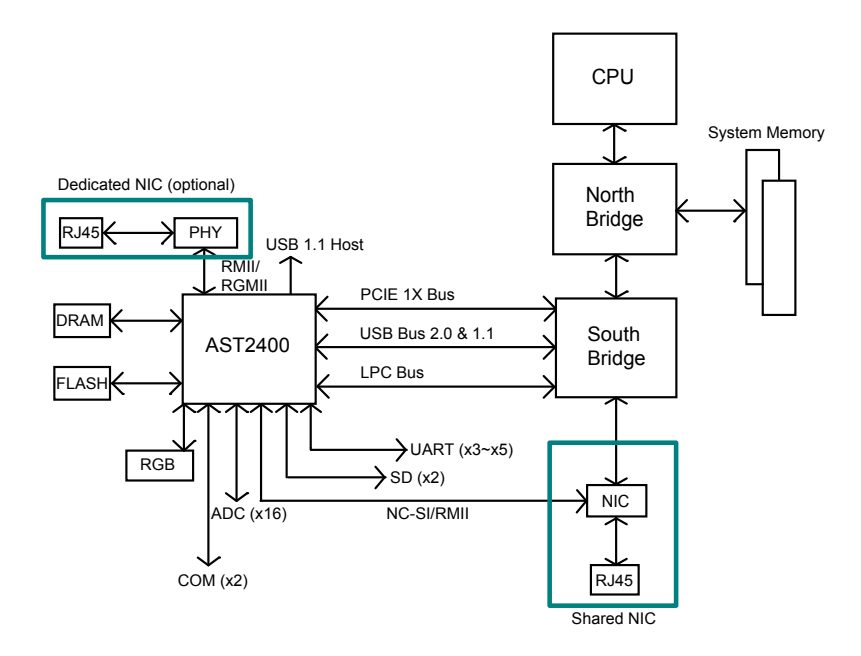

**Note:** This block diagram is for the X10 series motherboards.

### AST2500 Block Diagram

The following diagram represents a typical system setup for the AST2500 controller.

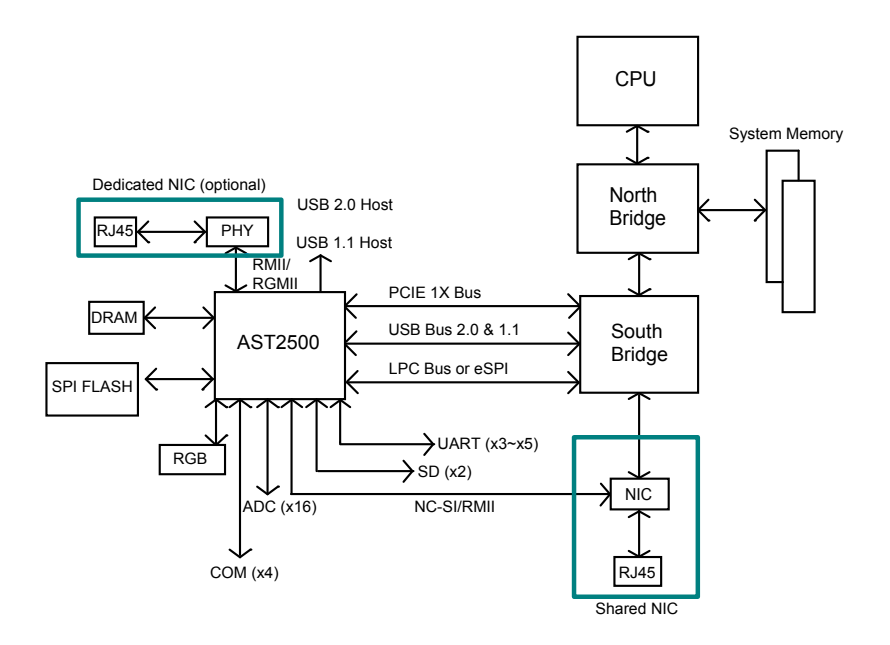

**Note:** This block diagram is for the X11 series motherboards.

## 1-4 Software Licenses Available

Software license is required for respective features using different interfaces such as Web/CLI/Redfish API.

- <u>SFT-OOB-LIC</u>: Basic Out of Band Management It covers features such as BIOS/BMC firmware update and configuration, Mounting ISO images, asset info, and many more.
- <u>SFT-SPM-LIC</u>: Advanced Power Management It can be used for SPM tool (Supermicro Power Manager).
- <u>SFT-DCMS-Single</u>: System Management Suite It covers above two license SKU and all enterprise features such as Raid Management, Advanced Redfish APIs, NIC FW management, and many more.
- <u>SFT-DCMS-SVC-KEY</u>: Call-Home Support

Please refer following comparison chart for more info:

| Features                                                | Standard Package        | SFT-OOB-LIC | SFT-DCMS-Single |
|---------------------------------------------------------|-------------------------|-------------|-----------------|
|                                                         |                         |             |                 |
| Feature Updates and Support                             | Based on HW<br>Warranty | No Updates  | 3 Years         |
| Software Integration and Customization**                |                         |             | √               |
| Call Home through SSM**                                 |                         |             | 1               |
| Restful APIs through SSM                                |                         |             | √               |
| Unified Hardware Management through SSM                 |                         |             | √               |
| SNMP and SMTP Alerts through SSM                        |                         |             | √               |
| Remote Power Management/Monitoring through SPM          |                         |             | <b>√</b>        |
| 24/7 Health and Power Management                        |                         |             | √               |
| VMware vCenter and SCOM Plugins for SSM                 |                         |             | 1               |
| Storage Management (3108 Only)                          |                         |             | √*              |
| OS Deployment (RHEL, CentOS, SLES, Ubuntu, VMWare ESXi) |                         |             | √               |
| Compatible with Nagios plug-ins                         |                         |             | <b>√</b>        |
| Disable CPU core function through SPM                   |                         |             | 1               |
| Policies of Nodes Management                            |                         |             | √               |
| System Information Monitoring                           |                         |             | √               |
| Service Monitoring : FTP / HTTP / SMTP                  |                         |             | √               |
| OpenStack Plugin for SSM (Roadmap)                      |                         |             | √               |
| OS Deployment for Windows (Roadmap)                     |                         |             | 1               |
| RAID Provisioning for 3008 (Roadmap)                    |                         |             | 1               |

| Features                                                          | Standard Package | SFT-OOB-LIC | SFT-DCMS-Single |
|-------------------------------------------------------------------|------------------|-------------|-----------------|
|                                                                   |                  |             |                 |
| Out-of-Band System Checks (System Utilization, Asset Information) |                  | 1           | 1               |
| OOB/In-band BIOS Management                                       |                  | √           | 1               |
| OOB/In-band BMC Management                                        |                  | 1           | √*              |
| Getting/Clearing Event Log (scripted)                             |                  | √           | √*              |
| TPM Provisioning                                                  |                  | 1           | <b>√</b>        |
| Mount/Unmounts ISO images from SAMBA/HTTP (scripted)              |                  | 1           | √*              |
| Remote Screenshot Capture                                         |                  | 1           | 1               |
| Remote Keyboard Operation                                         |                  | <b>√</b>    | <b>√</b>        |
| Syslog                                                            |                  | 1           | √*              |
| Changing system boot order                                        |                  | √           | √*              |
| Configuring Mousemode, Fanmode, Radius, AD through APIs           |                  | 1           | √*              |
| CIM Management                                                    |                  | √           | √               |

| Features                         | Standard Package | SFT-OOB-LIC | SFT-DCMS-Single |
|----------------------------------|------------------|-------------|-----------------|
|                                  |                  |             |                 |
| KVM/JAVA                         | 1                | 1           | 1               |
| KVM/HTML5 support                | √                | 1           | √*              |
| In-band BIOS updates             | √                | 1           | √               |
| BMC FW updates                   | ✓                | 1           | √               |
| LDAP/Active Directory            | √                | √*          | √*              |
| Virtual Media                    | 1                | 1           | √*              |
| SNMP and SMTP Alerts through BMC | 1                | √*          | √*              |
| SMASH and CLP Support            | ✓                | 1           | √               |
| VLAN Support                     | 1                | 1           | √*              |
| Event Log                        | ✓                | √*          | √*              |
| SOL                              | 1                | 1           | 1               |
| Remote Power Control             | 1                | √*          | √*              |
| Hardware Health Monitoring       | ✓                | √*          | √*              |
| HTTPS                            | ✓                | √*          | √*              |
| Multiple User Profiles           | 1                | √*          | √*              |
| IPv6 and IPv4                    | √                | 1           | √*              |

(\*) Avaliable through Redfish APIs.

(\*\*) Additional SKU is required.

# Chapter 2

# **Configuring the IPMI Settings**

With the ASpeed AST2400/ASpeed AST2500 BMC Controller and the IPMIView firmware built in, CADnetwork systems allow the user to access, monitor, manage and interface with multiple systems from different remote locations. The necessary firmware for accessing and configuring the IPMI settings are available on Supermicro website at http://www.supermicro.com/ products/nfo/ipmi.cfm. This section provides detailed information on how to configure the IPMI settings.

# 2-1 Configuring BIOS

Before configuring IPMI, follow the instructions below to configure the system BIOS settings.

## A. Entering and Using the BIOS

- 1. During the system bootup, press the <Del> key to enter the BIOS.
- 2. To navigate in the BIOS, use your arrow keys and press <Enter>. To go back to previous screens, press <Esc>.

## B. Enabling the COM port for SOL (IPMI)

- 1. Select the Advanced tab from the BIOS Setup menu display.
- 2. Select Serial Port Console Redirection and press < Enter>.
- Highlight Console Redirection under COM2/SOL, press <Enter>, and select [Enabled].

| Aptio Setup Utility – Copyright (C) 2017 Ame<br>Serial Port Console Redirection                                                                                           | rican Megatrends, Inc.                                                                                                    |
|----------------------------------------------------------------------------------------------------|----------------------------------------------------------------------------------------------------|
| COM1<br>Console Redirection [Disabled]<br>▶ Console Redirection Settings                                                                                                  | Console Redirection Enable or<br>Disable.                                                                                 |
| COM2/SOL<br>Console Redirection [Enabled]<br>▶ Console Redirection Settings                                                                                               |                                                                                                    |
| Legacy Console Redirection<br>Legacy Console Redirection Setti<br>Disabled<br>Serial Port for Out-of-Band Mana<br>Windows Emergency Management Sen<br>Console Redirection | ++: Select Screen<br>14: Select Item                                                                                      |
| ▶ Console Redirection Settings                                                                                                    | Enter: Select<br>+/-: Change Dpt.<br>F1: General Help<br>F2: Previous Values<br>F3: Optimized Defaults<br>F4: Save & Exit |
| Vacias 2.19.1960 - Samulaht (SV 2017 Assol                                                                                                    |                                                                                                    |

### C. Enabling All Onboard USB Ports

- 1. Select the Advanced tab.
- 2. Select Chipset Configuration and press <Enter>.
- 3. Select South Bridge and press <Enter>.
- 4. Highlight USB 3.0 Support, press <Enter> and select [Enabled].

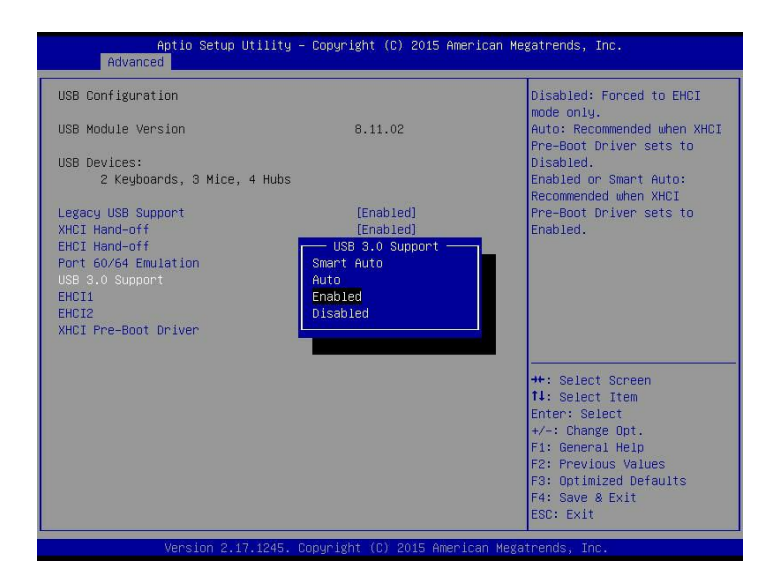

#### D. Configuring IP Address Using the BIOS

- 1. Select the IPMI tab.
- 2. Select BMC Network Configuration and press <Enter>.
- 3. Highlight Update IPMI LAN Configuration, press < Enter> and select [Yes].

| Aptio Setup Utility – Copyright (C) 2017 American Megatrends, Inc.<br>BKC Network Configuration |                                                                                                |                                                                                                    |  |
|-------------------------------------------------------------------------------------------------|------------------------------------------------------------------------------------------------|----------------------------------------------------------------------------------------------------|--|
| Update IPMI LAN Configuration                                                                   | Failover<br>Dedicated LAN<br>HOP<br>172.31.33.231<br>255.255.0.0<br>2 IPHI LAN Configuration — | BIOS will set below setting to<br>IPMI in next BOOT<br>elect Screen<br>plect Item<br>Enter: Select<br>4 Change Dpt.<br>F1: General Help<br>F2: Previous Values<br>F3: Optimized Defaults<br>F4: Save & Exit<br>ESC: Exit |  |
| Version 2.19.1268. Cop                                                                          | uright (C) 2017 American Me                                                                    | gatrends. Inc.                                                                                                    |  |

4. Highlight Configuration Address Source and select [Static].

| Aptio Setup Utility<br>BMC                 | – Copyright (C) 2017 An<br>Network Configuration                                                     | merican Megatrends, Inc.                                                                                                    |
|--------------------------------------------|----------------------------------------------------------------------------------------------------|----------------------------------------------------------------------------------------------------|
| HU<br>************************************ | Failover<br>Dedicated LAN<br>> DHCP<br>172.81.03.201<br>255.255.0.0<br>20nfiguration Address so<br>C | Select to configure LAN<br>channel parameters statically<br>or dynamically(by BIOS or<br>BMC). Unspecified option will<br>not modify any BMC network<br>parameters during BIOS phase<br>select Screen<br>Select Screen<br>Select 1tem |
| VAN<br>VAN<br>Configuration Address source | [Disabled]<br>[DHCP]                                                                                 | +/-: Change Dpt.<br>F1: General Help<br>F2: Previous Values<br>F3: Optimized Defaults<br>F4: Save & Exit<br>ESC: Exit                                                                                                    |

5.Once the *Configuration Address Source* is set to [Static], the *Station IP Address, Subnet Mask* and *Gateway IP Address* fields will display *0.0.0.0*, which indicates that these fields are ready for you to change to new values. Select each of the three items and enter the values. Press <Enter> when finished.

| жыжыска соорольности<br>Configure IPV4 support<br>жыжыска соорольности                                                                                          |                                                                                                    | Select to configure LAN<br>channel parameters statically<br>or dynamically(by BIOS or<br>BMC). Unspecified option will                                                |
|----------------------------------------------------------------------------------------------------|----------------------------------------------------------------------------------------------------|----------------------------------------------------------------------------------------------------|
| IPMI LAN Selection<br>IPMI Network Link Status<br>Current Configuration Address sour<br>Station IP address<br>Station MAC address<br>Gateway IP address<br>VLAN | Failover<br>Dedicated LAN<br>DHCP<br>172.31.33.231<br>255.255.0.0<br>0c-c4-Ta-d5-b7-c1<br>172.31.0.1<br>Disabled | not modify any BMC network<br>parameters during BIOS phase                                                                                                    |
| Update IPMI LAN Configuration<br>IPMI LAN Selection<br>VLAN<br>Configuration Address source<br>Station IP address<br>Subnet mask<br>Gateway IP address          | [Yes]<br>[Fallover]<br>[Disabled]<br>[Static]<br>0.0.0.0<br>0.0.0.0<br>0.0.0.0                                   | <pre>++: Select Screen 14: Select Item Enter: Select +/-: Change Dot. F1: General Help F2: Previous Values F3: Optimized Defaults F4: Save &amp; Exit ESC: Exit</pre> |

### E. Connectiong to IPMI Using the BIOS

- 1. Plug Cat 5 cable into Linux Laptop.
- 2. Plug the other end of the cable into IPMI / SHARED port.
- 3. In Linux Laptop, configure Network settings for Static IP, and assign IP, such as 192.168.0.3, and subnet, such as 255.255.0.0. (Gateway IP does not matter since there's no router/switch in between.)
- 4. In the Superserver ending, boot it up, and press DEL key to enter into BIOS setup.
- 5. Use arrow key to navigate to <IPMI>, and select <BMC Network Configuration>.

| Aptio Setup Uti<br>Main Advanced Event Logs                                 | llity – Copyright (C) 2017<br>IPMI Security Boot Sav | 7 American Megatrends, Inc<br>/e & Exit                                                                                                    |
|-----------------------------------------------------------------------------|------------------------------------------------------|----------------------------------------------------------------------------------------------------|
| IPMI Firmware Revision<br>Status Of BMC                                     | 1.16<br>Working                                      | Configure BMC network<br>parameters                                                                                                    |
| <ul> <li>▶ System Event Log</li> <li>▶ BMC Network Configuration</li> </ul> |                                                      |                                                                                                    |
|                                                                             |                                                      | ++: Select Screen<br>11: Select Item<br>Enter: Select<br>+/-: Change Opt.<br>F1: General Help<br>F2: Previous Values<br>F3: Optimized Defaults<br>F4: Save & Exit<br>ESC: Exit |
| Version 2.19.1                                                              | 1268. Copyright (C) 2017 A                           | American Megatrends, Inc.                                                                                                    |

6. Highlight <Update IPMI LAN Configuration> and select <Yes>.

| жжжжжжжжжжжжжжжж<br>Configure IPV4 support<br>жжжжжжжжжжжжжжжжж                                                                                                    |                                                                                                 | BIOS will set below setting to<br>IPMI in next BOOT                                                                                                    |
|----------------------------------------------------------------------------------------------------|-------------------------------------------------------------------------------------------------|----------------------------------------------------------------------------------------------------|
| IPMI LAN Selection<br>IPMI Network Link Status<br>Current Configuration Address sou<br>Station IP address<br>Subnet mask<br>Station MAC address<br>Gateway IP address<br>VLAN | Failover<br>Dedicated LAN<br>r DHCP<br>172.31.32.130<br>255.255.0.0<br>odate TPHI LAN Configura | stion —                                                                                                    |
| Update IPMI LAN Configuration<br>IPMI LAN Selection<br>VLAN<br>Configuration Address source<br>Station IP address<br>Subnet mask<br>Gateway IP address                        | [Shared]<br>[Disabled]<br>[Static]<br>0.0.0.0<br>0.0.0.0<br>0.0.0.0                             | Elect Scheen<br>Enter: Select<br>+/-: Change Opt.<br>FL: General Help<br>F2: Previous Values<br>F3: Optimized Defaults<br>F4: Save & Exit<br>ESC: Exit |

7. Navigate to <IPMI LAN Selection>, and you will see three options as shown below. Select <Shared>.

| Aptio Setup Utility – Copyright (C) 2017 American Megatrends, Inc.<br>BMC Network Configuration |                                                                                                    |                                                                                                    |  |  |  |
|-------------------------------------------------------------------------------------------------|----------------------------------------------------------------------------------------------------|----------------------------------------------------------------------------------------------------|--|--|--|
| **************************************                                                          | Failoven<br>Dedicated LAN<br>DUP<br>172.31.32.130<br>255.255.00<br>IPHLIN Selection -<br>Dedicated<br>Shared<br>Failoven<br>[Disabled]<br>[Static]<br>0.0.0.0<br>0.0.0.0<br>0.0.0.0 | IPMI Lan mode: Dedicated Lan,<br>Share Lan, Failover<br>++: Select Screen<br>Til: Select Item<br>Enter: Select<br>+/-: Change Opt.<br>Fi: General Help<br>F2: Previous Values<br>F3: Optimized Defaults<br>F4: Save & Exit<br>ESC: Exit |  |  |  |
| Version 2.19.126                                                                                | 8. Copyright (C) 2017 Ameri                                                                                                    | can Megatrends, Inc.                                                                                                    |  |  |  |

8. Highligh <Configuration Address source> and select <Static>. Then you can assign an IP such as 192.168.0.3, and subnet 255.255.0.0.

| жокжижжение выс                                   | Network Configuration          | Select to configure LAN<br>channel parameters statically                                 |
|---------------------------------------------------|--------------------------------|------------------------------------------------------------------------------------------|
| Configure IPV4 support<br>жакжажжжжжжа оконска    |                                | or dynamically(by BIOS or<br>BMC). Unspecified option will<br>not modify any BMC network |
| IPMI LAN Selection                                | Failover                       | parameters during BIOS phase                                                             |
| IPMI Network Link Status                          | Dedicated LAN                  |                                                                                          |
| Current Configuration Address sou                 | IP DHCP                        |                                                                                          |
| Station IP address                                | 172.31.32.130                  |                                                                                          |
| Subnet mask                                       | 255.255.0.0                    |                                                                                          |
| Station MAC address<br>Gateway IP address<br>VLAN | Configuration Address s<br>fic | Select Screen                                                                            |
| Update IPMI LAN Configuration                     |                                | Select Item                                                                              |
| IPMI LAN Selection                                | [Shared]                       | Enter: Select                                                                            |
| VLAN                                              | [Disabled]                     | +/-: Change Opt.                                                                         |
|                                                   |                                | F1: General Help                                                                         |
| Station IP address                                | 0.0.0                          | F2: Previous Values                                                                      |
| Subnet mask                                       | 0.0.0.0                        | F3: Optimized Defaults                                                                   |
| Gateway IP address                                | 0.0.0.0                        | F4: Save & Exit<br>ESC: Exit                                                             |
|                                                   |                                |                                                                                          |

Now you have both Laptop and the IPMI on the same subnet. With the static IP connected, they should be able to communicate. To establish the connection, please follow the steps below:

1. Keep the terminal of the Linux laptop. Ping the IPMI IP, 192.168.0.4, and make sure it's pingable.

2. If it is pingable, open a web browser on the laptop. Enter the IP in URL bar and you will see a login screen.

3. Enter the username, ADMIN, and the password, ADMIN.

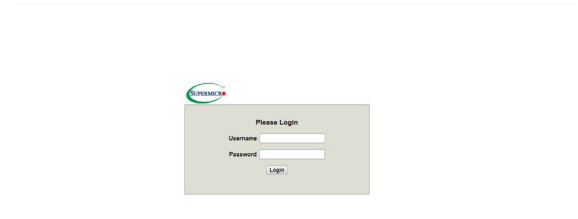

4. After logging in, go over to <Network> under <Configuration > and then you can see all the IPV6 info to configure.

| lystem Serv         | ver Health Configuration Remote Control Virtual Media Maintenance Miscellaneous Help                                                                             |
|---------------------|----------------------------------------------------------------------------------------------------|
| Configuration       | Network                                                                                                    |
| Alerts              |                                                                                                    |
| Date and Time       | This page allows you to view and modify the network settings on this page. Select whether to obtain an IP<br>address automatically or to manually configure one. |
| C LDAP              |                                                                                                    |
| C Active Directory  | MAC Address 0c-c4-7a-d5-b7-c1                                                                                                    |
| C RADIUS            | Hoshame                                                                                                    |
| Mouse Mode          | In Obtain an IP address automatically (use DHCP). Use the following IP address                                                                                   |
| Network             | - IPv4 Setting                                                                                                    |
| Dynamic DNS         | IP Address 172.031.032.130                                                                                                    |
| CD SMTP             | Subret Mask 255 255 000 000                                                                                                    |
| S SSL Certification | DNS Server IP 10.2.1.206                                                                                                    |
| D Users             |                                                                                                    |
|                     | IPv6 Setting                                                                                                    |
| C Pert              | IPv6 Address                                                                                                    |
| IP Access Control   |                                                                                                    |
| SNMP                | DHCPVG Stateless      DHCPVG Statelut                                                                                                    |
| Fan Mode            | Address List                                                                                                    |
| Web Session         | DNS Server IP Kel0: 5d32 /057 13111cd5                                                                                                    |
| Syslog              | DUID DE 00 00 01 00 01 21 17 72 3                                                                                                    |
|                     | VLAN O Enable # Disable                                                                                                    |
|                     | VANIDO                                                                                                    |
|                     | LAN Interface Dedicate •                                                                                                    |

# 2-2 Configuring the IP/MAC Addresses for Remote Servers

Note: The DHCP (Dynamic Host Configuration Protocol) is on by default. To change the manufacturer default setting, please use the ipmicfg utility or the BIOS Setup utility.

# Using the IPMICFG Utility to Set the IP Addresses for Remote Servers

- 1. Run the ipmicfg utility. You can get this from the Supermicro website at www. supermicro.com.
- Follow the instructions given in the readme.txt file to configure Gateway IP/ Netmask IP addresses, enable/disable DHCP, and configure other IPMI settings.

IPMICFG Version 1.20.3 © 2014 Super Micro Computer, Inc.

| -m                 | Show IP and MAC                                         |  |  |
|--------------------|---------------------------------------------------------|--|--|
| -m IP              | Set IP (format: ###.###.###)                            |  |  |
| -a MAC             | Set MAC (format: ##:##:##:##:##:##)                     |  |  |
| -k                 | Show Subnet Mask                                        |  |  |
| -k Mask            | Set Subnet Mask (format: ###.###.###.###)               |  |  |
| -dhcp              | Get the DHCP status                                     |  |  |
| -dhcp on           | Enable the DHCP                                         |  |  |
| -dhcp off          | Disable the DHCP                                        |  |  |
| -g                 | Show Gateway IP                                         |  |  |
| -g IP              | Set Gateway IP (format: ###.###.####)                   |  |  |
| -garp on           | Enable the Gratuitous ARP                               |  |  |
| -garp off          | Disable the Gratuitous ARP                              |  |  |
| -fd                | Reset to the factory default                            |  |  |
| -fdl               | Reset IPMI to the factory default (CLEAN LAN)           |  |  |
| -fde               | Reset to the factory default (clear FRU and LAN)        |  |  |
| -ver               | Get Firmware revision                                   |  |  |
| -vlan              | Get VLAN status                                         |  |  |
| -vlan on [VLANtag] | Enable the VLAN and set the VLAN tag.                   |  |  |
|                    | If VLANtag is not given it uses previously saved value. |  |  |
| -vlan off          | Disable the VLAN                                        |  |  |

Usage: IPMICFG Parameters

| -raw                                                   | Send a RAW IPMI request and print response. |  |  |
|--------------------------------------------------------|---------------------------------------------|--|--|
| -fan                                                   | Get fan mode                                |  |  |
| -fan <mode></mode>                                     | Set fan mode                                |  |  |
| -nm nmsdr                                              | Display NM SDR                              |  |  |
| -nm seltime                                            | Get SEL time                                |  |  |
| -nm deviceid                                           | Get ME device ID                            |  |  |
| -nm reset                                              | Reboot ME                                   |  |  |
| -nm reset2default                                      | Force ME reset to default                   |  |  |
| -nm updatemode                                         | Force ME to update mode                     |  |  |
| -nm selftest                                           | Get self-test results                       |  |  |
| -nm listimagesinfo                                     | List ME image information                   |  |  |
| -nm oemgetpower                                        | OEN power command for ME                    |  |  |
| -nm oemgettemp                                         | OEM temp. commance for ME                   |  |  |
| -nm pstate                                             | Get max. allowed CPU P-state                |  |  |
| -nm tstate                                             | Get max. allowed CPU T-state                |  |  |
| -nmcpumemtemp                                          | Get CPU/memory temperature                  |  |  |
| -nm hostcpudata                                        | Get host CPU data                           |  |  |
| -pminfo                                                | Power-supply PMBus health                   |  |  |
| -psfruinfo                                             | Power-supply FRU health                     |  |  |
| -psbbpinfo                                             | Battery backup power status                 |  |  |
| -autodischarge                                         | Set auto discharge by days                  |  |  |
| <module><day></day></module>                           |                                             |  |  |
| -discharge <module></module>                           | Manually discharge battery                  |  |  |
| -user list                                             | List user privilege information             |  |  |
| -user help                                             | Show user privilege code                    |  |  |
| -user add <user id=""></user>                          | Add user                                    |  |  |
| <username> <pass-< td=""><td></td></pass-<></username> |                                             |  |  |
| word> <privilege></privilege>                          |                                             |  |  |
| -user del <user id=""></user>                          | Delete user                                 |  |  |
| -user level <user id=""></user>                        | Update user privilege                       |  |  |
| <privilege></privilege>                                |                                             |  |  |
| -user setpwd <user id=""></user>                       | Update user password                        |  |  |
| <password></password>                                  |                                             |  |  |
| -conf upload <file></file>                             | Upload IPMI configuration from binary file  |  |  |
| <option></option>                                      |                                             |  |  |
| -conf download <file></file>                           | Download IPMI configuration to binary file  |  |  |

| -conf tupload <file></file>          | Upload IPMI configuration from text file                   |  |  |
|--------------------------------------|------------------------------------------------------------|--|--|
| <option></option>                    |                                                            |  |  |
| -conf tdownload <file></file>        | Download IPMI configuration to text file                   |  |  |
| -sdr                                 | Show SDR records and reading                               |  |  |
| -sdr del <sdr id=""></sdr>           | Delete SDR record                                          |  |  |
| -sdr ver [ <v1> <v2>]</v2></v1>      | Get/Set SDR version (V1 V2 are BCD format)                 |  |  |
| -sel info                            | Show SEL info                                              |  |  |
| -sel list                            | Show SEL records                                           |  |  |
| -sel raw                             | Show SEL raw data                                          |  |  |
| -sel del                             | Delete all SEL records                                     |  |  |
| -fru info                            | Show FRU inventory area Info                               |  |  |
| -fru list                            | Show all FRU values                                        |  |  |
| -fru help                            | Show help of FRU Write                                     |  |  |
| -fru cthelp                          | Show chassis type code                                     |  |  |
| -fru <field></field>                 | Show FRU field value                                       |  |  |
| -fru <field> <value></value></field> | Write FRU                                                  |  |  |
| -fru 1m                              | Update FRU product manufacturer from DMITable              |  |  |
| -fru 1p                              | Update FRU product name from DMITable                      |  |  |
| -fru 1s                              | Update FRU product S/N from DMITable                       |  |  |
| -fru 2m                              | Update FRU board manufacturer from DMITable                |  |  |
| -fru 2p                              | Update FRU board product name from DMITable                |  |  |
| -fru 2s                              | Update FRU board S/N from DMITable(sdc.exe needed)         |  |  |
| -fru 3s                              | Update FRU chassis S/N from DMITable                       |  |  |
| -fru backup <file></file>            | Backup FRU to bin file                                     |  |  |
| -fru restore <file></file>           | Restore FRU from bin file                                  |  |  |
| -fru tbackup <file></file>           | Backup FRU to text file                                    |  |  |
| -fru trestore <file></file>          | Restore FRU from text file                                 |  |  |
| -fru ver <v1> <v2></v2></v1>         | Get/Set FRU version (V1, V2 are BCD format)                |  |  |
| -fru dmi <\$1> <\$2>                 | \$1 Product manufacturer name<br>\$2 Product name          |  |  |
| <\$3> <\$4> <\$5>                    | \$3 Product part number                                    |  |  |
| <\$6> <\$7> <\$8>                    | \$4 Product version<br>\$5 Product serial number           |  |  |
| <\$9> <\$10> <\$11>                  | \$6 Product asset tag<br>\$7 Board manufacturing date/time |  |  |
| <\$12> <\$13> <\$14>                 | \$8 Board manufacturer name                                |  |  |
|                                      | \$9 Board product name<br>\$10 Board part number           |  |  |
|                                      | \$11 Board serial number<br>\$12 Chassis type              |  |  |
|                                      | \$13 Chassis part number                                   |  |  |
|                                      | \$14 Chassis serial number                                 |  |  |

## 2-3 Connecting to the Remote Server

#### Using IPMIView to Connect to the Remote Server

- Connect a LAN cable to the onboard LAN1 port or the dedicated IPMI LAN port.
- 2. Choose a computer that is connected to the same network and open the IPMIView utility.
- Go to File>New>System. Enter the System Name, IP Address of LAN1 (or the dedicated LAN, and the Description in the appropriate fields, and press <Enter>.
- 4. Select the system from the IPMI Domain. Enter the Login ID and Password in the appropriate fields to log in to the IPMIVie with utility.

#### Using the Browser to Connect to the Remote Server

- 1. Connect a LAN cable to the onboard LAN1 port or the IPMI LAN port.
- 2. Choose a computer that is connected to the same network and open the browser.
- 3. Enter the IP address of each server that you want to connect to in the address bar of your browser.
- 4. Once the connection is made, the Login screen as shown on the next page will display.

# / Notes:

1. The default network setting is "Failover", which will allow the IPMI to connect to the network through a shared LAN port (onboard LAN Port 1 or 0) or through the IPMI Dedicated LAN Port. If the IPMI must be connected through a specific port, please change the LAN configuration setting under the Network Settings.

2. For the IPMI to work properly, please enable all onboard USB ports and the COM port designated for SOL (IPMI) on the motherboard. All USB ports and the COM port for IPMI (marked with "\*") are **enabled** in the system BIOS by default. It is usually listed as COM2 or COM3 in the BIOS. Refer to Section 2-1 Configuring BIOS for more information.

# 2-4 Accessing the Remote Server via Console Redirection Using the Browser

### To Log In to the Remote Console

Once you are connected to the remote server via IPMI Console Redirection, the following IPMI Login screen will display.

| SUPERMICE |             |                                        |              |
|-----------|-------------|----------------------------------------|--------------|
| P         | lease Login |                                        |              |
| Username  |             |                                        |              |
| Password  |             |                                        |              |
|           | login       |                                        |              |
|           |             |                                        |              |
|           |             |                                        |              |
|           |             |                                        |              |
|           |             |                                        |              |
|           |             |                                        |              |
|           |             |                                        |              |
|           |             |                                        |              |
| Jone      |             | & Local intranet   Protected Mode: Off | € • € 150% • |

1. Enter your username in the *Username* box.

Note: The manufacturer default username and password are ADMIN/ADMIN. Once you have logged into the BMC using the manufacturer default password, be sure to change your password for security purpose.

- 2. Enter your password in the *Password* box and click on <Login>.
- 3. The home page will display as shown on the next page.

**Note 1**: To use the IPMIView utility for Console Redirection, please refer to the IPMIView User's Guide for instructions.

Note 2: The Administrator account cannot be deleted.

## 2-5 IPMI Main Screen

The IPMI Main screen displays the following information.

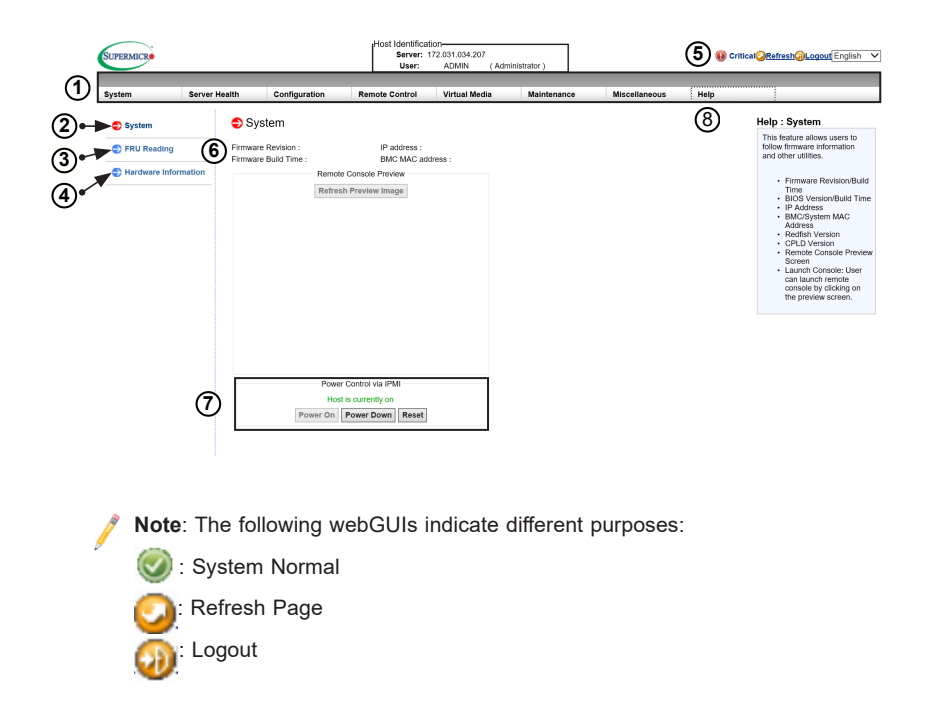

The IPMI Main screen displays system information, including the following:

- The Menu bar: The menu bar on the top displays System Information, Server Health, Configuration, Remote Control, Virtual Media, Maintenance, Miscellaneous, and Help. Click an item on the menu bar to access an IPMI feature and configure its settings.
- 2. The System window: This window displays the System submenu items. Click an item in this window to configure the following settings.
- 3. FRU Reading: This page details the FRU (Field Replaceable Unit) information. Click on "FRU Reading" to display this information.
- 4. Hardware Information: This page shows the hardware architecture. Click on "Hardware Information" to display the following information:

- System
  - Manufacturer
  - Product Name
  - Serial No.
- BIOS
- CPU
  - CPU1
  - CPU2
- DIMM
  - Shows the slots that are occupied by DIMM modules

(e.g. P1-DIMMA1, , P1-DIMMB1, P2-DIMMA1, P2-DIMMB1)

- Power Supply
  - System Power Supply #1
  - System Power Supply #2
- 5. Language Select: From the pull-down menu, select a language.
  - English
  - Japanese
  - Simplified Chinese
- 6. Summary: This field provides the following information:
  - Firmware Revision
  - Firmware Build Time
  - BIOS Version
  - BIOS Build Time

- Redfish Version
- CPLD Version
- IP Address
- BMC MAC Address
- System LAN 1 MAC Address
- System LAN 2 MAC Address
- Remote Console Preview a display of the remote system (the host machine) running at the specified IP address
- 7. Power Control via IPMI: This field provides options for powering on and off the host sytem.
  - Power On: Click this button to power on the host system.
  - Power Down: Click this button to power off the host system.
  - Reset: Click this button to reset the host system.
- 8. Click on the <Help> tab to display the Help menu. The menu displays the following information:
  - Firmware Revision/Buiild Time
  - BIOS Version/Build Time
  - IP Address
  - BMC/System MAC Address
  - Remote Console Preview Screen
  - Launch Console: This feature allows the user to launch a remote console by clicking on the preview screen
  - Power Control: This feature allows the user to monitor and change the system power state via IPMI.

### 2-6 Server Health

This feature allows the user to set the *Server Health* settings. When you click on *Server Health* in the Options window, the following screen will display:

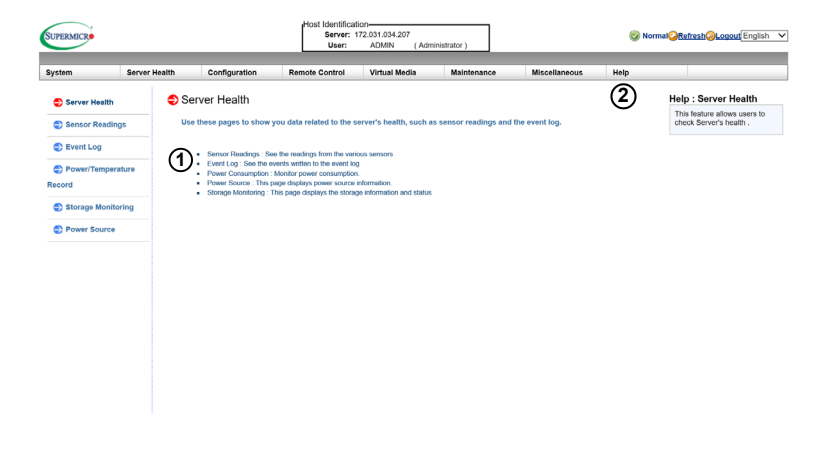

- This section shows data related to the server's health, such as sensor readings and the event logs.
  - Displays sensor readings from the various sensors
  - Displays events to be written onto the event log
  - Displays power consumption.
  - Power Source : This page displays power source information.
- 2. Click on the <Help> tab to display the Help menu. The menu displays information relating to the server's health.

## 2-6-1 Sensor Readings

This feature allows the user to set *Server Health* settings. When you click on *Server Health* in the Options window, the following screen will display:

1. Click <Sensor Readings> to access information on sensor readings as shown on the next page.

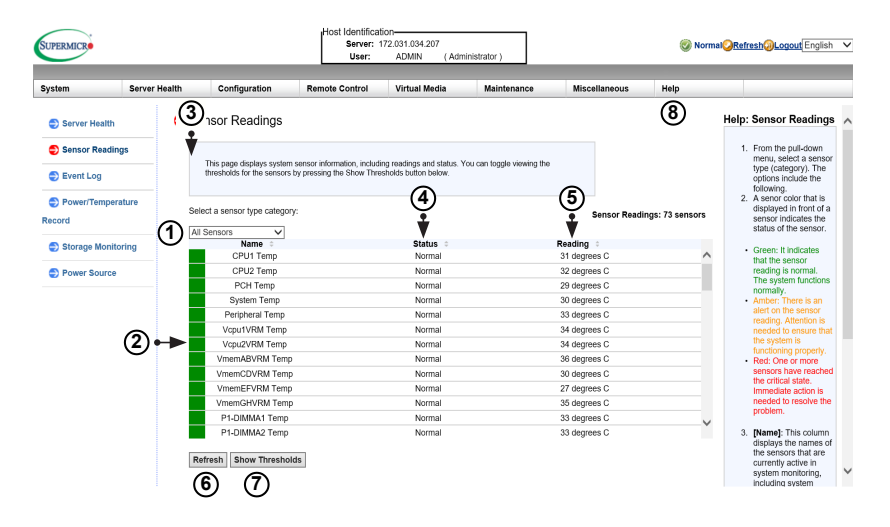

This page displays system sensor readings for the remote console. When you click on *Sensor Readings* in the Options window, the following screen will display:

- From the pull-down menu, select a sensor type (category). The options include the following:
  - All Sensors
  - Temperature Sensors
  - Voltage Sensors
  - Fan Sensors
  - Physical Security

- Power Supply
- Battery
- 2. The color on the left of the sensor name indicates the status of that sensor.
  - Green: It indicates that the sensor reading is normal. The system functions normally.
  - Red: One or more sensors have reached the critical state. An immediate action is needed to resolve the problem.
  - No Color: There is no sensor reading.
- Name: This column displays the names of the sensors that are currently active in system monitoring, inclu ding system temperature, CPU temperature, fan speeds, CPU core voltages, +3.3Vcc, and +12V voltage monitoring.
- 4. Status: This column indicates the status of each sensor reading.
- 5. Reading: This column indicates the reading of each sensor.
- 6. Refresh: Click this item to refresh the page.
- 7. Show Thresholds: Click this item to display senor thresholds.
- Click on the <Help> tab to display the Help menu. The menu displays the following information:
  - An explanation of the green and red sensors.
  - An explanation of each column on the page.
  - The functions of each button on the page.

## 2-6-2 Event Log

This page displays a record of critical system monitoring events. The event log indicates the time when a critical condition had occurred and when this condition was resolved. You can choose a specific event category from the pull-down menu to display events included in this category. When you click on *Event Log* in the Options window, the following screen will display:

| Ð | Event Lo                                                                                                    | g                   |                              |                  |                       |        |             |                                              |
|---|----------------------------------------------------------------------------------------------------|---------------------|------------------------------|------------------|-----------------------|--------|-------------|----------------------------------------------|
|   | For more spe                                                                                                    | cial event log sett | tings, please click <u>h</u> | are              |                       |        |             |                                              |
|   | This page shows the system event log (SEL). You can choose a category from the pull-down box to filter the<br>events, and can also not them by clicking on a column header. |                     |                              |                  |                       |        |             |                                              |
| 1 | Clear Event Log Save Mark as Acknowledged Clear Acknowledgments                                                                                                    |                     |                              |                  |                       |        |             |                                              |
|   | Select an eve                                                                                                    | ent log category:   |                              | Severity: Keywor | d Search:             |        |             |                                              |
|   | All Events                                                                                                    |                     | •                            | All Severities * |                       |        |             | Event Log: Max= 512, Used= 0 (event entries) |
|   | ACK                                                                                                    | EID 🔶               | Severity                     | Time Stamp       | Sensor                |        | Description |                                              |
|   |                                                                                                    |                     |                              | н                | et   Page 1 of 0   >> | H 64 ¥ |             |                                              |

- 1. Event Log Category: From the pull-down menu, select an event category to display.
  - Sensor-Specific Events: These event logs are generated by the BMC if the sensor's reading reaches the threshold.
  - BIOS-Generated Events: These event logs are generated by the BIOS and logged to the BMC.
  - System Management Software Events: These events logs are generated by the OS, application software, etc., and logged to the BMC.
  - All Events: This category includes all the above event logs.

| Sensor Type   | Event                                                     |
|---------------|-----------------------------------------------------------|
| OS Boot       | A: boot completed                                         |
|               | C: boot completed                                         |
|               | PXE boot completed                                        |
|               | Diagnostic boot completed                                 |
|               | CD-ROM boot completed                                     |
|               | ROM boot completed                                        |
|               | Boot completed - boot device not specified                |
| OS Stop/Shut- | Stop during OS load/initialization, Unexpected error dur- |
| down          | ing system startup, Stopped waiting for input or power    |
|               | cycle/reset                                               |
|               | Run-time stop (a.k.a 'core dump', 'blue screen')          |
|               | OS graceful stop (system powered up, but normal OS        |
|               | operation has shut down and system is awaiting reset      |
|               | pushbutton, power cycle or other external input)          |

In addition to the events listed on the previous page, it is normal to see boot-up and shutdown events generated by the installed system software (OS). The table below lists examples of these types of events

Sevent Log - Advanced Settings

This page checks the box below to enable the event log when ac power on. Press the Save button to save your changes.

Enable AC Power On Event Log

Save Cancel

- Click on <here> to see more special event log settings. You will see the an option to enable AC Power On Event Log. Check the box to enable the option and click on <Save>.
- 3. Click on the <Help> tab to display the Help menu. The menu displays information for the following features:
  - [Sensor-Specific Events]
  - [BIOS-Generated Events]
  - [System Mangement Software Events]
  - [All Events]
## 2-6-3 Power Consumption

This page displays the Maximum, Minimum, and Average power consumption in the last hour, day, and week. When you click on *Power Consumption* in the Options window, the following screen will display:

**Note:** The Power Consumption feature is not available on all systems.

| SUPERMICR      |               |                                                        | Host                                              | Identification<br>Server: 172.031.033.231<br>User: ADMIN () | Administrator )   |                                            | 0         |                                                                                       |
|----------------|---------------|--------------------------------------------------------|---------------------------------------------------|-------------------------------------------------------------|-------------------|--------------------------------------------|-----------|---------------------------------------------------------------------------------------|
| Jystem         | Server Health | Configuration                                          | Remote Contro                                     | Virtual Media                                               | Maintenance       | Miscellaneous Help                         |           |                                                                                       |
| Server Health  | •             | Power Consumption                                      | on                                                |                                                             |                   | (4                                         | .) ^      | Help: Power Consumption                                                               |
| Sensor Reading | ngs           |                                                        |                                                   |                                                             |                   |                                            | ·         | 1. This factors estimates the                                                         |
| Event Log      |               | This page displays power<br>consumption in the last or | r consumption informati<br>ne hour, one day and o | on, including maximum, minimum<br>ne week.                  | and average power |                                            |           | remaining BBP run-time (how lon<br>system could run if all power<br>supplies on dwar) |
| D Power Consur | mption        |                                                        |                                                   |                                                             |                   |                                            |           | <ol> <li>Highest peak and lowest peak<br/>values are recorded and dated</li> </ol>    |
| Power Source   | 0             | Estimated Remaining BB                                 | P Run Time :                                      | 0 sec ( No Battery in the system)                           |                   |                                            |           | <ol> <li>Displays statistics on power<br/>consumption for one hour, one</li> </ol>    |
|                | 0             | The Highest and Lowest I                               | Peak 104 ( wa                                     | tt, Current Power Consumption )                             |                   |                                            |           | uay, and the week ago.                                                                |
|                | G             | Peak name                                              | Value 0                                           | Time 0                                                      |                   |                                            |           |                                                                                       |
|                |               | The Highest Peak (W)                                   | 49321                                             | 2017/04/10                                                  | 15:48:28          |                                            |           |                                                                                       |
|                |               | The Lowest Peak (W)                                    | 0                                                 | 2017/05/01                                                  | 18:10:42          |                                            |           |                                                                                       |
|                | (3)           | Power consumption Grap                                 | h and History                                     |                                                             |                   |                                            |           |                                                                                       |
|                | $\sim$        | Power Statistics                                       | Last Hour                                         | Time 1                                                      | Past 24 Hr        | Time 0                                     | Pa        |                                                                                       |
|                |               | Average (W)                                            | 102                                               | None                                                        | 478               | None                                       |           |                                                                                       |
|                |               | Minimum (W)<br>Maximum (W)                             | 98                                                | 2017/05/04 22:38:00 2017/05/04 22:29:09                     | 32940             | 2017/05/04 22:22:16<br>2017/05/04 13:20:15 |           |                                                                                       |
|                |               |                                                        |                                                   |                                                             |                   |                                            |           |                                                                                       |
|                |               | Last Hour                                              |                                                   | Last Da                                                     | У                 |                                            | Last Weel |                                                                                       |
|                |               | 140                                                    |                                                   | 40000                                                       |                   |                                            | 40000     |                                                                                       |
|                |               | 130                                                    | 1                                                 | 30000                                                       |                   |                                            | 30000     |                                                                                       |
|                |               | 120                                                    | $\sim$                                            |                                                             | 1 . 1             |                                            |           |                                                                                       |
|                |               | 110                                                    |                                                   | 20000                                                       |                   | $M = \Lambda$                              | 20000     |                                                                                       |
|                |               | 110                                                    |                                                   | $\sim$                                                      | 1 1/11            | III A I                                    |           |                                                                                       |

- 1. Estimate remaining BBP run time: Displays the battery backup power run time.
- 2. The highest and lowest peak: Displays the highest and lowest peak of power consumption.
- 3. Power consumption graph and history: Displays the average, minimum, and maximum power consumption of the past hour and week.
- 4. Click on the <Help> tab to display the Help menu. The menu displays the following information:
  - This feature estimates the remaining BBP run-time (how long system could run if all power supplies go down).
  - Highest peak and lowest peak values are recorded and dated.
  - Displays statistics on power consumption for one hour, one day, and one week ago.

#### 2-6-4 Power Source

This page displays the power source information. When you click on *Power Source* in the Options window, the following screen will display:

**Note:** The Power Source feature is not available on all systems.

| SUPERMICR          |                                |                 | Host Identifi<br>Server<br>User: | cation<br>r: 172.031.034.207<br>: ADMIN (A | dministrator )     |      | Soma Refresh Logout English                                                                 |
|--------------------|--------------------------------|-----------------|----------------------------------|--------------------------------------------|--------------------|------|---------------------------------------------------------------------------------------------|
| System Se          | rver Health Configuration      | Remote Control  | irtual Media                     | Maintenance                                | Miscellaneous      | Help |                                                                                             |
| Server Health      | Power Source                   |                 |                                  |                                            |                    | 4    | A Help : Power Source                                                                       |
| Sensor Readings    |                                |                 |                                  |                                            |                    | -    | 1. Power Supply & BBP<br>information                                                        |
| Event Log          | This page displays power sour  | ce information. |                                  |                                            |                    |      | <ol> <li>Set BBP graceful<br/>shuddown time (minutes<br/>when unversionalities a</li> </ol> |
| Power/Temperature  |                                |                 |                                  |                                            |                    |      | all lost                                                                                    |
| Record             | BBP Setting                    |                 |                                  |                                            |                    |      |                                                                                             |
| Storage Monitoring | Auto Discharge Timer0          | Enable          | O Disable In                     | Days (Default is                           | 30, max is 63days) |      |                                                                                             |
| Joinage monitoring | Manual Discharge0              | Enable          | Oisable                          |                                            |                    |      |                                                                                             |
| Power Source       | Auto Discharge Timer1          | Enable          | Oisable In                       | Days (Default is                           | 30, max is 63days) |      |                                                                                             |
|                    | Manual Discharge1              | Enable          | Disable                          |                                            |                    |      |                                                                                             |
|                    | Auto Discharge Timer2          | Enable          | O Disable In                     | V Days (Default is                         | 30, max is 63days) |      |                                                                                             |
|                    | Manual Discharge2              | Enable          | Oisable                          |                                            |                    |      |                                                                                             |
|                    | Auto Discharge Timer3          | Enable          | Oisable In                       | Days (Default is                           | 30, max is 63days) |      |                                                                                             |
|                    | Manual Discharge3              | Enable          | Disable                          |                                            |                    |      |                                                                                             |
|                    | Timeout Value for graceful shu | itdown O Enable | Disable                          | (Seconds)                                  | Save               |      |                                                                                             |
|                    | Estimate remaining BBP run tir | ne : O sec      |                                  |                                            |                    |      |                                                                                             |
|                    | Slot 1 Status                  |                 |                                  |                                            |                    |      |                                                                                             |
|                    | Power Supply Status            |                 | Po                               | wer Supply OK                              |                    |      |                                                                                             |
|                    | AC Input Voltage               |                 | 120                              | 2 (V)                                      |                    |      |                                                                                             |
|                    | AC Input Current               |                 | 2.9                              | 53 (A)                                     |                    |      |                                                                                             |
|                    | DC 12V Output Voltage          |                 | 12.                              | 3 (V)                                      |                    |      |                                                                                             |
|                    | DC 12V Output Current          |                 | 25.                              | 781 (A)                                    |                    |      |                                                                                             |
|                    | Temperature 1                  |                 | 39                               | C/ 102.2 F                                 |                    |      |                                                                                             |
|                    | Temperature 2                  |                 | 59                               | C/ 138.2 F                                 |                    |      |                                                                                             |
|                    | Fan 1                          |                 | 114                              | 132 RPM                                    |                    |      |                                                                                             |
|                    | Fan 2                          |                 | 563                              | 16 RPM                                     |                    |      | ~                                                                                           |

- 1. BBP Setting: Displays the battery backup power settings. You can enable or disable the graceful shutdown and specify the timeout value (in seconds).
- Timeout Value for graceful shutdown: This feature allows you to enable or disable a graceful shutdown. Specify the timeout value in seconds.
- 3. Slot 1 Status: Displays the following information for the indicated slot:
  - Status
  - AC Input Voltage
  - AC Input Current
  - DC 12V Output Voltage
  - DC 12V Output Current

- Temperature 1
- Temperature 2
- Fan 1
- Fan 2
- DC 12V Output Power
- AC Input Power
- PWS Serial Number
- 4. Click on the <Help> tab to display the Help menu. The menu displays details on the power source settings:

# 2-6-5 Storage Monitoring

This page displays the storage information and status. When you click on *Storage Monitoring* in the Options window, the following screen will display:

Note: The Storage Monitoring feature is not available on all systems. License key is required to activate RAID management features, but license key is not required to view Storage Monitoring.)

**Note:** The Storage Monitoring feature is only available for LSI 2108/2208 and 3108 controllers, not the onboard Intel controllers.

| ystem Se                    | rver Health Cor                             | nfiguration                   | Remote Control              | Virtual Media | Maintenance | Miscellaneous | Help |     |                                                                                                    |
|-----------------------------|---------------------------------------------|-------------------------------|-----------------------------|---------------|-------------|---------------|------|-----|----------------------------------------------------------------------------------------------------|
| Server Health               | <table-cell-rows> Storage</table-cell-rows> | Monitoring                    |                             |               |             |               |      | ~ H | elp : Storage Monitorin                                                                                                    |
| Sensor Readings             |                                             |                               |                             |               |             |               |      |     | 1. This page allows you to                                                                                                    |
| Event Log                   | This pay                                    | ge displays the stora         | ge information and status   | 5             |             |               |      |     | configure hard drive<br>groups and virtual drives<br>for the system.                                                                                |
| Power/Temperature<br>Record |                                             | Create Virtu<br>al View: O Lo | al Drive 🔉<br>gical View: 🗲 | <b>→</b> (2)  |             |               |      |     | <ol> <li>User can also change<br/>controller settings, impor<br/>foreign configurations,<br/>and perform other<br/>configuration-related</li> </ol> |
| Storage Monitoring          | Select a sto                                | rage category Ph              | vsical Drive: 0~23          | $\overline{}$ |             |               |      |     | tasks.                                                                                                    |
| Power Source                | Status                                      | Physical                      | Drive:0 Enclosure ID: 1     |               |             |               |      |     |                                                                                                    |
|                             | Tamparatur                                  | a: 20 deore                   | w.C                         |               |             |               |      |     |                                                                                                    |
|                             | Canacity                                    | 7451 GB                       |                             |               |             |               |      |     |                                                                                                    |
|                             | - quanty -                                  |                               |                             | more          |             |               |      |     |                                                                                                    |
|                             |                                             | Physical                      | Drive:1 Enclosure ID: 1     |               |             |               |      |     |                                                                                                    |
|                             | Status:                                     | Present                       |                             |               |             |               |      |     |                                                                                                    |
|                             | Temperatur                                  | e: 32 degre                   | ss C                        |               |             |               |      |     |                                                                                                    |
|                             | Capacity:                                   | 7451 GB                       |                             |               |             |               |      |     |                                                                                                    |
|                             |                                             |                               |                             | 20202         |             |               |      |     |                                                                                                    |
|                             |                                             | Physical                      | Drive:2 Enclosure ID: 1     |               |             |               |      |     |                                                                                                    |
|                             |                                             |                               |                             |               |             |               |      |     |                                                                                                    |
|                             | Status:                                     | Present                       |                             |               |             |               |      |     |                                                                                                    |

- 1. Click on <Physical View> and select the <Physical Drive> from the drop-down menu to view the drive numbers and their status.
- If you have clicked on <Physical View>, click on <Create Virtual Drive> to create new RAID.

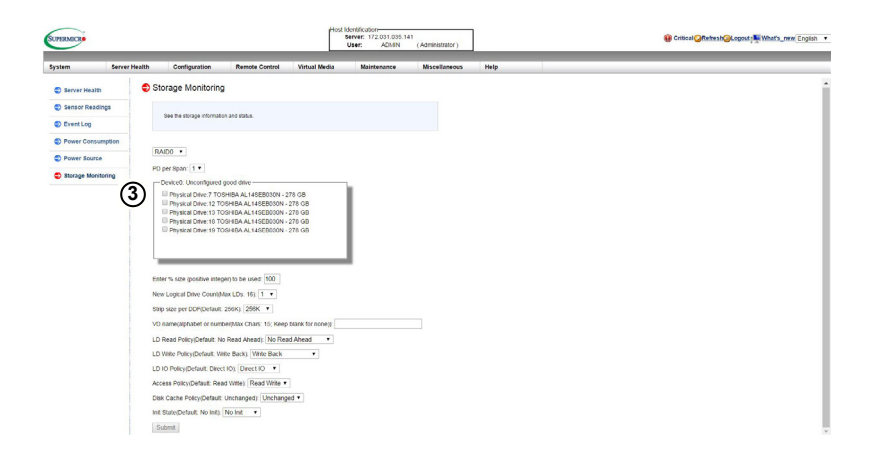

 Select the Drives and click on <Submit> from the screen above to create new RAID.

| SUPERMICRO     |               |                         |                        | Host li       | dentification<br>lerver: 172.031.035.14<br>User: ACMIN | 1<br>(Administrator) | ]    | 🛞 Critical QRefreahQLogout j 🗮 What's_new (Ergish |
|----------------|---------------|-------------------------|------------------------|---------------|--------------------------------------------------------|----------------------|------|---------------------------------------------------|
| System         | Server Health | Configurat              | ion Remote Control     | Virtual Media | Maintenance                                            | Miscellaneous        | Help |                                                   |
| Server Health  |               | Storage Moni            | toring                 |               |                                                        |                      |      |                                                   |
| Sensor Reading | g5            |                         |                        |               |                                                        |                      |      |                                                   |
| D Event Log    |               | See the storage i       | nformation and status. |               |                                                        |                      |      |                                                   |
| D Power Consum | ption (       | DesireD • Cla           | r Contraction          | -6)           |                                                        |                      |      |                                                   |
| Dower Source   | 4             | Physical View           | v: * Logical View:     | J             |                                                        |                      |      |                                                   |
| Storage Monito | ring          | Select a storage ca     | Logical Volume: 0-2    |               |                                                        |                      |      |                                                   |
|                |               | States                  | Present                |               |                                                        |                      |      |                                                   |
|                |               | Caracity:               | 557 GB                 |               |                                                        |                      |      |                                                   |
|                |               | Prinney Road Level      | 5                      |               |                                                        |                      |      |                                                   |
|                |               | Raid Level Qualifier    | 3                      |               |                                                        |                      |      |                                                   |
|                |               | Secondary Rold<br>Level | 0                      |               |                                                        |                      |      |                                                   |
|                |               | LD strip size:          | 256K                   |               |                                                        |                      |      |                                                   |
|                |               | The man of Drives:      | 3                      |               |                                                        |                      |      |                                                   |
|                |               | SpanDepth:              | 1                      |               |                                                        |                      |      |                                                   |
|                |               | State:                  | Opticual               |               |                                                        |                      |      |                                                   |
|                |               | Name:                   |                        |               |                                                        |                      |      |                                                   |
|                |               |                         |                        | dalara        |                                                        |                      |      |                                                   |
|                |               |                         | Logical Volume:1       |               |                                                        |                      |      |                                                   |
|                |               | Status:                 | Not present            |               |                                                        |                      |      |                                                   |
|                |               |                         | Logical Volume:2       |               |                                                        |                      |      |                                                   |
|                |               | Status:                 | Not present            |               |                                                        |                      |      |                                                   |
|                |               |                         | Logical Volume3        |               |                                                        |                      |      |                                                   |

4. If you have clicked on <Logical View>, you can click on <Clear Configuration> to clear configuration or check the status of the current RAID.

5. When you click on  $\supset$  on the previous page to update firmware, the following screen will diaplay as shown below.

| SUPERMICR         |               | Ľ                       | lost Identification<br>Server: 172.031.035.<br>User: ADMIN | 141<br>(Administrator) |             | 🛞 Critical    | Refresh@Logou | t 🖳 What's_new English |
|-------------------|---------------|-------------------------|------------------------------------------------------------|------------------------|-------------|---------------|---------------|------------------------|
| System            | Server Health | Configuration           | Remote Control                                             | Virtual Media          | Maintenance | Miscellaneous | Help          |                        |
| Server Health     | ٢             | Storage Monitorir       | g                                                          |                        |             |               |               |                        |
| Sensor Readings   |               |                         |                                                            |                        |             |               |               |                        |
| Event Log         |               | See the storage informa | tion and status.                                           |                        |             |               |               |                        |
| Power Consumpt    | ion           | Device0 v ROM Up        | iate 6                                                     |                        |             |               |               |                        |
| Power Source      |               | Product Name:           | AVAGO 3108 MegaRAID                                        |                        |             |               |               |                        |
| _                 |               | Serial:                 |                                                            |                        |             |               |               |                        |
| Storage Monitorir | ng            | Package:                | 24.18.0-0021                                               |                        |             |               |               |                        |
|                   |               | FW Version:             | 4.670.00-6500                                              |                        |             |               |               |                        |
|                   |               | BIOS Version:           | 6.34.01.0_4.19.08.00_0x061                                 | 60200                  |             |               |               |                        |
|                   |               | Boot Block Version:     | 3.07.00.00-0003                                            |                        |             |               |               |                        |
|                   |               | Battery Status:         | Optimal                                                    |                        |             |               |               |                        |
|                   |               | BIOS Boot Mode:         | Stop on Error 🔹                                            |                        |             |               |               |                        |
|                   |               | Location:               | PCIE card: Onboard, slot: 1                                |                        |             |               |               |                        |
|                   |               | Save                    |                                                            |                        |             |               |               |                        |

 Click on <ROM Update> to update firmware on controller and the following screen will display:

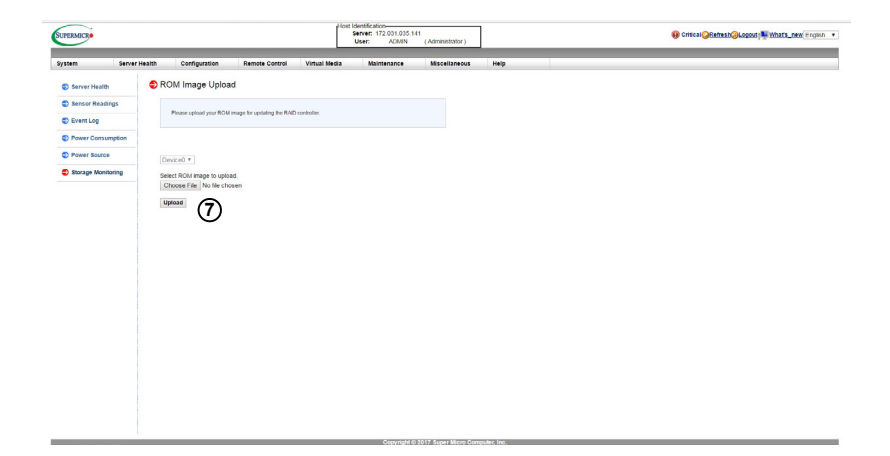

7. Click on <Choose File> and <Upload> to select and upload ROM image.

# 2-6-6 NVMe SSD

This page displays the NVMe SSD information and status. When you click on *NVMe SSD* in the Options window, the following screen will display:

/ Note: The NVMe SSD feature is not available on all systems.

| UPERMICR                                                                                                    |               |                                                                                                    | Server: 172.031.035.013<br>User: ADMIN (Admin                         | istrator )      | 😲 Critici     | al <mark>@Refresh@Logout</mark> English                                                                                                    |
|----------------------------------------------------------------------------------------------------|---------------|----------------------------------------------------------------------------------------------------|-----------------------------------------------------------------------|-----------------|---------------|----------------------------------------------------------------------------------------------------|
| System                                                                                                    | Server Health | Configuration                                                                                                    | Remote Control Virtual Me                                             | dia Maintenance | Miscellaneous | Help 3                                                                                                    |
| <ul> <li>Server Health</li> <li>Sensor Reading</li> <li>Event Log</li> <li>Power consum</li> <li>Power Source</li> <li>Storage Monito</li> <li>NVMe SSD</li> </ul> | ption 2       | NVMe SSD<br>This page displays IVVIe 3<br>Locate / Stop Locate SSD<br>Device:0 v   Slot:0 v  <br>CPLD Version:e8 10<br>Status: | SD information.                                                       |                 | E             | Help: NVMe SSD<br>NVMe SSD<br>1. [Device] The device b<br>which NVMe drives a<br>2. [Second Processing of the Second<br>NVMe drives are on<br>1. [Locate] trum off<br>the LED binking<br>5. [EjeCH/Request to<br>Operating System the<br>NVMe drive is analy |
|                                                                                                    |               | Temperature:<br>Class Code:<br>Vendor ID:<br>Serial Number:<br>Model Number:<br>Bod D Num Link                                 | 38 degrees C<br>02 08 01<br>80 86<br>"DFLT_SERIAL<br>Intel Fultondale |                 |               | ejected<br>6. [insert]:An Acknowled<br>to Operating System<br>that a NVMe drive is<br>ready for use                                                                                                    |
|                                                                                                    |               | Speed:<br>Port 0 Max Link Width:                                                                                               | 8.0 GT/s                                                              |                 |               |                                                                                                    |
|                                                                                                    |               | Port 1 Max Link<br>Speed:                                                                                                    | 8.0 GT/s                                                              |                 |               |                                                                                                    |
|                                                                                                    |               | Port 1 Max Link Width:<br>Initial Power<br>Requirement:                                                                        | 4<br>10 Watts                                                         |                 |               |                                                                                                    |
|                                                                                                    |               | Max Power<br>Requirement                                                                                                    | 25 Watts                                                              |                 |               |                                                                                                    |
|                                                                                                    |               | Status:                                                                                                    | Slot:1<br>Present                                                     |                 |               |                                                                                                    |
|                                                                                                    |               | Temperature:<br>Class Code:                                                                                                    | 40 degrees C<br>02 08 01                                              |                 |               |                                                                                                    |
|                                                                                                    |               |                                                                                                    |                                                                       |                 |               |                                                                                                    |

- Select the device from the drop-down menu and its location from the dropdown menu that displays the slot number. After you have selected a device and its location, click on <Locate>, <Stop Locate>, or <Eject>.
- 2. Displays information on the selected device and slot.
- 3. Click on the <Help> tab to display the Help menu. The menu displays the following information:
  - [Device]: This feature displays the device bus which NVMe drives are on.
  - [Slot#]: This feature displays the slot which the NVMe drives are on.
  - [Locate]: This feature displays the NVMe drive location by the LED blinking.
  - [Stop]: This feature turn off the LED blinking.
  - [Eject]: This feature allows the user to enter a request to the operating system that an NVMe drive is safely ejected.
  - [Insert]: This feature displays acknowledgement to the operating system that an NVMe drive is ready for use.

# 2-7 Configuration

This feature allows the user to configure various network settings. When you click on *Configuration* in the menu bar, the following screen will display:

**Note:** Configuration settings will vary by system.

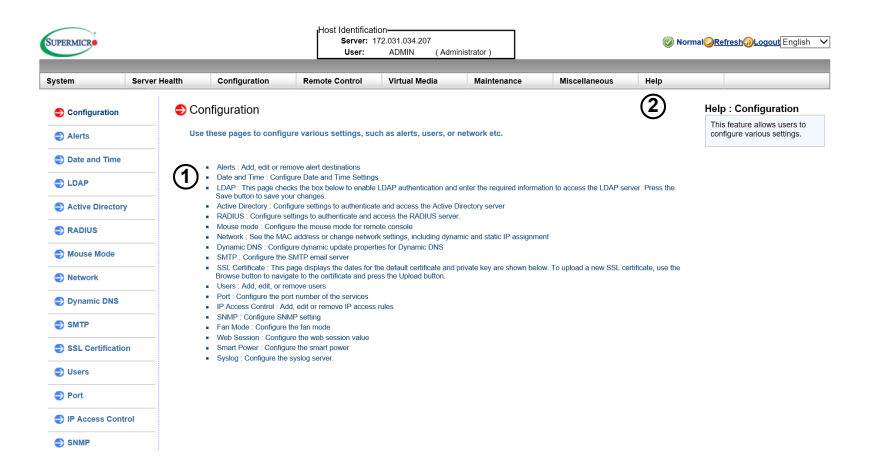

- 1. This section allows the user to configure the following settings.
  - Alerts: Use this item to configure alert destination settings.
  - Date & Time
  - LDAP: Use this item to configure LDAP (Lightweight Directory Access Protocol) settings for authentication and access to the LDAP server.
  - Active Directory: Use this item to configure the settings for authentication and access to the Active Directory server.
  - Radius: Use this item to configure the settings for authentication and access to the Radius server.
  - Mouse Mode
  - Network

- Dynamic DNS
- SMTP
- SSL Certification
- Users
- Port
- IP Access Control
- SNMP
- Fan Mode
- Web Session
- Syslog
- 2. Click on the <Help> tab to display the Help menu for the *Configuration* screen.

#### 2-7-1 Alerts

This feature allows the user to configure *Alert* settings. When you click on *Alerts* in the menu bar, the following screen will display:

| ystem            | Server Health | Configuration                                          | Remote Control                                                              | Virtual Media                           | Maintenance                   | Miscellaneous      | Help             |                                                                                                    |
|------------------|---------------|--------------------------------------------------------|-----------------------------------------------------------------------------|-----------------------------------------|-------------------------------|--------------------|------------------|----------------------------------------------------------------------------------------------------|
| Configuration    | ラ Ale         | erts                                                   |                                                                             |                                         |                               |                    | (5)              | Help: Alerts                                                                                                    |
| Alerts           |               |                                                        |                                                                             |                                         |                               |                    | U                | To setup an alert or to modif<br>an alert setting, do the                                                                   |
| Date and Time    |               | This page displays list of<br>configure it, or Send Te | of the configured alert destination<br>st Alert to send a test alert to the | ns. You can select an a<br>destination. | alert and press the Modify bu | tion to            |                  | following.                                                                                                    |
| LDAP             |               |                                                        |                                                                             |                                         |                               | Alert 7            | able: 16 entries | <ol> <li>Select an alert entry.</li> <li>Click [Modify] to<br/>configure or modify th<br/>configure or modify th</li> </ol> |
| Active Directory |               | Alert No. 1                                            | Alert Level                                                                 | *                                       | Der                           | Alert I            | able. To enules  | <ol> <li>Click [Send Test Ale</li> </ol>                                                                                    |
| -                |               | 1                                                      | Disable All                                                                 |                                         | 000.                          | 000.000.000 & NULL | ^                | is used to check if the<br>alerts have been set                                                                             |
| RADIUS           |               | 2                                                      | Disable All                                                                 |                                         | 172.                          | 016.101.231 & NULL |                  | sent out correctly.                                                                                                    |
| <b>.</b>         |               | 3                                                      | Disable All                                                                 |                                         | 172.                          | 016.101.231 & NULL |                  | <ol> <li>Click [Delete] to dele<br/>an alert.</li> </ol>                                                                    |
| Mouse Mode       |               | 4                                                      | Disable All                                                                 |                                         | 000.                          | 000.000.000 & NULL |                  |                                                                                                    |
| Network          |               | 5                                                      | Disable All                                                                 |                                         | 000.                          | 000.000.000 & NULL | _                |                                                                                                    |
| •                |               | 6                                                      | Disable All                                                                 |                                         | 000.                          | 000.000.000 & NULL |                  |                                                                                                    |
| Dynamic DNS      |               | 7                                                      | Disable All                                                                 |                                         | 000.                          | 000.000.000 & NULL |                  |                                                                                                    |
|                  |               | 8                                                      | Disable All                                                                 |                                         | 000.                          | 000.000.000 & NULL |                  |                                                                                                    |
| SMTP             |               | 9                                                      | Disable All                                                                 |                                         | 000.                          | 000.000.000 & NULL | ~                |                                                                                                    |
| SSL Certificatio | n             | 10                                                     | Disable All                                                                 |                                         | 000.                          | 000.000.000 & NULL |                  |                                                                                                    |
|                  | Mo            | dify Send Test Ale                                     | Delete                                                                      |                                         |                               |                    |                  |                                                                                                    |

To setup an alert or to modify an alert setting, do the following.

- 1. Click on <Alerts> to activate the alert submenu.
- 2. Click on <Modify> to configure or modify the settings of an alert.
- Send Test Alert is used to check if the alerts have been set and sent out correctly.
- 4. Click on <Delete> to delete an alert.
- Click on the <Help> tab to display the Help menu. This menu shows you how to set up or modify an alert.

| SUPERMICR                |               |                                                   | Host Identificat<br>Server: 1<br>User: | ion-<br>72.031.034.207<br>ADMIN (Adn | ninistrator ) |               | <mark>⊚ Normal⊘Refresh⊘⊾ogout</mark> Englis |                                                                                                    |  |  |
|--------------------------|---------------|---------------------------------------------------|----------------------------------------|--------------------------------------|---------------|---------------|---------------------------------------------|----------------------------------------------------------------------------------------------------|--|--|
| System                   | Server Health | Configuration                                     | Remote Control                         | Virtual Media                        | Maintenance   | Miscellaneous | Help                                        |                                                                                                    |  |  |
| Configuration            | ラ M           | odify Alert                                       |                                        |                                      |               |               |                                             | Help: Alerts                                                                                                    |  |  |
| Alerts     Date and Time |               | Enter the information for the                     | e alert below and press Sa             | ve.                                  |               |               |                                             | To setup an alert or to modify<br>an alert setting, do the<br>following.                                                                                 |  |  |
| DLDAP                    |               | ent Severity: Disable A                           | II V<br>100.000                        |                                      |               |               |                                             | <ol> <li>Click (Modify) to<br/>configure or modify the<br/>settings of an alert.</li> <li>Click (Send Test Alert)<br/>is used to check if the</li> </ol> |  |  |
| Mouse Mode               |               | nail Address: NULL<br>bject: NULL<br>essage: NULL |                                        |                                      |               |               |                                             | alerts have been set an<br>sent out correctly.<br>4. Click [Delete] to delete<br>an alert.                                                               |  |  |
| Network                  | S I           | Cancel                                            |                                        |                                      |               |               |                                             |                                                                                                    |  |  |
| SMTP                     |               |                                                   |                                        |                                      |               |               |                                             |                                                                                                    |  |  |
| SSL Certification        |               |                                                   |                                        |                                      |               |               |                                             |                                                                                                    |  |  |
| Users                    |               |                                                   |                                        |                                      |               |               |                                             |                                                                                                    |  |  |
| Port                     |               |                                                   |                                        |                                      |               |               |                                             |                                                                                                    |  |  |
| IP Access Control        | ol            |                                                   |                                        |                                      |               |               |                                             |                                                                                                    |  |  |

Follow the steps below to setup an alert.

- 1. Select Alerts from the window on the left. Highlight the alert and select Modify.
- 2. Select Event Severity.

3. Enter the destination IP address to use SNMP. For further guidance on typical inquiries relating to SNMP, see the table on the next page.

| Item                                                                                             | Answer                                                                                                    |
|--------------------------------------------------------------------------------------------------|----------------------------------------------------------------------------------------------------|
| SNMP version number                                                                              | SNMP version 2 and 3.                                                                                                |
| MIB community name                                                                               | A community name is not required since SNMP version 1 only uses traps.                                               |
| MIB file location                                                                                | Go to http://www.supermicro.com/products/<br>nfo/IPMI.cfm and click on "IPMI MIB" (right-<br>hand side of the page). |
| The IPMI item you need to con-<br>figure so that the SNMP man-<br>ager can receive the SNMP trap | The alert LAN destination address (see #4<br>under 2.4.1) must be set to the same IP in<br>as the SNMP manager.      |
| Can I query for detailed infor-<br>mation on the MIB "Event" trap<br>items?                      | Users can use SNMP tools to query infor-<br>mation from BMC.                                                         |
| A list of trap items generated for my platform                                                   | No standard list of event traps exist be-<br>cause the PEF (Platform Event Filter) table<br>is OEM customizable.     |

4. Enter the email address you wish the send the alert to, then configure the SMTP settings (see section 2.8.10)

- 5. Enter the subject line of the alert.
- 6. Enter a message for the alert.

After completing the steps above, Click on <Save> to save the settings.

#### 2-7-2 Date and Time

This feature allows the user to configure the time and date settings for the host server and the client computer. When you click on *Time and Date* in the Options window, the following screen will display:

The user can either set the date & time setting manually or use the *NTP Server* setting to set date & time. Follow the instructions below to set Date/Time settings.

Note: Time zone is enabled when NTP is selected. The options are UTC -12:00 hr. ~ +12:00 hr.

SUPERMICE Serv ver: 172.031.034.207 Ø NormalORefresh@Logout English ✓ Help (9) Date and Time Help: Date and Time ) c The user can either set the date & time setting manua Alerts This page you can view and modify the device's date and time 1 Date and Time w to se LDAP UTC+00:00 V 2 Time Zone Select the time zone.
 Check this item for NTP Active Direct theorem in the IP address for he primary NTP server. Enter the IP address for secondary NTP O NTP Enable 
NTP Disable NTP Enable 3 localhost Primary NTP Serve (4 127.0.0.1 Secondary NTP Serve Enter the date. Enter the time in October V 25 V 2017 V (5 Date Click [S4 ve] to : 17 : 31 : 49 Time: (hh:mm:ss) Daylight Saving Time  $\overline{7}$ Refresh Save SSL Certifi 8 Users Port IP Access Control

- 1. Click on *Date/Time* on the left to set the date/time settings.
- 2. Select the time zone.
- 3. Check this item for NTP settings.
- 4. Enter the IP address for the primary NTP server.
- 5. Enter the IP address for the secondary NTP server.
- 6. Enter the date.
- 7. Enter the time in hh/mm/ss format.
- Click on <Refresh> to change the date/time settings. Click on <Save> to save the settings.
- 9. Click on the <Help> tab to display the Help menu. This menu includes instructions on how to modify the date and time.

#### 2-7-3 LDAP

This feature allows the user to configure the *Light-Weight Directory Access Protocol* (LDAP) settings. When you click on *LDAP* in the Options window, the following screen will display:

| SUPERMICR         |               |                          | Host Identifica<br>Server:<br>User: | tion-<br>172.031.034.207<br>ADMIN ( Adr | ninistrator )                |               | 🥝 N  | rmal <mark>⊘Refresh@Logout</mark> English                                                                              |  |  |
|-------------------|---------------|--------------------------|-------------------------------------|-----------------------------------------|------------------------------|---------------|------|----------------------------------------------------------------------------------------------------|--|--|
| Bystem            | Server Health | Configuration            | Remote Control                      | Virtual Media                           | Maintenance                  | Miscellaneous | Help |                                                                                                    |  |  |
| Configuration     | 🗢 L           | DAP                      |                                     |                                         |                              |               | 8    | Help: LDAP                                                                                                    |  |  |
| Alerts            |               | This page checks the bo  | below to enable LDAP aut            | tentication and enter the               | required information to acco | ass the       | Ū    | This feature allows users to<br>configure the Light-Weight<br>Directory Access Protocol<br>(LDAP) settings. Follow the |  |  |
| Date and Time     |               | LDAP server. Press the t | save button to save your chi        | inges.                                  |                              |               |      | steps below to configure the<br>LDAP settings.                                                                         |  |  |
| LDAP              |               |                          |                                     |                                         |                              |               |      | 1. Check fEnable LDAP                                                                                                  |  |  |
| Active Di<br>1    | ►             | Enable LDAP Authen       | tication                            |                                         |                              |               |      | Authentication] to<br>enable LDAP                                                                                      |  |  |
| TADIUS            |               | LDAP authentication      | over SSL                            |                                         |                              |               |      | Authentication and LDAF<br>Authentication over SSL                                                                     |  |  |
|                   | 0             | Port                     | 0                                   | 000                                     |                              |               |      | <ol> <li>Enter a port number for<br/>the LDAP server.</li> </ol>                                                       |  |  |
| Network 4         |               | Bind Password            |                                     | .000                                    |                              |               |      | <ol><li>Enter an IP Address for<br/>the LDAP server.</li></ol>                                                         |  |  |
| Dynamic DNS       | <b>(5)</b>    | Bind DN                  |                                     |                                         |                              |               |      | <ol> <li>Enter a Bind Password<br/>for the LDAP server.</li> <li>Enter a Bind DN value in</li> </ol>                   |  |  |
| €) SMTP           |               | Searchbase               |                                     |                                         |                              |               |      | the field. (The bind DN i<br>the user or the LDAP<br>server that is permitted                                          |  |  |
| SSL Certification | on            | Save                     |                                     |                                         |                              |               |      | do search in the LDAP<br>directory within a define                                                                     |  |  |
| Users             | (             | 7)                       |                                     |                                         |                              |               |      | <ol> <li>Enter a SearchBase<br/>value in the field. (The</li> </ol>                                                    |  |  |
| Port              |               |                          |                                     |                                         |                              |               |      | directory that allows the                                                                                              |  |  |
| IP Access Con     | trol          |                          |                                     |                                         |                              |               |      | data.)<br>7. After entering the                                                                                        |  |  |
| SNMP              |               |                          |                                     |                                         |                              |               |      | information in the fields,<br>click [Save] to save the<br>information you've                                           |  |  |
| Fan Mode          |               |                          |                                     |                                         |                              |               |      | entered.                                                                                                    |  |  |
| Web Session       |               |                          |                                     |                                         |                              |               |      |                                                                                                    |  |  |

Follow the steps below to configure the LDAP settings.

- 1. Check the enable box to enable *LDAP Authentication and LDAP Authentication over SSL* support.
- 2. Enter a port number for the LDAP server.
- 3. Enter an IP Address for the LDAP server.
- 4. Enter a Bind Password for the LDAP server.
- Enter a Bind DN value in the field. (The bind DN is the user or the LDAP server that is permitted to do search in the LDAP directory within a defined search base.)
- 6. Enter a SearchBase value in the field. (The SearchBase is the directory that allows the external user to search data.)
- 7. Click on <Save> to save the settings.
- Click on the <Help> tab to display the Help menu. This menu provides an explanation of all the options displayed on the page.

# 2-7-4 Active Directory

This page displays a list of role groups and their Group IDs, Group Names, Domains, and Network Privilege settings. When you click on *Active Directory* in the Options window, the following screen will display:

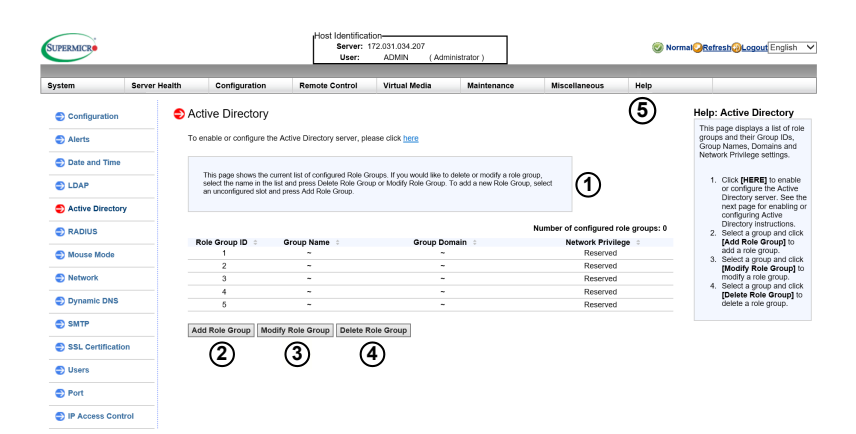

- 1. Click on <here> to enable or configure the Active Directory server. See the next page for enabling or configuring Active Directory instructions.
- 2. Select a group and click on <Add Role Group> to add a role group.
- 3. Select a group and click on <Modify Role Group> to modify a role group.
- 4. Select a group and click on <Delete Role Group> to delete a role group.
- Click on the <Help> tab to display the Help menu. This menu provides instructions on how to add, modify, and delete a role group.

#### Configuring the Active Directory Settings

This feature allows the user to configure the *Advanced Active Directory* settings. When you click *Here* on the screen shown on the previous page, the following screen will display:

|                     |               |                                    | User:                     | ADMIN (Adm             | nistrator ) |               |      |                                                                                                    |
|---------------------|---------------|------------------------------------|---------------------------|------------------------|-------------|---------------|------|----------------------------------------------------------------------------------------------------|
| System              | Server Health | Configuration                      | Remote Control            | Virtual Media          | Maintenance | Miscellaneous | Help |                                                                                                    |
| Configuration       | Acti          | ve Directory - Adv                 | anced Settings            |                        |             |               |      | Help: Active Directory                                                                                                    |
| Alerts              |               |                                    |                           |                        |             |               |      | This page displays a list of rol<br>groups and their Group IDs,<br>Group Names, Domains and                                    |
| Date and Time       | a             | ccess the Active Directory set     | ver. Press the Save butte | on to save your change | i.          | i ib          |      | Network Privilege settings.                                                                                                    |
| en Antivo Directory |               | nable Active Directory Auth        | entication                |                        |             |               |      | <ol> <li>Click [HERE] to enable<br/>or configure the Active<br/>Directory server. See to<br/>next page for enabling</li> </ol> |
| RADIUS              | Port          | Active Directory Authenticat       | ion over SSL<br>389       |                        |             |               |      | configuring Active<br>Directory instructions.<br>2. Select a group and cli                                                     |
| Mouse Mode          | User          | Domain Name                        |                           |                        |             |               |      | [Add Role Group] to<br>add a role group.<br>3. Select a group and cli                                                          |
| Network             | Dom           | Out<br>ain Controller Server Addre | 10<br>ss1 0.0.0.0         |                        |             |               |      | [Modify Role Group]<br>modify a role group.<br>4. Select a group and cli                                                       |
| Dynamic DNS         | Dom<br>Dom    | ain Controller Server Addre        | ss2 0.0.0.0               |                        |             |               |      | [Delete Role Group]<br>delete a role group.                                                                                    |
| SMTP                | -             |                                    |                           |                        |             |               |      |                                                                                                    |
| SSL Certification   | - (7          |                                    |                           |                        |             |               |      |                                                                                                    |
| Users               |               | •                                  |                           |                        |             |               |      |                                                                                                    |
| e Port              |               |                                    |                           |                        |             |               |      |                                                                                                    |

- 1. Check the <Enable> box to enable *Active Directory* authentication support. Then, Enter the values in the fields below.
- 2. Enter < User Domain Name>.
- 3. Enter Time Out value in the field to set the time limit for a user to stay logging-in.
- 4. Enter <Controller Server Address1>.
- 5. Enter <Controller Server Address2>.
- 6. Enter <Controller Server Address3>.
- 7. Click on <Save> to save the settings.

# **2-7-5 RADIUS**

This feature allows the user to configure *Radius Option* settings. When you click on *Radius* in the Options Window, the following screen will display:

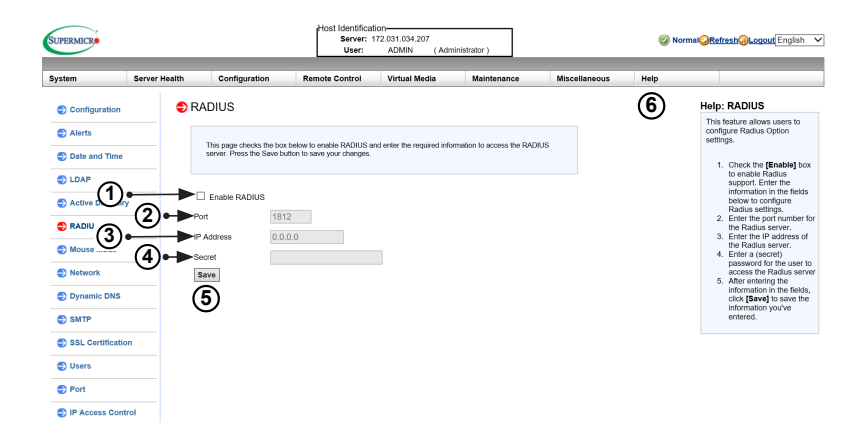

- 1. Check the <Enable> box to enable *Radius* support. Enter the information in the fields below to configure *Radius* settings.
- 2. Enter the port number for the Radius server.
- 3. Enter the IP address of the Radius server.
- 4. Enter a secret (password) for the user to access the Radius server.
- 5. Click on <Save> to save the settings.
- Click on the <Help> tab to display the Help menu. The menu includes instructions on how to configure the RADIUS settings.

#### 2-7-6 Mouse Mode

This feature allows the user to configure the *Mouse Mode* settings. When you click on *Mouse Mode* in the Options Window, the following screen will display.

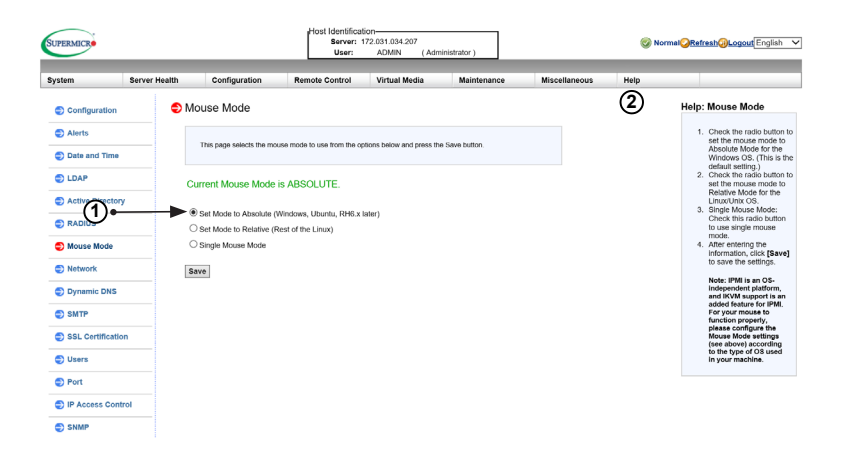

- 1. This item displays the current Mouse Mode setting. To select a Mouse Mode setting, click on a mode shown below.
  - Set Mode to Absolute (Windows, Ubuntu, RH6.x later). This is the default setting.
  - Set Mode to Relative (other brands of Linux).
  - Single Mouse Mode: Check this to use single mouse mode.
  - Click on <Save> to save the settings.

**Note:** IPMI is an OS-independent platform. IKVM support is an added feature for IPMI. For your mouse to function properly, please configure the Mouse Mode settings (see above) according to the type of OS used in your machine.

 Click on the <Help> tab to display the Help menu. The menu provides an explanation of the mouse modes.

## 2-7-7 Network

This feature allows you to configure the network settings. When you click on *Network* in the Options Window, the following screen will display.

|                 |               |                                        |                                         | User:                      | AUTIN (AUT                | manalor (                |               |        |                                                                                  |
|-----------------|---------------|----------------------------------------|-----------------------------------------|----------------------------|---------------------------|--------------------------|---------------|--------|----------------------------------------------------------------------------------|
| ystem           | Server Health | Configuration                          | on Rem                                  | ote Control                | Virtual Media             | Maintenance              | Miscellaneous | Help   |                                                                                  |
| Configuration   | •             | Network                                |                                         |                            |                           |                          |               | 8      | Help: Network                                                                    |
| Alerts          |               |                                        |                                         |                            |                           |                          |               | $\cup$ | To configure Network set<br>follow the instructions be                           |
| Cate and Time   |               | This page you ca<br>automatically or n | n view and modify<br>narually configure | the network settin<br>one. | gs on this page. Select v | hether to colain an IP a | ddress        |        | 1. Enter the MAC ad                                                              |
| CLOAP           |               |                                        |                                         |                            |                           |                          |               |        | Check the first rat<br>button to obtain a                                        |
| C As Strects    | ry .          | MAC Address                            | 0c-c4-7a-29-                            | 45-64                      |                           |                          |               |        | address automati<br>using DHCP (Dyr                                              |
| (1)•            |               | Hostname                               |                                         |                            |                           |                          |               |        | Host Configuratio<br>Protocol) or check                                          |
|                 | X             | Obtain an IP as                        | kiress automatic                        | ally (use DHCP)            |                           |                          |               |        | setup the IP add                                                                 |
| 2               | <u> </u>      | O Use the followi                      | ng IP address                           |                            |                           |                          |               |        | information in the                                                               |
| D Nebren        |               | IPv4 Setting                           |                                         |                            |                           |                          |               |        | 2. To use IPv4, entr                                                             |
| Durantic DNS    |               | IP Address                             | 172.031.034                             | 1,207                      |                           |                          |               |        | Setings.                                                                         |
|                 |               | Subnet Mask                            | 255.255.000                             | 000.0                      |                           |                          |               |        | using the IPv6 to                                                                |
| SMTP            |               | Gateway                                | 172.031.000                             | 0.001                      |                           |                          |               |        | the field. Enter a                                                               |
| ≥(3)⊛           | -             | DNS Server IP                          | 10.2.1.225                              |                            |                           |                          |               |        | ID) in the boxes I                                                               |
| D users         |               |                                        |                                         |                            |                           |                          |               |        | Virtual LAN supp                                                                 |
| D Beet          |               | IPv6 Setting                           |                                         |                            |                           |                          |               |        | feld.<br>5 LAN Interface: Th                                                     |
| , run           |               | IPv6 Address                           |                                         |                            |                           |                          |               |        | feature allows the<br>select the port to                                         |
| D IP Access Cor | trol          | ● Add IP ○ D                           | leiete IP 🗹 A.                          | to Configuration           |                           |                          |               |        | for IPMI out-of-bit<br>communication.                                            |
| SNMP            |               | OHCPV6 State                           | eless O DHCR                            | v6 Stateful                |                           |                          |               |        | . The default setting                                                            |
| Fan Mode        |               | Pv6 Address List                       |                                         | -                          |                           |                          |               |        | Fallover, which w<br>IPMI to be conner                                           |
| Web Session     |               | 11 10 Aug 655 Li                       | N-                                      | -                          |                           |                          |               |        | from either the st<br>LAN port (LAN1)                                            |
|                 |               | DNS Server IP                          |                                         |                            |                           |                          |               |        | dedicated IPMI L<br>Precedence is gi                                             |
| D Syslog        |               | DUD                                    | 0E 00 00 01                             | 00 01 21 8C                |                           |                          |               |        | the Dedicated LA<br>over the shared I                                            |
| (4)•            |               | VLAN                                   | O enable ®                              | disable                    |                           |                          |               |        | <ul> <li>Select [Dedicate</li> </ul>                                             |
| ~               |               |                                        | VLAN ID 0                               |                            |                           |                          |               |        | for IPMI to conne<br>through the IPMI                                            |
| •               |               | LAN Interface                          | Dedicate V                              |                            |                           |                          |               |        | Dedicated LAN p<br>time.                                                         |
| ່ (6)•          | -             | RMCP Part                              | 623                                     |                            |                           |                          |               |        | <ul> <li>Select Shared L/<br/>IPMI to connect t<br/>the LAN port on t</li> </ul> |
| -               |               | Network Link S                         | tatus                                   |                            |                           |                          |               |        | board.                                                                           |
|                 |               | Active interface                       | Dedicated                               |                            |                           |                          |               |        | allows users to s                                                                |
|                 |               | Dedicated                              |                                         |                            |                           |                          |               |        | Mail Checking Ph                                                                 |
|                 |               | Link                                   | Auto Negoti                             | ation 🗸                    |                           |                          |               |        | configuration. Th                                                                |
|                 |               | Status :                               | Connected                               |                            |                           |                          |               |        | <ol> <li>After entering all</li> </ol>                                           |
|                 |               | Speed :                                | 1G                                      |                            |                           |                          |               |        | save the Network                                                                 |
|                 |               | Duplex :                               | Full Duplex                             |                            |                           |                          |               |        | wings                                                                            |
|                 |               | Share                                  |                                         |                            |                           |                          |               |        |                                                                                  |
|                 |               | Status :                               | Disabled                                |                            |                           |                          |               |        |                                                                                  |
|                 |               |                                        |                                         |                            |                           |                          |               |        |                                                                                  |
|                 |               | Speed :                                | Unknown                                 |                            |                           |                          |               |        |                                                                                  |

To configure Network settings, follow the instructions below.

- 1. Select *Obtain an IP automatically* (use DHCP) or *Use the following IP address* to manually configure one.
- 2. If you select *Use the following IP address,* enter information into the following IPv4 Setting fields:
  - IP address
  - Subnet Mask
  - Gateway
  - DNS Server IP
- To set the IP address using the IPv6 format, enter an address in the field. Enter a DNS Server IP and DUID (unit ID) in the boxes.

- 4. Check this box to enable Virtual LAN support and enter the VLAN ID in the field.
- 5. LAN Interface: This feature allows the user to select the port to be used for IPMI out-of-band communication.
  - The default setting is Failover, which will allow IPMI to be connected from either the shared LAN port (LAN1/0) or the dedicated IPMI LAN port. Precedence is given to the Dedicated LAN port over the shared LAN port.
  - Select <Dedicate> for IPMI to connect through the IPMI Dedicated LAN port at all time.
  - Select <Share> for IPMI to connect through the LAN port on the board.
- 6. RMCP Port: This feature allows the user to select the desired RMCP (Remote Management Control Protocol) port. The default port is 623.
- 7. Click <Save> to save the settings.
- 8. Click the <Help> tab to display the Help menu. The menu inlcudes instructions on how to configure the Network settings.

# 2-7-8 Dynamic DNS

This feature allows you to configure DNS (Dynamic Name System) settings. When you click *Dynamic DNS* in the Options Window, the following screen will display.

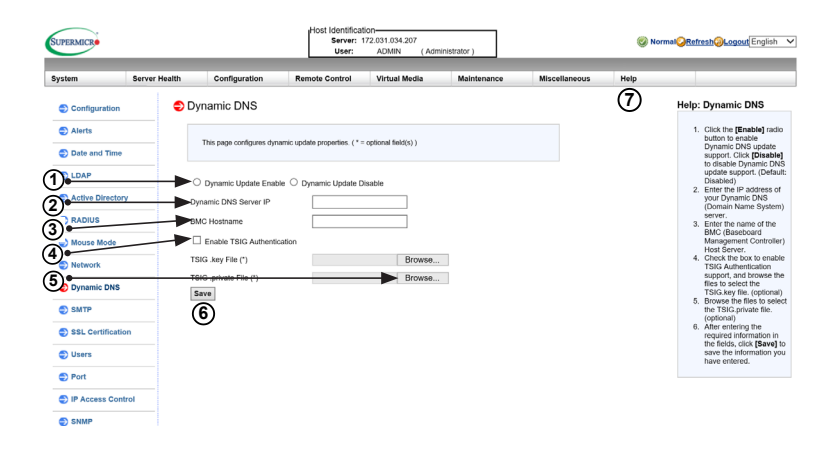

- Click <Dynamic Update Enable> to enable DNS support. Click <Dynamic Update Disable> to disable Dynamic DNS update support. (Default: Disable)
- 2. Enter the IP address of your Dynamic DNS (Domain Name System) server.
- 3. Enter the name of the BMC (Baseboard Management Controller) Host Server.
- 4. Check the box to enable TSIG Authentication support, and browse the files to select the *TSIG.key* file. (This item is optional.)
- 5. Click <Browse> to locate the TSIG.private file. (This item is optional.)
- 6. Click <Save> to save the information you have entered.
- Click the <Help> tab to display the Help menu. The menu inlcudes instructions on how to configure the Dynamic DNS settings.

#### 2-7-9 SMTP

This feature allows the user to configure SMTP (Simple Mail Transfer Protocol) settings for email transmission through the network. When you click on *SMTP* in the Options window, the following screen will display.

To configure SMTP settings, follow the instructions below.

| SUPERMICR                                           | Host Idenbification<br>Server: 172.031.034.207<br>User: ADMIN (Administrator) |                                                                                             |                           |                           | ninistrator ) |               | ⊗ Normal <mark>⊘Refresh@kogout</mark> English ✓ |                                                                                                    |  |
|-----------------------------------------------------|-------------------------------------------------------------------------------|---------------------------------------------------------------------------------------------|---------------------------|---------------------------|---------------|---------------|-------------------------------------------------|----------------------------------------------------------------------------------------------------|--|
| System                                              | Server Health                                                                 | Configuration                                                                               | Remote Control            | Virtual Media             | Maintenance   | Miscellaneous | Help                                            |                                                                                                    |  |
| Configuration                                       | SM                                                                            | TP                                                                                          |                           |                           |               |               | 6                                               | Help: SMTP                                                                                                    |  |
| <ul> <li>Alerts</li> <li>Date and Time</li> </ul>   |                                                                               | This page enters the IP ade                                                                 | fress for the SMTP Mail s | erver below and press the | Seve button   |               |                                                 | This feature allows the user to<br>configure SMTP (Simple Mail<br>Transfer Protocol) settings for<br>email transmission through the<br>network. To configure SMTP<br>settings, follow the instructions                                    |  |
| C LD                                                | SMT<br>SMT<br>SMT<br>SMT<br>SMT<br>SMT                                        | P SSL Auth:  IP Server:  Port Number:  587  P User Name:  P Password:  der's Address:  NULL |                           |                           |               |               |                                                 | <ol> <li>Check the box to enable<br/>SMTP SSL<br/>Authentication support.<br/>Once SMTP SSL<br/>Authentication is<br/>enabled, enter<br/>information in the fields<br/>below. Note: SHA2 and<br/>RSA 2046 bit SSL</li> </ol>              |  |
| Dynamic DNS     SMTP     SSL Certification          | 5av                                                                           |                                                                                             |                           |                           |               |               |                                                 | <ol> <li>Supported.</li> <li>Enter the IP address for<br/>the SMTP (Simple Mail<br/>Transfer Protocol) Mail<br/>server. The SMTP port<br/>number will be displayed.</li> <li>Enter the user name for<br/>your SMTP Mail server</li> </ol> |  |
| C lieare                                            |                                                                               |                                                                                             |                           |                           |               |               |                                                 | (Optional)<br>4. Enter the user password                                                                                                    |  |
| <ul> <li>Port</li> <li>IP Access Control</li> </ul> | ol                                                                            |                                                                                             |                           |                           |               |               |                                                 | tor your SMTP Mail<br>server. (Optional) The<br>status of the sender's<br>address will be<br>displayed. After entering<br>the information above,<br>click (Save) to save the<br>settions                                                  |  |

1. Check the box to enable SMTP SSL Authentication support. Once SMTP SSL Authentication is enabled, enter information in the fields below.

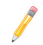

Note: SHA2 and RSA 2048 bit SSL supported.

- 2. Enter the IP address for the SMTP (Simple Mail Transfer Protocol) Mail server. The SMTP port number will be displayed.
- 3. Enter the user name for your SMTP Mail server. (Optional)
- 4. Enter the user password for your SMTP Mail server. The status of the sender's address will be displayed. (Optional)
- 5. Click <Save> to save the settings.
- 6. Click the <Help> tab to display the Help menu. The menu inlcudes instructions on how to configure the SMTP settings.

# 2-7-10 SSL Certification

This feature displays the default certificate and private keys. It also allows the user to upload a new SSL (Secure Sockets Layer) certificate. When you click on *SSL* in the Options window, the following screen will display:

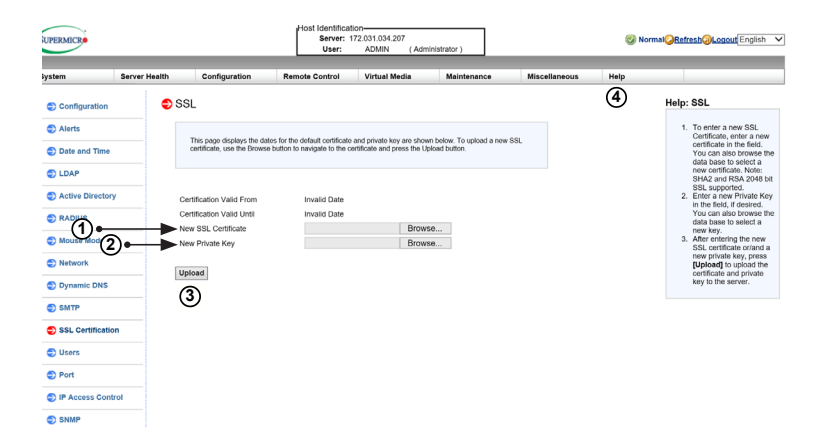

1. To enter a new SSL Certificate, enter a new certificate in the field. You can also browse the data base to select a new certificate.

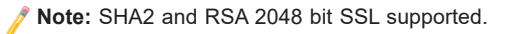

- 2. Enter a new Private Key in the field, if desired. You can also browse the data base to select a new key.
- After entering the new SSL certificate and/or new private key, click <Upload>
  to upload the certificate and/or private key to the server.
- 4. Click the <Help> tab to display the Help menu. The menu includes instructions on how to set up a new SSL certificate and private key.

## 2-7-11 Users

This page displays information on the current users. It also allows you to add, delete, or modify user information. When you click on *Users* in the Options window, the following screen will display:

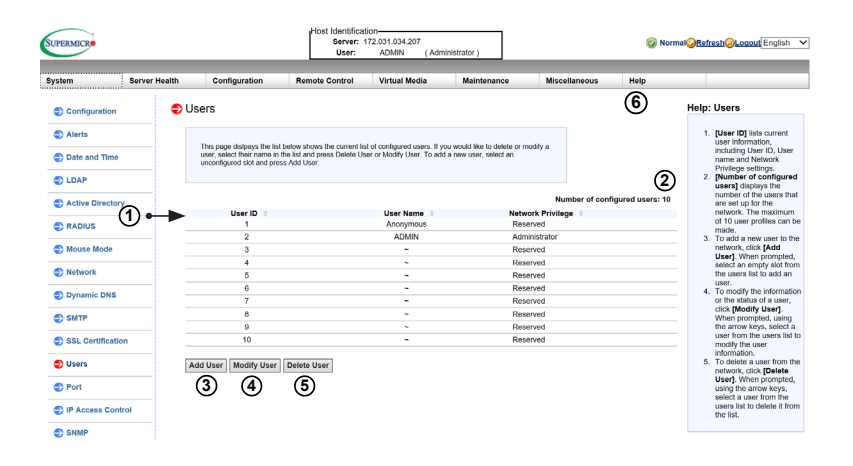

1. This item lists current user information. This includes User ID, User name, and Network Privilege settings (shown below).

| Function                | User        | Operator    | Administrator |
|-------------------------|-------------|-------------|---------------|
| System Information      | Full Access | Full Access | Full Access   |
| Chassis Locator Control | View Only   | Full Access | Full Access   |
| FRU Reading             | Full Access | Full Access | Full Access   |
| Sensor Readings         | Full Access | Full Access | Full Access   |
| Event Log               | View Only   | Full Access | Full Access   |
| Alert                   | No          | View Only   | Full Access   |
| LDAP                    | No          | View Only   | Full Access   |
| Mouse Mode              | No          | Full Access | Full Access   |
| Network                 | No          | View Only   | Full Access   |
| SMTP                    | No          | View Only   | Full Access   |
| SSL                     | No          | View Only   | Full Access   |
| Users                   | No          | View Only   | Full Access   |
| Event Action            | No          | View Only   | Full Access   |
| Power Control           | View Only   | Full Access | Full Access   |
| KVM                     | View Only   | Full Access | Full Access   |
| F/W Update              | View Only   | View Only   | Full Access   |
| Logout                  | Full Access | Full Access | Full Access   |

- 2. This item displays the number of the users that are set up for the network. The maximum number of profiles that can be made is ten.
- 3. To add a new user to the network, click on <Add User>. When prompted, select an empty slot from the users list to add an user.
- To modify the information or the status of a user, click on <Modify User>. When prompted, select a user from the users list to modify the user information.
- 5. To delete a user from the network, click on <Delete User>. When prompted, select a user from the users list to delete it from the list.
- Click on the <Help> tab to display the Help menu. The menu displays an explanation of the columns displayed on the page and how to add, modify, and delete a user.

#### 2-7-12 Port

This page allows you to configure port settings. When you click on *Port* in the Options window, the following screen will display.

| SUPERMICR                                        |               |                                   | Host Identifica<br>Server:<br>User: | tion-<br>172.031.034.207<br>ADMIN (Adr | ninistrator ) |               | Ø N  | ormal <mark>QRefresh@Logout</mark> English V                               |
|--------------------------------------------------|---------------|-----------------------------------|-------------------------------------|----------------------------------------|---------------|---------------|------|----------------------------------------------------------------------------|
| System                                           | Server Health | Configuration                     | Remote Control                      | Virtual Media                          | Maintenance   | Miscellaneous | Help |                                                                            |
| Configuration                                    | on 🗢 Po       | ort                               |                                     |                                        |               |               | 10   | Help: Port                                                                 |
| <ul> <li>Alerts</li> <li>Date and Til</li> </ul> |               | This page you can configur        | e the port number                   |                                        |               |               |      | <ol> <li>[Web Port]: Enter the<br/>desired web port<br/>number.</li> </ol> |
|                                                  |               | Web port: 80                      |                                     | ]                                      |               |               |      | <ol> <li>Iweb SSL Port: Enter<br/>the Web SSL port<br/>number.</li> </ol>  |
| C Active Direc                                   | @►            | Web SSL port: 443                 | •                                   |                                        |               |               |      |                                                                            |
|                                                  | <b>(4)</b>    | Virtual media port: 623           | 0                                   | ]                                      |               |               |      |                                                                            |
| © Mou(5)¢                                        |               | SSH port: 22                      | -                                   |                                        |               |               |      |                                                                            |
|                                                  |               | Wsman port: 598<br>SNMP port: 161 | 5                                   |                                        |               |               |      |                                                                            |
| Dynamic Di                                       | ⑧⊷ ►          | SSL Redirection                   |                                     |                                        |               |               |      |                                                                            |
| SMTP                                             | S             | ive                               |                                     |                                        |               |               |      |                                                                            |
| SSL Certific                                     | ation         | <b>a</b> )                        |                                     |                                        |               |               |      |                                                                            |
| Users                                            | `             |                                   |                                     |                                        |               |               |      |                                                                            |
| Port                                             |               |                                   |                                     |                                        |               |               |      |                                                                            |
| IP Access C                                      | control       |                                   |                                     |                                        |               |               |      |                                                                            |
| SNMP                                             |               |                                   |                                     |                                        |               |               |      |                                                                            |

Check the box next to the port to configure the settings. Uncheck the box to disable the port.

- 1. Web port: Enter the web port number.
- 2. Web SSL port: Enter the Web SSL port number.
- 3. IKVM server port: Enter the IKVM port number.
- 4. Virtual media port: Enter the virtual media port number.
- 5. SSH port: Enter the SSH (Secure Shell) port number
- 6. Wsman port: Enter the WS-Management port number.
- 7. SNMP port: Enter the Simple Network Management Protocol port number.

- 8. SSL Redirection: Check the box to allow the IPMI webUI to redirect http to https automatically.
- 9. Click <Save> to save the settings.
- 10. Click the <Help> tab to display the Help menu. The menu inlcudes port setting information.

## 2-7-13 IP Access Control

This page displays an IP Access Control table with the IP Address/Mask setting and the IP Access Policy. Enabling the IP Access Control will allow you to add, modify, and delete an IP Access rule.

| SUPERMICR        |               |                                                          | Host Identificat<br>Server: 1<br>User: | ion-<br>172.031.034.207<br>ADMIN (Adr | ninistrator )                |                    | 🎯 Norm            | nal <mark>@Refresh@Logout</mark> English V                                                   |
|------------------|---------------|----------------------------------------------------------|----------------------------------------|---------------------------------------|------------------------------|--------------------|-------------------|----------------------------------------------------------------------------------------------|
| System           | Server Health | Configuration                                            | Remote Control                         | Virtual Media                         | Maintenance                  | Miscellaneous      | Help              |                                                                                              |
| Configuration    | IP            | Access Control                                           |                                        |                                       |                              |                    | 6                 | Help: IP Access Control                                                                      |
| Alerts           |               |                                                          |                                        |                                       |                              |                    |                   | 1. Check Enable box to                                                                       |
| Date and Time    |               | This page displays IP acco<br>configure your IP access p | ss control table. You can s<br>olicy.  | elect an IP access rule a             | nd press the Modify button I | io                 |                   | configure IP Access<br>Control settings. (The<br>default setting is Accept.)                 |
| LDAP             | <b>A</b>      | Enable IP Access Contro                                  | N                                      |                                       |                              |                    | -                 | <ol> <li>[Rule Number]: This<br/>column lists the number<br/>of IP Access Control</li> </ol> |
| Active Directory |               | ult Policy: ACCEPT                                       |                                        |                                       |                              |                    | (5)               | <ol> <li>IP Address/Mask]: This<br/>column displays IP</li> </ol>                            |
| RADIUS           | -             | Rule No.                                                 | IR Addrill                             | ack -                                 |                              | Number of Access F | Rules: 10 entries | Address/Mask settings.<br>4. [Policy]: This column                                           |
| Nouse Node       | (2)           | 1                                                        | (3) NULL                               |                                       |                              | (4) NULL           |                   | displays the status of an<br>IP Access policy                                                |
| wouse mode       | -             | 2                                                        | NULL                                   |                                       |                              | NULL               |                   | 5. [Number of Access                                                                         |
| Network          |               | 3                                                        | NULL                                   |                                       |                              | NULL               |                   | Rules]: This displays the<br>maximum number of IP                                            |
|                  |               | 4                                                        | NULL                                   |                                       |                              | NULL               |                   | Access rules you can set                                                                     |
| Dynamic DNS      |               | 5                                                        | NULL                                   |                                       |                              | NULL               |                   | 6 Add a new rule: select an                                                                  |
| -                |               | 6                                                        | NULL                                   |                                       |                              | NULL               |                   | item and then click                                                                          |
| SMTP             |               | 7                                                        | NULL                                   |                                       |                              | NULL               |                   | [Modify]                                                                                     |
|                  |               | 8                                                        | NULL                                   |                                       |                              | NULL               |                   |                                                                                              |
| SSL Certificado  | ·             | 9                                                        | NULL                                   |                                       |                              | NULL               |                   |                                                                                              |
| Users            |               | 10                                                       | NULL                                   |                                       |                              | NULL               |                   |                                                                                              |
| Port             | Ad            | d Modify Delete                                          |                                        |                                       |                              |                    |                   |                                                                                              |
| IP Access Contr  | ol            |                                                          |                                        |                                       |                              |                    |                   |                                                                                              |
| SNMP             |               |                                                          |                                        |                                       |                              |                    |                   |                                                                                              |

- 1. Check this box to configure IP Access Control settings. When prompted, "Do you want to enable IP access control," click <OK>.
- 2. Rule Number: This column lists the number of IP Access Control rules.
- 3. IP Address/Mask: This column displays IP Address/Mask settings.
- 4. Policy: This column displays the status of an IP Access policy.
- 5. Number of Access Rules: This displays the maximum number of IP Access rules you can set for the system.
- Click on the <Help> tab to display the Help menu. The menu includes an explanation of all the columns displayed on the page.

#### Modifying IP Access Rules

When you select an item and click on *Modify*, the Add Rule submenu will display as shown below.

| SUPERMICR                                                                                                    |                                                                                                    |                                                                                  | Host Identifica<br>Server:<br>User: | tion            | ninistrator ) |               | 🎯 No | rmal <mark>@Refresh@Logout</mark> English                                                                                                    |
|----------------------------------------------------------------------------------------------------|----------------------------------------------------------------------------------------------------|----------------------------------------------------------------------------------|-------------------------------------|-----------------|---------------|---------------|------|----------------------------------------------------------------------------------------------------|
| System                                                                                                    | Server Health                                                                                                    | Configuration                                                                    | Remote Control                      | Virtual Media   | Maintenance   | Miscellaneous | Help |                                                                                                    |
| Configuration<br>Alerts<br>Date and Time<br>Cative Director<br>Active Director<br>Active Dire | Ad     Ad     Ad | d Rule<br>Effor the extension for 1<br>e No 1<br>hddress/Mask Accel<br>We Cancel | The access rule below and p         | nes see billor. |               |               |      | Halp: IP Access Control<br>Chock Evaluation to the Control<br>Control within the Process<br>Control withing. (The<br>characteristic of the Control<br>Control with the method<br>of the Control of the Control<br>(The Address Charal)<br>(The Address Charal)<br>(T |

To modify a rule, enter the information needed for the following items:

- IP Address/Mask: This item allows you to grant access to a specific IP address or a range of IP addresses. For example, if you wanted to specify a range of IP addresses from 192.168.0.1 to 192.168.0.126, you would enter 192.168.0.1/25.
- Policy: Select <Accept> to allow access for the IP address(es) entered above. Select Drop to deny access.

#### 2-7-14 SNMP

This feature allows the user to configure the SNMP (Simple Network Management Protocol). When you click on *SNMP* in the Options window, the following screen will display:

| SUPERMICR        |               |                                     |              | Host Ide<br>Se<br>U                           | ntification-<br>rver: 172.031.033.231<br>ser: ADMIN   | (Administrator)                   |               |      | C C C English V                                                                                       |
|------------------|---------------|-------------------------------------|--------------|-----------------------------------------------|-------------------------------------------------------|-----------------------------------|---------------|------|----------------------------------------------------------------------------------------------------|
| System           | Server Health | Configura                           | ation        | Remote Control                                | Virtual Media                                         | Maintenance                       | Miscellaneous | Help |                                                                                                    |
| Configuration    | •             | SNMP                                |              |                                               |                                                       |                                   |               | 6    | Help: SNMP                                                                                            |
| Alerts           |               |                                     |              |                                               |                                                       |                                   |               | e    | Users can choose either SNMPv2 or<br>SNMPv3 as the protocol for<br>communication with the SNMP client |
| Date and Time    |               | This page allow<br>information to e | enable SNMP. | gure SNMP. Check the<br>Please press the Save | box below to set the SNM<br>button to save your chang | P setting and enter the requipes. | ared          |      | program. To configure SNMP settings,<br>refer to the following steps:                                 |
| LDAP             |               |                                     |              |                                               |                                                       |                                   |               |      | 1. Check [Enable SNMP] checkbox                                                                       |
| Active Director  | <b>D</b>      | Enable SNM                          | (p           |                                               |                                                       |                                   |               |      | to enable the SNMP daemon, an<br>then choose the SNMP version.                                        |
| RADIUS           |               | SNMPV2                              |              |                                               |                                                       |                                   |               |      | <ol> <li>If SNMPV2 is enabled, please<br/>input your read-only community</li> </ol>                   |
| S Mouse Mode     | 2)⊶►          | Enable     BOCommunity              | ✓ nublic     |                                               |                                                       |                                   |               |      | string and read-write community<br>string.<br>3. If SNMPV3 is enabled, please                         |
| Network          | 3)            | RWCommunity:                        | private      |                                               |                                                       |                                   |               |      | input your username, choose the<br>preferred authentication (e.g.                                     |
| Dynamic DNS      | _             | SNMPV3                              |              |                                               |                                                       |                                   |               |      | (e.g. DES), and then input your<br>passwords in the [Auth Key] an                                     |
| SMTP             | 2             | Enable                              |              |                                               |                                                       |                                   |               |      | <ol> <li>[Private Key] fields respectively</li> <li>Click the [save] button. The IPM</li> </ol>       |
| SSL Certificatio | 4)            | User Name:                          |              | 0                                             |                                                       |                                   |               |      | settings and await your decision<br>start or stop the SNMP daemon.                                    |
| Users            |               | Private Protocol:                   | DES          | AES                                           |                                                       |                                   |               |      | <ol><li>If you want to change the SNMP<br/>port number, please go to the</li></ol>                    |
| D Port           |               | Auth Key:                           |              |                                               |                                                       |                                   |               |      | feord beile                                                                                           |
| IP Access Cont   | rol           | Private Key:                        |              |                                               |                                                       |                                   |               |      |                                                                                                    |
| SNMP             |               | Save                                |              |                                               |                                                       |                                   |               |      |                                                                                                    |
| Fan Mode         | (5)           |                                     |              |                                               |                                                       |                                   |               |      |                                                                                                    |
| Web Session      | T             |                                     |              |                                               |                                                       |                                   |               |      |                                                                                                    |

- 1. Check the box to enable the SNMP. Once it is enabled, enter information in the fields below.
- 2. SNMP Version: Select SNMPV2 or SNMPV3.
- SNMPV2: If this options is selected, enter a password for ROCommunity and RWCommunity.
- 4. SNMPV3: If this option is selected, enter information in the fields below:
  - Enter a username
  - Select the Authentication Protocol
  - Select the Private Protocol

- Enter the Authentication Key
- Enter the Private key
- 5. Click <Save> to save the settings.
- 6. Click the <Help> tab to display the Help menu. The menu includes an explanation of all the options on this page.

#### 2-7-15 Fan Mode

This page allows you to configure fan mode settings. When you click on *Fan Mode* in the Options window, the following screen will display:

**Note:** Fan mode settings will vary by system.

| SUPERMICR     |               |                           | ninistrator )              |                           | 🧐 N         | ormal <mark>@Refresh@Logout</mark> English ` |      |                                                                                            |
|---------------|---------------|---------------------------|----------------------------|---------------------------|-------------|----------------------------------------------|------|--------------------------------------------------------------------------------------------|
| System        | Server Health | Configuration             | Remote Control             | Virtual Media             | Maintenance | Miscellaneous                                | Help |                                                                                            |
| Configuration | 🗢 Fa          | an Mode                   |                            |                           |             |                                              | 6    | Help: Fan Mode                                                                             |
| Alerts        |               |                           |                            |                           |             |                                              |      | 1. [Standard Speed]: to use the standard fan                                               |
| Date and Tim  | 0             | This page selects the fan | mode to use from the optic | ins below and press the S | ave button. |                                              |      | speed setting for power<br>saving.                                                         |
| LDAP          |               |                           |                            |                           |             |                                              |      | <ol> <li>[Full Speed]: to use the<br/>full speed setting for<br/>optimal system</li> </ol> |
| Active Direct | (1)• ▶○       | urrent FAN Mode is        | Standard.                  |                           |             |                                              |      | performance.<br>3. [Optimal Speed]: to use                                                 |
| RADIUS        | 2.            | Set Fan to Standard S     | peed                       |                           |             |                                              |      | setting which will adjust<br>the fan speed by                                              |
| Mouse Mode    | 3.            | Set Fan to Full Speed     | need                       |                           |             |                                              |      | balancing the needs<br>between system                                                      |
| Network       | 4.            |                           |                            |                           |             |                                              |      | saving.                                                                                    |
| Dynamic DNS   |               |                           |                            |                           |             |                                              |      |                                                                                            |
| SMTP          |               | _                         |                            |                           |             |                                              |      |                                                                                            |
| SSL Certifica | tion (        | ave<br>D                  |                            |                           |             |                                              |      |                                                                                            |
| Users         | v             | 9                         |                            |                           |             |                                              |      |                                                                                            |
| Port          |               |                           |                            |                           |             |                                              |      |                                                                                            |
| IP Access Co  | ntrol         |                           |                            |                           |             |                                              |      |                                                                                            |
| SNMP          |               |                           |                            |                           |             |                                              |      |                                                                                            |

- 1. This item displays the current fan mode setting.
- 2. Select this option for the standard fan speed setting.
- 3. Select this option for the full speed setting.
- 4. Select this option for the Heavy IO speed.
- 5. Click <Save> to save the settings.
- Click the <Help> tab to display the Help menu. The menu includes an explanation of the fan modes.

# 2-7-16 Web Session

This page allows you to configure web session parameters. When you click on *Web Session* in the Options window, the following screen will display:

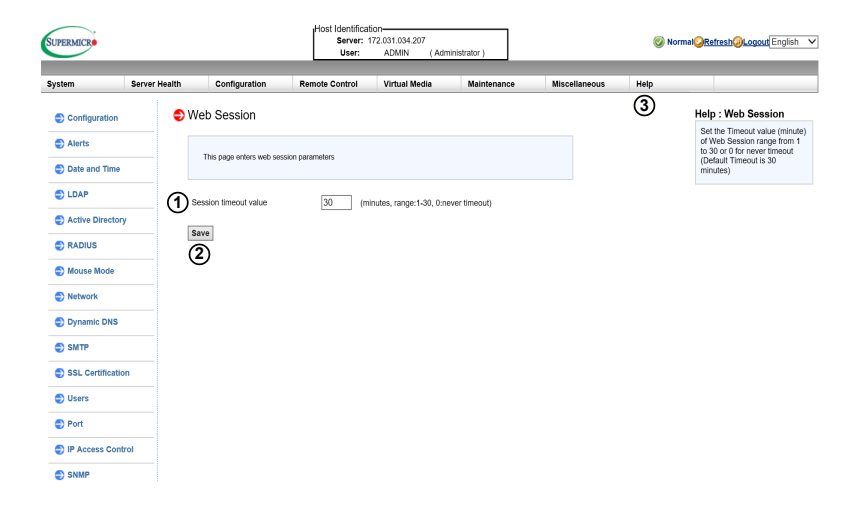

- 1. Enter the session timeout value. Values are in minutes and range from 1-30.
- 2. Click <Save> to save the settings.
- 3. Click the <Help> tab to display the Help menu. The menu defines the web session parameters.

## 2-7-17 System Log

This page allows you to configure Syslog setting. When you click on *Syslog* in the Options window, the following screen will display:

**Note:** SFT-OOB-LIC license is required for the feature.

| SUPERMICR        |               |                          | Host Identifica<br>Server:<br>User: | tion-<br>172.031.034.207<br>ADMIN (Adr | ninistrator ) |               | 🥝 No | rmal <mark>@Refresh@Logout</mark> English V                         |
|------------------|---------------|--------------------------|-------------------------------------|----------------------------------------|---------------|---------------|------|---------------------------------------------------------------------|
| System           | Server Health | Configuration            | Remote Control                      | Virtual Media                          | Maintenance   | Miscellaneous | Help |                                                                     |
| Configuration    | 9             | Syslog Setting           |                                     |                                        |               |               |      | Help: Syslog Settings                                               |
| Alerts           |               |                          |                                     |                                        |               |               |      | This feature allows users to<br>configure Syslog settings.          |
| Date and Time    |               | This page you can config | ure the syslog server.              |                                        |               |               |      | 1. Before using this feature,                                       |
| LDAP             |               | C Factoria Countra       |                                     |                                        |               |               |      | ensure that the Systog<br>server is ready.<br>2. Check the [Enable  |
| Active Directory | ă             | Syslog Server1           |                                     | Port:                                  |               |               |      | Systog] box to enable<br>Systog support.                            |
| RADIUS           |               | Save                     |                                     |                                        |               |               |      | the Syslog server.<br>4. Enter the port number for                  |
| Mouse Mode       |               | 3                        |                                     |                                        |               |               |      | <ol> <li>Click [Save] to complete<br/>the configuration.</li> </ol> |
| Network          |               | 0                        |                                     |                                        |               |               |      |                                                                     |
| Dynamic DNS      |               |                          |                                     |                                        |               |               |      |                                                                     |
| SMTP             |               |                          |                                     |                                        |               |               |      |                                                                     |
| SSL Certificatio | n             |                          |                                     |                                        |               |               |      |                                                                     |
| Users            |               |                          |                                     |                                        |               |               |      |                                                                     |
| Port             |               |                          |                                     |                                        |               |               |      |                                                                     |
| IP Access Contr  | rol           |                          |                                     |                                        |               |               |      |                                                                     |

- 1. Check the box to enable Syslog. Once it is enabled, enter the information in the fields below.
- 2. Enter the IP address number of Syslog Server 1 and the port number in the field
- 3. Click <Save> to save the settings

# 2-8 Remote Control

This section allows the user to carry out activities and perform operations on a remote server via remote access. When you click *Remote Control* in the Options window, the following screen will display:

**Note:** Settings will vary by system.

| System       | Server Health | Configuration                             | Remote Control                                      | Virtual Media             | Maintenance             | Miscellaneous | Help |                                                                                       |
|--------------|---------------|-------------------------------------------|-----------------------------------------------------|---------------------------|-------------------------|---------------|------|---------------------------------------------------------------------------------------|
| Remote Cont  | trol 🗢 R      | emote Control                             |                                                     |                           |                         |               | 5    | Help : Remote Contr                                                                   |
| Console Red  | lirection Us  | e these pages to perfor                   | m various remote opera                              | tions on the server, su   | ich as launching the re | mote console. |      | This feature allows users<br>carry out activities and pe<br>operations on a remote se |
|              |               | Console Redirection :                     | aunch the redirection core                          | ole via Java viewers      |                         |               |      | via remote access.                                                                    |
| Power Contro | ol            | IKVMHTML5 Laund     Power Control : See 1 | h IKVMHTML5 console.<br>he server power state and p | erform power control func | tions.                  |               |      |                                                                                       |
| - Launch SOL |               | Launch SOL : Launch                       | the SOL console.                                    |                           |                         |               |      |                                                                                       |
|              |               |                                           |                                                     |                           |                         |               |      |                                                                                       |
|              |               |                                           |                                                     |                           |                         |               |      |                                                                                       |
|              |               |                                           |                                                     |                           |                         |               |      |                                                                                       |
|              |               |                                           |                                                     |                           |                         |               |      |                                                                                       |
|              |               |                                           |                                                     |                           |                         |               |      |                                                                                       |
|              |               |                                           |                                                     |                           |                         |               |      |                                                                                       |
|              |               |                                           |                                                     |                           |                         |               |      |                                                                                       |
|              |               |                                           |                                                     |                           |                         |               |      |                                                                                       |

- Click Console Redirection to launch Console Redirection and configure the settings of the remote server. For more details on Console Redirection, please refer to "Launching Console Redirection" on the next page.
- 2. Click IKVM/HTML5 to to launch the remote console.
- 3. Click *Power Control* to display and configure the power settings of the remote console, including the following settings.
  - Reset Server
  - Power Off Server-Immediate
- Power Off Server-Orderly Shutdown
- Power On Server
- Power Cycle Server

Once you have clicked the desired power setting, click "Perform Action" to change the power setting of the server.

- 4. Click *Launch SOL* to launch SOL (Serial Over LAN) console and manage the remote server.
- 5. Click <Help> to display the Help menu for the *Remote Control* page.

# 2-8-1 Launch Console Redirection

This feature allows you to launch Console Redirection via IKVM (keyboard, video/ monitor, mouse) support. When you click *Console Redirection* in the Options window, the following screen will display:

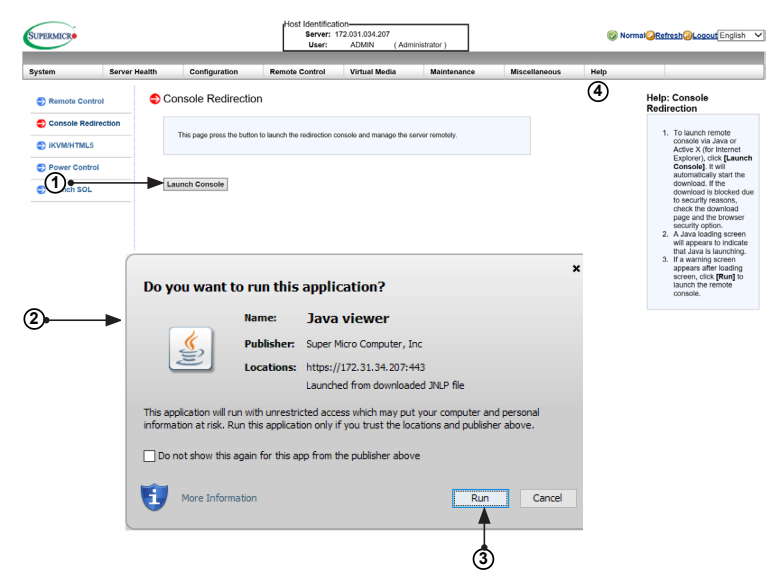

- Click <Launch Console> on the Console Redirection screen to launch the remote console via Java (for the Internet Explorer). You need to have Java installed in your system to launch the console.
- 2. A dialog box will display to indicate that Java is launching
- Click <Run> to launch the remote console. The main screen like the one below will appear. Note that your screen may not look exactly like the one below.
- 4. Click <Help> to display the Help menu for the Console Redirection page.

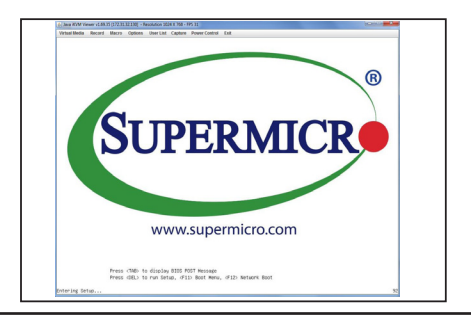

## 2-8-1a Console Redirection - Virtual Device

This feature allows you to configure virtual device settings for your console redirection.

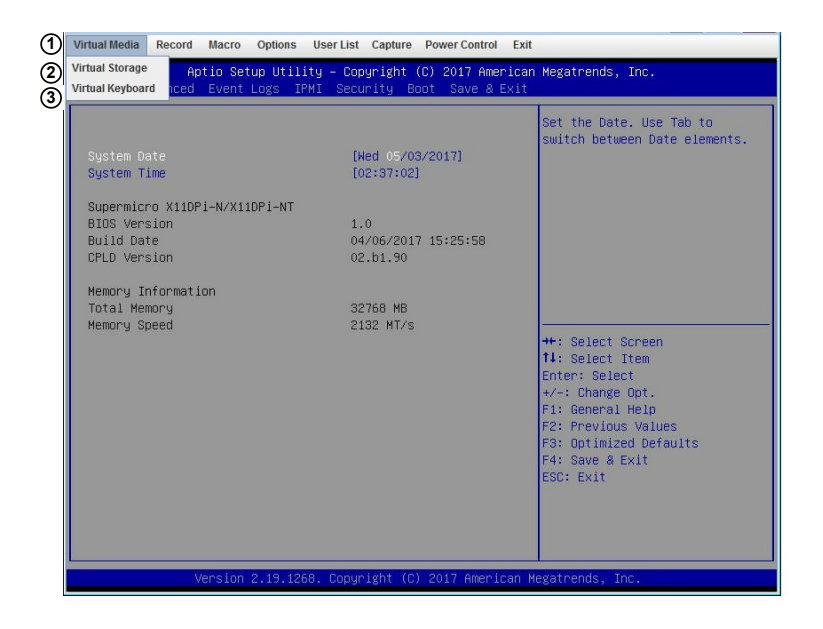

- 1. Click *Virtual Media* to configure virtual device settings of a server at a remote site via Console Redirection.
- 2. Click *Virtual Storage* to select a device you want to connect to the remote server as a virtual device.
- 3. Click Virtual Keyboard to launch the virtual keyboard.

#### Virtual Storage

When you click on *Virtual Storage* as described on the previous page, the following screen will appear. You are able to use up to three devices for virtual storage.

| 🛓 Virtual Storage 1.2 r2                   |                               | - • •      |
|--------------------------------------------|-------------------------------|------------|
| Device1 Device2 Device                     | :e3                           |            |
| Settings for Device1<br>Logical Drive Type | Image File Name and Full Path |            |
| 1 No Select                                |                               | Open Image |
| Refresh                                    | Plug in Plug Out              | ОК         |
| 4                                          | Conn Con Status History       | 5          |
|                                            |                               | -          |
|                                            |                               | _          |
|                                            | •                             |            |

- 1. Select the logical drive type from the dropdown menu. The options are as follows:
  - Upload IMA: Select this feature to browse for an IMA file and upload it to the system.
  - ISO File: Select this feature to browse for an ISO file and upload it to the system.
  - Web ISO: Select this feature to select a Web ISO and mount it from the web page. The file will be mounted from the web interface. To specify the file location, set the image path on the CD-ROM Im- age page in the IPMI.
  - HD image: Use this feature to select a virtual HD image and install it into the system.
  - *C: SATA HD*: Use this feature to select a SATA HD from the local computer you are using to access the IPMI.
  - D: SATA HD: Use this feature to select a SATA HD from the local computer you are using to access the IPMI.
- 2. Click on <Plug in> to mount the selected drive.
- 3. Click on <Plug out> to unmount the selected drive.

### Virtual Keyboard

When you click on *Virtual Keyboard* in the Virtual Media menu, the virtual keyboard will appear.

|   | ŝ   | Eng | glisl | h ke | eybo | oard | ł |      |     |      | 1  |    | t,  |     |     |     |     |               |     |   | X  |   |
|---|-----|-----|-------|------|------|------|---|------|-----|------|----|----|-----|-----|-----|-----|-----|---------------|-----|---|----|---|
| I | esc |     | F1    | F2   | F3   | F4   | F | '5 F | 6 F | 77 F | 8  | F9 | F10 | F11 | F12 |     | psc |               | sl  | k | pa | u |
| I | 1   | 1   | 2     | 3    | 4    | 5    | б | 7    | 8   | 9    | 0  | -  | =   | -   | _   | ins | ~   | t             | nlk | 1 | *  | - |
| ľ | H   | Ħ   | q     | w    | е    | r    | t | у    | u   | i    | 0  | р  | [   | ]   | 1   | del | 1   | Ŧ             | 7   | 8 | 9  |   |
| I | ſ   | l   | a     | s    | d    | f    | g | h    | j   | k    | 1  | ;  | 1   |     | Ľ   |     |     |               | 4   | 5 | б  | Т |
| I | ĺ   | ĺ   | z     | х    | с    | v    | b | n    | m   | ,    |    | 1  |     | Û   |     |     | î   |               | 1   | 2 | 3  |   |
|   | ct  | rl  | *     | al   | lt   |      |   |      |     | a    | lt | ** |     | ct  | rl  | ←   | ¥   | $\rightarrow$ |     | ) |    | - |

## 2-8-1b Console Redirection - Record

This feature allows you to record media displayed for your console redirection.

| _             | Virtual Media Record Macro Options | User List Capture Power Control Exit |                               |
|---------------|------------------------------------|--------------------------------------|-------------------------------|
| ( <b>1</b> )• | Start ptic Setup Util.             | ity – Copyright (C) 2017 Americar    | Megatrends, Inc.              |
|               | Main Ac Stop Event Logs If         | PMI Security Boot Save & Exit        |                               |
|               |                                    |                                      | Set the Date. Use Tab to      |
|               |                                    |                                      | switch between Date elements. |
|               | System Date                        | [Wed 05/03/2017]                     |                               |
|               | System Time                        | [02.34.24]                           |                               |
|               | Supermicro X11DPi-N/X11DPi-NT      |                                      |                               |
|               | BIOS Version                       | 1.0                                  |                               |
|               | CPLD Version                       | 02.b1.90                             |                               |
|               |                                    |                                      |                               |
|               | Memory Information                 |                                      |                               |
|               | Nemory<br>Memory Speed             | 💩 Save                               | <b>X</b>                      |
|               |                                    |                                      |                               |
|               |                                    | Save In: Documents                   |                               |
|               |                                    | Adobe                                |                               |
|               |                                    | Snagit                               |                               |
|               |                                    |                                      |                               |
|               |                                    |                                      |                               |
|               |                                    |                                      |                               |
|               |                                    |                                      |                               |
|               |                                    | 3                                    |                               |
|               |                                    | File Name:                           |                               |
|               |                                    | Files of Type: *.avi                 | <b></b>                       |
|               | Version 2.19.12                    | 58                                   | (4)                           |
|               |                                    |                                      | Save Cancel                   |
|               |                                    |                                      |                               |

- 1. Click on *Start* from the Record menu to start recording. The window shown above will appear.
- 2. Then select the location to save the recording.
- 3. Enter a file name
- Click <Save> to save the settings and begin recording. If you want to exit the window without recording, click <Cancel>. The recording process will continue until you click on *Stop* under the Record menu.

## 2-8-1c Console Redirection - Macro

This feature allows you to configure Macro settings for your console redirection.

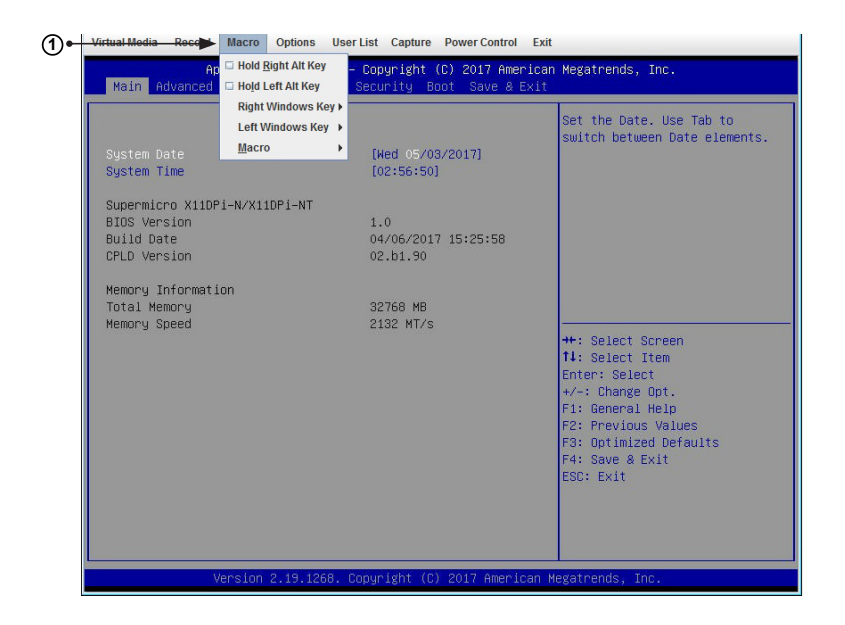

- 1. Click *Macro* to configure the Macro settings for your remote server. The features include the following:
  - *Hold Right Alt Key:* This item performs the same function as holding down the right <Alt> key.
  - *Hold Left Alt Key*: This item performs the same function as holding down the left <Alt> key.
  - *Right Windows Key*: This item performs the same function as you pressing the right <Windows> key. Select *Hold Down* or *Press and Release*.
  - Left Windows Key: This item performs the same function as pressing the left <Windows> key. Select Hold Down or Press and Release.

- Alt+Esc
- Ctrl+Esc
- Alt+Space
- Alt+Enter
- Alt+Hyphen
- Alt+F4
- Alt+PrntScrn
- PrntScrn
- F1
- Alt+F1
- Pause

## 2-8-1d Console Redirection - Options

This feature allows you to configure Options settings for your console redirection.

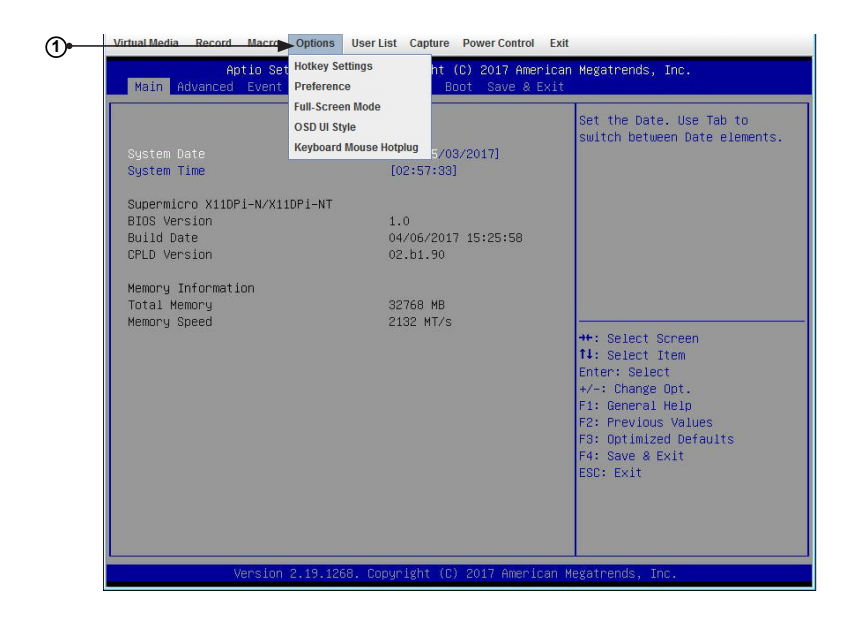

- 1. Click on *Options* to activate the pull-down menu to configure options settings. The options menu allows you to configure the following settines:
  - HotKey
  - Preference
  - Full-Screen Mode
  - OSD UI Style
  - Keyboard Mouse Hotplug

### **Options - Hotkey Settings**

This feature allows you to configure the hotkey settings for your console redirection.

| Main<br>System<br>System | Advanced Event F            | Preference<br>Full-Screen Mode<br>DSD UI Style<br>Keyboard Mouse Hotplug<br>[02:02 | Boot Save & Ex<br>5/05/2017]<br>:14] | Set the C<br>switch be | ate. Use Tab to<br>tween Date elements. |
|--------------------------|-----------------------------|------------------------------------------------------------------------------------|--------------------------------------|------------------------|-----------------------------------------|
| Super<br>BIOS            | 🎂 Hotkey Setting            | s                                                                                  |                                      | • ×                    | ]                                       |
| Build<br>CPLD            | Hotkey Settings<br>action 5 | Hotkeys (3)                                                                        |                                      |                        |                                         |
| Memor                    | Adjust Mouse                | Ū                                                                                  | F1                                   |                        |                                         |
| Total                    | Exit Remote Locatio         | n                                                                                  | F2                                   |                        |                                         |
| Memor                    | Full-Screen Mode            |                                                                                    | F3                                   |                        |                                         |
|                          | Refresh screen              |                                                                                    | F5                                   |                        | Screen                                  |
|                          | Send Ctrl+Alt+Del           |                                                                                    | F6                                   |                        | Item                                    |
|                          | Toggle Mouse Displa         | ıy                                                                                 | F7                                   |                        | te Opt.                                 |
|                          | Toggle UI Display           |                                                                                    | F8                                   |                        | il Help                                 |
|                          | Keyboard Monitor            |                                                                                    |                                      |                        | us Values<br>.zed Defaults<br>) Exit    |
|                          | 2 (                         | 4 6                                                                                | $\overline{O}$                       |                        |                                         |
|                          | Start                       | Stop Assign                                                                        | Close                                | Default                |                                         |

- 1. To assign a hotkey for an action, click *Hotkey Settings* under the Options menu. A Hotkey Settings window will appear.
- 2. Click <Start>
- 3. Enter the hotkey of your choice. It can be a single word or a combination.
- 4. Click <Stop>
- 5. Select an item from the action list.
- 6. Click <Assign>
- 7. Click <Close> to exit the window.

### Options - Preference (Display)

This feature allows you to configure video recording settings for your remote console.

| Virtual Media Record Macro                                                       | Options User List Capture Power Control Exit                                                                                                    |
|----------------------------------------------------------------------------------|----------------------------------------------------------------------------------------------------|
| Aptio Set<br>Main Advanced Ev                                                    | Hotkey Settings ht (C) 2015 American Megatrends, Inc.<br>Preference Boot Save & Exit                                                                                                    |
| Bystem Date<br>System Time<br>Supermicro X10DRU-i+<br>BIOS Version<br>Build Date | Full.     State     Display     Input     Language Setting     Window     Input     Even Date       Keyb     Display     Input     Language Setting     Window     Input     Even Date       W     Enable auto stop after     2     minute(s)     Input     Input       Display Scale     Input     Input     High                                                                                                    |
|                                                                                  | 25 50 75 100<br>Compression (4)<br>© Normal Mode<br>Enhanced Text Mode<br>Image Quality (5)<br>Low High st Screen<br>t Item                                                                                                    |
| Memory Information<br>Total Memory<br>Memory Speed                               | Image: Constraint of the constraint of the constr |
| Version (                                                                        | 2.17.1249. Copyright (C) 2015 American Megatrends, Inc.                                                                                                    |

- Click Preference under the Options menu. The Preference settings box will display. The first tab is Display.
- The *Recording Time* section refers to video recording. If you want to automatically stop recording after a preset time, check the box, then input the number of minutes that should pass before the recording should automatically stop.
- 3. Use the slider on the Display Scale to set the appropriate scale setting for your display from Low (25) to High (100).
- 4. You can change the compression options under the *Compression* section.
- 5. You can adjust the image quality settings in accordance with varying degrees of network traffic. To ensure the best image quality, select *High* for heavier network traffic connections and select *Low* for lighter network traffic.
- Click on <OK> to save the new settings. To exit the Preference window without saving, click <Cancel>.

### **Options - Preference (Input)**

This feature allows you to configure input settings for your remote console.

| Aptio Set Hotkey Settings nt (C) 2017 American Megatrends, Inc.<br>Main Advanced Ev 1 Preference Boot Save & Exit                                                                                                    |  |
|----------------------------------------------------------------------------------------------------|--|
|                                                                                                    |  |
| Full-Screen Mode                                                                                                    |  |
| OSD UI Style I switch, between Date elements.                                                                                                    |  |
| System Date Keyboa 🛃 Preference 🗖 🗉 🔀                                                                                                    |  |
| System Time Display Input Language Setting Window Tree                                                                                                    |  |
| Supermicro X110Pi-N/X110Pi-N     Mouse Settings       BIOS Version     Image: Comparison of the set of the set of the s |  |
| Keyboard Settings I Streef                                                                                                    |  |
| (4) (5)<br>OK Cancel                                                                                                    |  |

- 1. When you click Preference under the Options menu, the Preference settings box will display. The second tab is *Input*.
- Check the *Enable Mouse Input* box to enable mouse support so that you can use the mouse as an input device. Once mouse support is enabled, you need to set a proper mouse mode for your remote console. Check the corresponding radio button from the list below.
  - Select Absolute Mode if you have Windows, Ubuntu, and RHEL 6.x.
  - Select Relative Mouse for the Linux OS.
  - Single Mouse
- 3. Check the *Enable Keyboard Input* box to enable keyboard support so that you can use a soft keyboard as an input device. From the *Keyboard Layout* pull-down menu, select the right language setting for your soft keyboard. The language options are the following:
  - English

- Chinese (traditional)
- Japanese
- Germany
- French
- Spanish
- Korean
- Italian
- United Kingdom
- Swiss
- 4. To timeout repeated keystrokes, check the *Repeat Key Timeout* box, and use the slider on the scale to select the appropriate timeout settings for repeat keystrokes from 0ms to 1000ms (microseconds).
- 5. Click <OK> to save the new settings or click on <Cancel> to exit the *Preference* window without saving.

### Options - Preference (Language Setting)

This feature allows you to configure language settings for your remote console.

| Virtual Media Record Macro                                                                                                    | Options User List Capture Power Control Exit                                                                                                    |
|----------------------------------------------------------------------------------------------------|----------------------------------------------------------------------------------------------------|
| Aptio Set                                                                                                    | Hotkey Settings ht (C) 2017 American Megatrends, Inc.<br>Preference Boot Save & Exit<br>Full-Screen Mode<br>OSD UI Style Set the Date. Use Tab to<br>OSD UI Style Set the Date. Use Tab to        |
| System Date<br>System Time<br>Supermicro X11DPi-N/X11<br>BIOS Version<br>Build Date<br>CPLD Version<br>Memory Information<br>Total Memory | Preference  Display Input Language Setting Window  Language Setting  Language Setting English  Language Setting English                                                                           |
| Memory Speed                                                                                                    | Select Screen         Select Item         er: Select         i: Change Opt.         General Help         Previous Values         Dptimized Defaults         Save & Exit         CK         Cancel |
| Version                                                                                                    | 2.19.1268. Copyright (C) 2017 American Megatrends, Inc.                                                                                                    |

- 1. When you click *Preference* under the Options menu, the *Preference* settings box will display. The third tab is *Language Setting*.
- 2. From the pull-down menu, select the language you want to use for your remote console. The language options are the following:
  - English
  - Japanese
  - German
  - French
  - Spanish
  - Korean
  - Italian
- Click on <OK> to save the changes and exit the window. To exit without saving, click <Cancel>.

### Options - Preference (Window)

This feature allows you to configure language settings for your remote console.

| Virtual Media Record Macro                                                           | Options User List Capture Power Control Exit                                                                      |                                                                                         |
|--------------------------------------------------------------------------------------|----------------------------------------------------------------------------------------------------|-----------------------------------------------------------------------------------------|
| Aptio Se<br>Main Advanced Ev                                                         | t Hotkey Settings ht (C) 2017 American ⊨<br>Preference Boot Save & Exit                                           | legatrends, Inc.                                                                        |
| System Date<br>System Time<br>Supermicro Xi1DPi-N/Xi<br>BIOS Version<br>Build Date 2 | Full-Screen Mode<br>OSD UI Style<br>Keyboard Mouse Holping<br>Preference<br>Display Input Language Setting Window | Set the Date. Use Tab to<br>Switch between Date elements.                               |
| CPLD Version<br>Memory Information<br>Total Memory<br>Memory Speed                   |                                                                                                    | : Select Screen<br>: Select Item<br>ter: Select<br>-: Change Opt.                       |
|                                                                                      | 3                                                                                                    | : General Help<br>: Previous Values<br>: Dptimized Defaults<br>: Save & Exit<br>C: Exit |
|                                                                                      | OK Cancel                                                                                                    |                                                                                         |
| Version                                                                              | 2.19.1268. Copyright (C) 2017 American Meg                                                                        |                                                                                         |

- 1. When you click *Preference* under the Options menu, the *Preference* settings box will display. The fourth tab is *Window*.
- 2. Check Auto-resize window to reset the size of your display window.
- Click <OK> to save the change and exit the window. To exit without saving, click <Cancel> .

### Options - Preference (Video Stream Control)

This feature allows you to configure window settings for your remote console.

| Virtual Media Record Macro | Options User List Capture Power Control Exit |                                           |
|----------------------------|----------------------------------------------|-------------------------------------------|
| Aptio Set                  | Hotkey Settings ht (C) 2017 American I       | Megatrends, Inc.                          |
|                            | Full-Screen Mode                             |                                           |
|                            | OSD UI Style                                 | Set the Date. Use Tab to                  |
| Quetom Doto                | Keyboard Mouse Hotplug                       | switch between Date elements.             |
| System Time                | [01:00/2017]                                 |                                           |
|                            | 🛓 Preference 📃 🖂                             |                                           |
| Supermicro X11DPi-N/X1     | Window Video Stream Control                  |                                           |
| Build Date                 | LAN Flow Control                             |                                           |
| CPLD Version               | 2 Enable Flow Control                        |                                           |
| Memory Information         |                                              |                                           |
| Total Memory               | 3 speed 256K Cable/DSL V                     |                                           |
| Memory Speed               |                                              |                                           |
|                            |                                              | : Select Screen                           |
|                            |                                              | ter: Select                               |
|                            |                                              | -: Change Opt.                            |
|                            |                                              | : General Help                            |
|                            |                                              | : Previous Values<br>: Ontimized Defaults |
|                            |                                              | : Save & Exit                             |
|                            |                                              | C: Exit                                   |
|                            |                                              |                                           |
|                            | <b>4</b>                                     | 4                                         |
|                            | OK Cancel                                    |                                           |
| Version                    | 2.19.1268. Copyright (C) 2017 American Me    | gatrends, Inc.                            |

- 1. When you click *Preference* under the Options menu, the *Preference* settings box will display. The last tab is *Video Stream Control*.
- 2. Check the *Enable Flow Control* box to enable support for video stream control.
- 3. Select the speed from the pull-down menu. The options are as follows:
  - 256K Cable/DSL
  - T1
  - T2
- 4. Click <OK> to save the change and exit the window. To exit without saving, click <Cancel>.

### **Options - Full Screen Mode**

This feature allows you to configure window settings for your remote console.

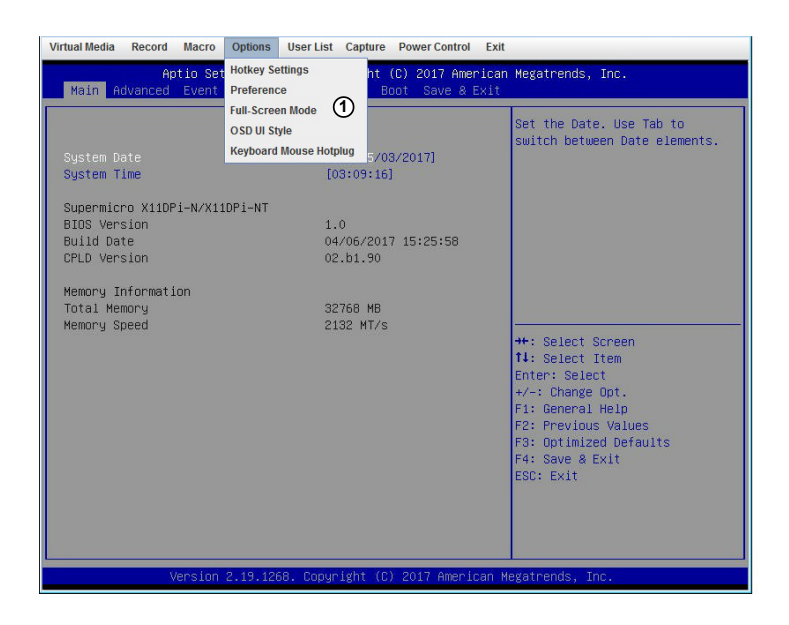

- 1. Click Full Screen Mode under the Options menu.
- 2. To leave the full-screen display, click *Leave Full-Screen Mode* under the Options menu.

### Options - OSD UI Style

This feature allows you to configure OSD (On-Screen Display) UI (User Interface) style settings for your remote console.

| Virtual Media Record Macro                         | Options User List Capture                      | Power Control Exit                    |                                  |
|----------------------------------------------------|------------------------------------------------|---------------------------------------|----------------------------------|
| Aptio Set<br>Main Advanced Event                   | Hotkey Settings ht<br>Preference               | (C) 2017 American<br>Boot Save & Exit | Megatrends, Inc.                 |
| Password Description                               | Full-Screen Mode<br>OSD UI Style 1             |                                       | Set Administrator Password       |
| If ONLY the Administrat<br>then this only limits a | access to Setup and is                         |                                       |                                  |
| only asked for when en<br>If ONLY the User's pass  | ering Setup.<br>word is set, then this         |                                       |                                  |
| is a power on password<br>boot or enter Setup. Ir  | and must be entered to<br>NSetup the User will |                                       |                                  |
| The password length mus                            | at be                                          |                                       |                                  |
| Minimum length                                     | 3                                              |                                       |                                  |
| Maximum length                                     | 20                                             |                                       | ++: Select Screen                |
| Administrator Password<br>User Password            |                                                |                                       | ↑↓: Select Item<br>Enter: Select |
| Password Check                                     | [Setup]                                        |                                       | -/ Chanda Ont                    |
| ▶ Secure Boot                                      |                                                | 800 X 600                             |                                  |
|                                                    |                                                | 127.0.0.1                             | 2                                |
|                                                    |                                                |                                       | ESC: EXIC                        |
|                                                    |                                                |                                       |                                  |
|                                                    |                                                |                                       |                                  |
| Version                                            | 2.19.1268. Copyright (                         | C) 2017 American M                    | egatrends, Inc.                  |

- 1. Click on OSD UI Style under the Options menu.
- A gray box with shortcut icons will appear. They are shortcuts to the main features provided by the firmware for your console redirection. Click on an icon to activate its function. See the next page for the list of icons and their functions.

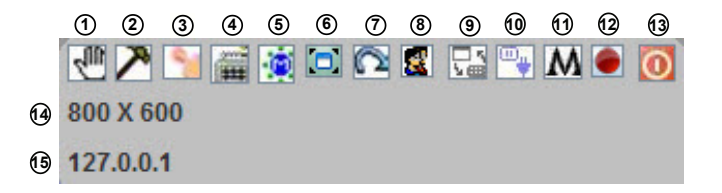

- 1. **Move OSD:** Click and drag this icon to move the OSD UI pop-up screen to a new location on the display
- 2. Hotkey Settings: Click this icon to access the Hotkeys submenu and configure the settings.
- 3. Virtual Storage: Click this item to access the Virtual Media submenu and configure the settings.
- 4. **Virtual Keyboard:** Click this item to access the Virtual Keyboard submenu and use your virtual (soft) keyboard.
- 5. Preference: Click this item to access the Preferences window.
- 6. **Full-Screen Mode:** Click this item to change the size of your display window to the full screen mode.
- 7. Exit: Click this item to exit from the remote console.
- 8. Show User List: Click this item to display the user list.
- 9. Menubar UI Style: Click this item to change the toolbar display format.
- 10. Keyboard Mouse Hotplug: Click this item to hotplug keyboard and mouse.
- 11. Macro: Click this item to enable Macro support and use Macro features.
- Record: Click this item to access the Video Recording submenu and to use video recording.
- 13. Set power on-off: Click this item to turn the system off.
- 14. **Resolution:** This item displays the remote console resolution in pixels.
- 15. IP Address: This item displays the IP address of the IPMI.

### Options - Keyboard Mouse Hotplug

This feature allows you to enable keyboard/mouse hotplug support for your remote console.

| Virtual Media Record Macro                                                                                  | Options User List Capture Power Control Exit                                        |                                                                                                    |
|----------------------------------------------------------------------------------------------------|-------------------------------------------------------------------------------------|----------------------------------------------------------------------------------------------------|
| Aptio Set<br>Main Advanced Event                                                                            | Hotkey Settings ht (C) 2017 American<br>Preference Boot Save & Exit                 | Megatrends, Inc.                                                                                                    |
| System Date<br>System Time                                                                                  | Full-Screen Mode<br>OSD UI Style<br>Keyboard Mouse Hotplug (105/2017)<br>[02:02:14] | Set the Date. Use Tab to<br>switch between Date elements.                                                                     |
| Supermicro X11DPi-N/X11<br>BIOS Version<br>Build Date<br>CPLD Version<br>Memory Information<br>Total Memory | DPi-NT<br>1.0<br>04/06/2017 15:25:58<br>02.b1.90<br>32768 MB                        |                                                                                                    |
| Memory Speed                                                                                                | 2132 MT/s                                                                           | <pre>++: Select Screen 14: Select Item Enter: Select F1: General Help F2: Previous Values F4: Save &amp; Exit ESC: Exit</pre> |
| Version                                                                                                    | 2.19.1268. Copyright (C) 2017 American M                                            | egatrends, Inc. 84                                                                                                    |

1. Click Keyboard Mouse Hotplug under the Options menu.

# 2-8-1e Console Redirection - User List

This feature allows you to access the user list.

| Virtual Media Record Macro Optic                                                                                                    | ons User List Capture Power Cor                                                                                       | trol Exit                                                                                                    |
|----------------------------------------------------------------------------------------------------|----------------------------------------------------------------------------------------------------|----------------------------------------------------------------------------------------------------|
| Aptio Setup U<br>Main Advanced Event Logs                                                                                                    | til; <mark>Show User List</mark> t (1) 2017<br>IPMI Security Boot Save                                                | American Megatrends, Inc.<br>& Exit                                                                                  |
| Password Description<br>If ONLY the Administrator's<br>then this only limits acces<br>only asked for when enterin<br>If ONLY the User's password<br>is a power on password and<br>boot or enter Setup. In Set<br>have Administrator rights.<br>The password length must be<br>in the following range:<br>Wininum length | password is set,<br>s to Setup and is<br>g Setup.<br>is set, then this<br>must be entered to<br>up the User will<br>3 | Set Administrator Password                                                                                           |
| Maximum length<br>Administrator Password<br>User Password<br>Password Check<br>Secure Boot                                                                                                    | 20<br>(Setup)                                                                                                    | ++: Select Screen<br>14: Select Item<br>Enter: Select<br>+/-: Change Opt.<br>F1: General Help<br>F2: Previous Values |
|                                                                                                    |                                                                                                    | F3: Optimized Defaults<br>F4: Save & Exit<br>ESC: Exit                                                               |

- 1. Click on *Show User List* under the Options to show the user list. A pop-up window will appear and show the following information:
  - Session ID: This item displays the current session ID number.
  - User Name: This item displays the name of each user.
  - IP Address: This item displays the IP address of the client server.

| User Name | IP Address           |
|-----------|----------------------|
| 90 ADMIN  | 10.1.34.206          |
|           |                      |
|           |                      |
|           |                      |
|           |                      |
|           |                      |
|           |                      |
|           |                      |
|           |                      |
|           |                      |
|           |                      |
|           | UserName<br>90 ADMIN |

# 2-8-1f Console Redirection - Capture

This feature allows you to capture the screen displayed on your remote console.

| Virtual Media Record Macro Opt                                                                                                    | ons User List Capture Power Co                                                                                               | ntrol Exit                                                                                                    |
|----------------------------------------------------------------------------------------------------|----------------------------------------------------------------------------------------------------|----------------------------------------------------------------------------------------------------|
| Aptio Setup U<br>Main Advanced Event Logs                                                                                                    | J <mark>tility – Cop<sup>,</sup> Fullscreenview 7</mark><br>s IPMI Security Boot Save                                        | 👥 rican Megatrends, Inc.<br>Exit                                                                                                    |
| Password Description<br>If ONLY the Administrator's<br>then this only limits acces<br>only asked for when enterin<br>If ONLY the User's password<br>is a power on password and<br>boot or enter Setup. In Set<br>have Administrator rights.<br>The password length must be<br>in the following range:<br>Windimm length | ; password is set,<br>is to Setup and is<br>wy Setup.<br>J is set, then this<br>must be entered to<br>tup the User will<br>e | Set Administrator Password                                                                                                    |
| Maximum length<br>Administrator Password<br>User Password<br>Password Check<br>• Secure Boot                                                                                                    | 20<br>(Setup)                                                                                                    | <pre>++: Select Screen 14: Select Item Enter: Select + √-: Change Opt. F1: General Help F2: Previous Values F3: Optimized Defaults F4: Save &amp; Exit ESC: Exit</pre> |
| Version 2.19                                                                                                    | 9.1268. Copyright (C) 2017 Ar                                                                                                | merican Megatrends, Inc.                                                                                                    |

1. Click Full screen view under the Capture menu.

# 2-8-1g Console Redirection - Power Control

Under the Power Control menu, you can manage the power state of the system.

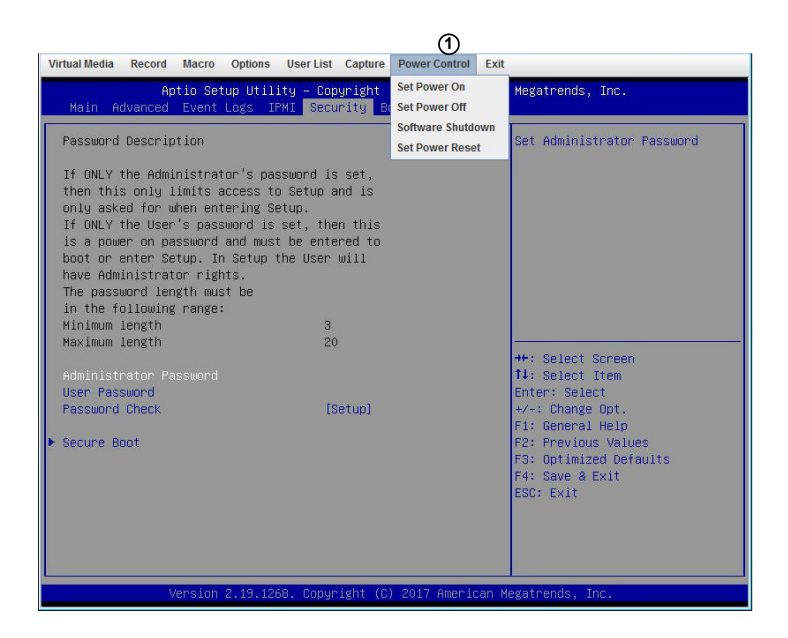

- 1. The power control features are the following:
  - Set Power On: This feature allows you to turn the system on.
  - Set Power Off: This feature allows you to turn the system off.
  - Software Shutdown: This feature allows you to perform a graceful shutdown of the system.
  - Set Power Reset: This feature allows you to reset the system.

### Power Control - Set Power On

The Set Power On option allows you to power on the system if the system is off.

| Virtual Media Record Macro Opti                                                                                                    | ons User List Capture                                                                                                    | Power Control Exit              |                                                                                                    |
|----------------------------------------------------------------------------------------------------|----------------------------------------------------------------------------------------------------|---------------------------------|----------------------------------------------------------------------------------------------------|
| Aptio Setup L<br>Main Advanced Event Logs                                                                                                    | Itility – Copyright<br>s IPMI Security Bo                                                                                  | Set Power On 1<br>Set Power Off | Megatrends, Inc.                                                                                                    |
| Password Description                                                                                                    |                                                                                                    | Set Power Reset                 | Set Administrator Password                                                                                                    |
| If ONLY the Administrator's<br>then this only limits acces<br>only asked for when enterir<br>If DNLY the User's password<br>is a power on password and<br>boot or enter Setup. In Set<br>have Administrator rights.<br>The password length must be<br>in the following range:<br>Minimm length | password is set,<br>so to Setup and is<br>ng Setup.<br>I is set, then this<br>must be entered to<br>up the User will<br>so |                                 |                                                                                                    |
| Maximum length                                                                                                    | 20                                                                                                    |                                 |                                                                                                    |
| Administrator Password<br>User Password<br>Password Check<br>▶ Secure Boot                                                                                                    | (Setup)                                                                                                    |                                 | ++: Select Screen<br>14: Select Item<br>Enter: Select<br>+/-: Change Opt.<br>F1: General Help<br>F2: Previous Values<br>F3: Optimized Defaults<br>F4: Save & Exit<br>ESC: Exit |
| Version 2.15                                                                                                    | .1268. Copyright (C                                                                                                    | ) 2017 American №               | legatrends, Inc.                                                                                                    |

1. Click the Set Power On option under the Power Control menu.

### Power Control - Set Power Off

The Set Power On option allows you to power off the system if the system is on.

| Virtual Media Record Macro Options User                                                                                                    | List Capture                                                 | Power Control                                                      | Exit                                                                                                    |
|----------------------------------------------------------------------------------------------------|--------------------------------------------------------------|--------------------------------------------------------------------|----------------------------------------------------------------------------------------------------|
| Aptio Setup Utility -<br>Main Advanced Event Logs IPHI S<br>Password Description                                                                                                    | Copyright<br>Security B                                      | Set Power On<br>Set Power Off<br>Software Shutdo<br>Set Power Rese | Megatrends, Inc.                                                                                                    |
| If ONLY the Administrator's password<br>then this only limits access to Setu-<br>only asked for when entering Setup.<br>If ONLY the User's password is set,<br>is a power on password and must be e<br>boot or enter Setup. In Setup the Us<br>have Administrator rights.<br>The password length must be<br>in the following range:<br>Miniawm length | l is set,<br>up and is<br>then this<br>entered to<br>er will |                                                                    |                                                                                                    |
| Maximum length<br>Administnator Passwond<br>User Passwond<br>Passwond Check<br>▶ Secure Boot                                                                                                    | 20<br>[Setup]                                                |                                                                    | ++: Select Screen<br>14: Select Item<br>Enter: Select<br>+/-: Change Opt.<br>F1: General Help<br>F2: Previous Values<br>F3: Optimized Defaults<br>F4: Save & Exit<br>ESC: Exit |
| Version 2.19.1268. Cc                                                                                                    | pyright (C                                                   | ) 2017 Americ                                                      | an Megatrends, Inc.                                                                                                    |

1. Click the Set Power Off option under the Power Control menu.

### Power Control - Software Shutdown

The *Software Shutdown* option allows you to perform a graceful shutdown of the operating system.

| Virtual Media Record Macro Options                                                                                                    | User List Capture                                                                                    | Power Control Exit                                                    | t.                                                                                                    |
|----------------------------------------------------------------------------------------------------|----------------------------------------------------------------------------------------------------|-----------------------------------------------------------------------|----------------------------------------------------------------------------------------------------|
| Aptio Setup Uti<br>Main Advanced Event Logs<br>Password Description                                                                                                    | lity – Copyright<br>IPMI Security BO                                                                 | Set Power On<br>Set Power Off<br>Software Shutdown<br>Set Power Reset | Megatrends, Inc.<br>①<br>Set Administrator Password                                                                                                    |
| If ONLY the Administrator's p<br>then this only limits access<br>only asked for when entering<br>If ONLY the User's password and mu<br>boot or enter Setup. In Setup<br>have Administrator rights.<br>The password length must be<br>in the following range:<br>Minimum length | assword is set,<br>to Setup and is<br>Setup.<br>s set, then this<br>s be entered to<br>the User will |                                                                       |                                                                                                    |
| Maximum length<br>Administrator Password<br>User Password<br>Password Check<br>▶ Secure Boot                                                                                                    | 20<br>[Setup]                                                                                        |                                                                       | +: Select Screen<br>14: Select Item<br>Enter: Select<br>+/-: Change Opt.<br>F1: General Help<br>F2: Previous Values<br>F3: Optimized Defaults<br>F4: Save & Exit<br>ESC: Exit |

1. Click the Software Shutdown option under the Power Control menu.

### Power Control - Set Power Reset

The Set Power On option allows you to reset the system.

| Virtual Media Record Macro Op                                                                                                    | tions User List Capture                                                                                                    | Power Control Exit                                                       |                                                                               |
|----------------------------------------------------------------------------------------------------|----------------------------------------------------------------------------------------------------|--------------------------------------------------------------------------|-------------------------------------------------------------------------------|
| Aptio Setup<br>Main Advanced Event Log<br>Password Description                                                                                                    | Utility – Copyright<br>s IPMI Security BO                                                                                         | Set Power On<br>Set Power Off<br>Software Shutdown<br>Set Power Reset (1 | Megatrends, Inc.<br>Set Administrator Password                                |
| If ONLY the Administrator'<br>then this only limits acco<br>only asked for when enteri<br>If ONLY the User's passuor<br>is a power on password and<br>boot or enter Setup. In Se<br>have Administrator rights.<br>The password length must b<br>in the following range:<br>Winimum length | s password is set,<br>ss to Setup and is<br>ng Setup.<br>d is set, then this<br>must be entered to<br>tup the User will<br>e<br>3 |                                                                          |                                                                               |
| Maximum length<br>Administrator Password                                                                                                    | 20                                                                                                    |                                                                          | ++: Select Screen<br>11: Select Item                                          |
| Password Check                                                                                                    | (Setup)                                                                                                    |                                                                          | enter: select<br>+/−: Change Opt.<br>F1: General Help                         |
| ▶ SECUPE BODT                                                                                                    |                                                                                                    |                                                                          | H2: FFEVIOUS VALUES<br>F3: Optimized Defaults<br>F4: Save & Exit<br>ESC: Exit |
| Version 2.1                                                                                                    | 9.1268. Copyright (C)                                                                                                    | ) 2017 American M                                                        | egatrends, Inc.                                                               |

1. Click the Set Power Reset option under the Power Control menu.

## 2-8-1h Console Redirection - Exit

Under the Power Control menu, you can manage the power state of the system.

| Virtual Media Record Macro Options User List Capture                                                                                                    | Power Control Exit                                    |
|----------------------------------------------------------------------------------------------------|-------------------------------------------------------|
| Aptio Setup Utility – Copyright<br>Main Advanced Event Logs IPMI <mark>Security</mark> B                                                                                                    | (C) 2017 American Megatrends, Inc.<br>Dot Save & Exit |
| Password Description<br>If ONLY the Administrator's password is set,<br>then this only linits access to Setup and is<br>only asked for when entering Setup.<br>If ONLY the User's password is set, then this<br>is a power on password and must be entered to<br>boot or enter Setup. In Setur<br>have Administrator rights.<br>The password length must be<br>in the following range:<br>Minimum length<br>Administrator Password<br>User Password<br>Check.<br>Secure Boot | Set Administrator Password                            |
| Version 2.19.1268. Copyright (C                                                                                                    | 2017 American Megatrends, Inc.                        |

- 1. To exit the Console Redirection, click on *Exit* under the *Exit* menu.
- 2. Click on <Yes> in the Exit dialog box to exit.

## 2-8-2 Power Control

This feature allows the user to check the power state and manage the system. When you click on *Power Control* in the Options window, the following screen will display.

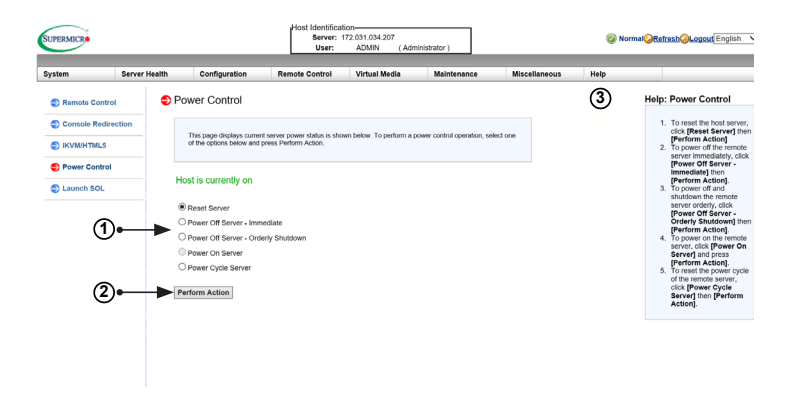

- 1. To enter the screen shown above, click the "Power Control" item in the Remote Control sidebar. The following options are listed:
  - Click on Reset Server to reset the host server.
  - Click on Power Off Server Immediate to power off the remote server immediately.
  - Click on *Power Off Server Orderly Shutdown* to power off and shutdown the remote server in an orderly fashion.
  - Click Power On Server to power on the remote server.
  - Click Power Cycle Server to power cycle the remote server.
- 2. Click <Perform Action> after choosing an option to commence
- Click the <Help> tab to display the Help menu. The menu includes an explanation of all the power modes.

## 2-8-3 Launch SOL

This feature allows you to launch the remote console by using SOL (Serial over LAN). This feature provides serial port connections over LAN to allow the user to access a host server via console redirection. It also allows a system administrator to monitor and manage a server from a remote site.

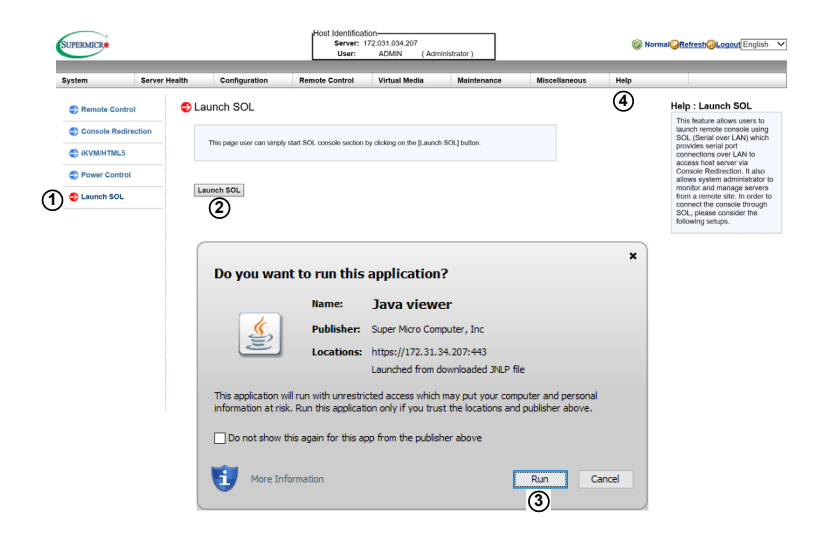

- 1. To enter the screen shown above, click Launch SOL in the left column.
- 2. Click the <Launch SOL> button to launch SOL.
- 3. In the dialog box that asks "Do you want to run this application?" click <Run>. The SOL Viewer screen will appear as shown on the next page.
- 4. Click the <Help> tab to display the Help menu. The menu includes an explanation of the SOL Console.

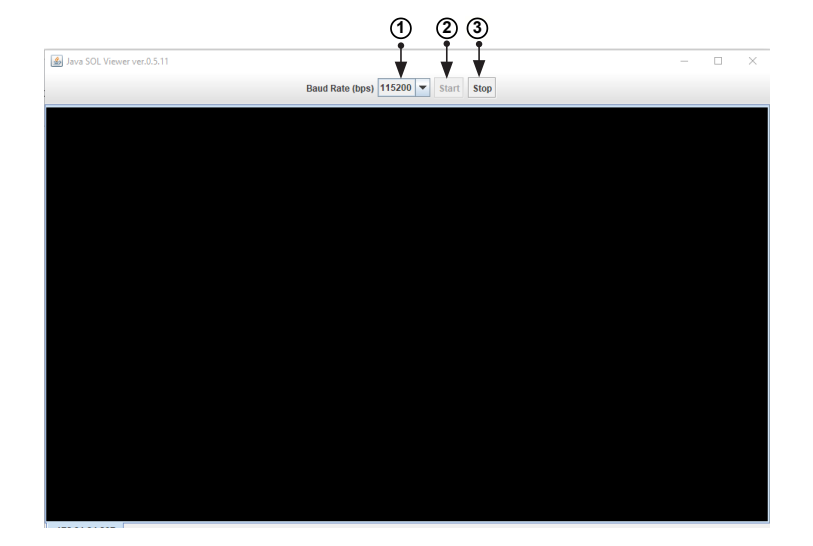

- 1. You can select a baud rate (bps) from the pull-down menu as your SOL transfer rate. The options are listed below. Make sure that the baud rate selected here matches the baud rate set in the BIOS.
  - 9600 bps (bits per second)
  - 19200 bps
  - 38400 bps
  - 57600 bps
  - 115200 bps
- Once you have selected the baud rate, click <Start> to start the session. Once you have started the session, you can input SOL commands through the command-line interface.
- 3. Click <Stop> to stop the SOL connection.

# 2-9 Virtual Media

This feature allows you to upload and share images via the BMC (Baseboard Management Controller). These images will be emulated to the host server as USB applications. When you click *Virtual Media* in the Options window, the following screen will display:

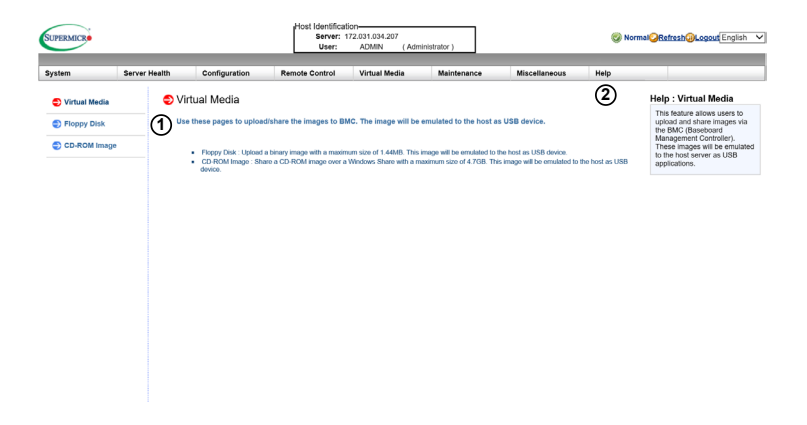

- 1. This section shows information related to virtual media, such as the Floppy Disk and the CD-ROM Image.
  - Floppy Disk: Upload a binary image with a maximum size of 1.44MB. This image will be emulated to the host as a USB device.
  - CD-ROM Image: Share a CD-ROM image over Windows Share with a maximum size of 4.7GB. This image will be emulated to the host as a USB device.
- 2. Click the <Help> tab to display the Help menu for the *Virtual Media* page.

# 2-9-1 Floppy Disk

This feature allows you to configure the Floppy Disk image files for sharing. When you click *Floppy Disk* in the Options window, the following screen will display:

| rstern          | Server Health | Configuration                                      | Remote Control                                                    | v(5)Media                              | Maintenance                 | Miscellaneous | Help |                                                                                                    |
|-----------------|---------------|----------------------------------------------------|-------------------------------------------------------------------|----------------------------------------|-----------------------------|---------------|------|----------------------------------------------------------------------------------------------------|
| D Virtual Media | Flo           | oppy Disk                                          |                                                                   |                                        |                             |               | 1    | Help: Floppy Disk                                                                                                    |
| CD-ROM Imag     | 0             | This page allows you to<br>BMC. This image will be | upload a binary image (e.g. t<br>emulated to the host as USE      | est.img, test ima) with a<br>8 device. | neximum size of 1.44MB to t | he            |      | refresh the USB floppy<br>the flash device.<br>2. [Choose File]: to selec<br>an image file from your<br>database to your conso |
| 1               | De<br>De      | vice 1<br>vice 2<br>vice 3                         | No disk emulation s<br>No disk emulation s<br>No disk emulation s | ct.<br>et.<br>et.                      |                             |               |      | redirection.<br>3. After you've selected<br>your image file, click<br>[Upload] to upload you<br>image file to the server       |
| 2               | )• <b>•</b> • | efresh Status                                      |                                                                   |                                        |                             |               |      |                                                                                                    |
| 4               |               | ppy Image File Umount Umount                       |                                                                   |                                        | Browse                      |               |      |                                                                                                    |
|                 |               |                                                    |                                                                   |                                        |                             |               |      |                                                                                                    |
|                 |               |                                                    |                                                                   |                                        |                             |               |      |                                                                                                    |

- 1. Dislpays a list of devices and their status (e.g. Device 1, Device 2, Device 3).
- 2. Click <Refresh Status> to refresh the Floppy Disk.
- Click <Browse> to select an image file from a specified location for your console redirection.
- After you have selected your image file, click <Upload> to upload your image file to the server.
- 5. Click the <Help> tab to display the Help menu. The menu explains the function of each button on the page.

## 2-9-2 CD-ROM Image

This feature allows you to configure CD-ROM image files for sharing. When you click *CD-ROM Image* in the Options window, the following screen will display:

| /stem        | Server Health | Configuration                                        | Remote Control                                                    | Virtual Media          | Maintenance               | Miscellaneous | Help |                                                                                                    |
|--------------|---------------|------------------------------------------------------|-------------------------------------------------------------------|------------------------|---------------------------|---------------|------|----------------------------------------------------------------------------------------------------|
| Virtual Medi | a 😑 CE        | -ROM Image                                           |                                                                   |                        |                           |               | 9    | Help: CD-ROM Image                                                                                                    |
| CD-ROM Im    | ago           | This page allows you to<br>image will be emulated to | there a CD-ROM image over<br>the host as US8 device.              | a Windows Share with a | maximum size of 4.7GB. Th | is            |      | <ol> <li>[Refresh Status]: to<br/>refresh USB<br/>FloppyFlash and CD<br/>ROMISO devices.</li> <li>Enter the Share Host<br/>server for your consol<br/>redirection.</li> </ol>                                                  |
|              |               | lice 1<br>lice 2<br>lice 3<br>fresh Status           | No disk emulation s<br>No disk emulation s<br>No disk emulation s | et.<br>et.             |                           |               |      | <ol> <li>In the Path to Image<br/>field, enter the path to<br/>the CD-ROM image fi<br/>for sharing.</li> <li>In the Users (Optional<br/>field, specify the users<br/>that have access to th<br/>CD-ROM image files.</li> </ol> |
| (4)<br>(6)•  | 3 Sha         | re host                                              |                                                                   |                        | ]<br>]<br>]               |               |      | (This litem is optional)<br>6. In the Password<br>(Optional) field, enter<br>your user password.<br>(Optional)<br>6. To mount an image fi<br>follow the steps below<br>1. Click [Save].<br>2. Click [Save].                    |
| Ŭ            | 54<br>(7      | Mount Umoun                                          | L                                                                 |                        |                           |               |      | <ol> <li>To unmount an image<br/>file, follow the steps<br/>below.</li> <li>Click [Unmounding]</li> </ol>                                                                                                    |

- 1. Dislpays a list of devices and their status (e.g. Device 1, Device 2, Device 3).
- Click <Refresh Status> to refresh USB Floppy/Flash and CD ROM/ISO devices.
- 3. Enter the Share Host server for your console redirection.
- 4. In the *Path to Image* field, enter the path to the CD-ROM image file for sharing.
- In the Users (Optional) field, specify the users that have access to the CD-ROM image files. (This item is optional).
- 6. In the Password (Optional) field, enter your user password. (Optional)
- 7. To mount an image file, click <Save> and then <Mount>.
- 8. To unmount an image file, click <Unmount> and then <Save>.
- Click the <Help> tab to display the Help menu. The menu inlcudes instructions on how to share a CD-ROM image.

# 2-10 Maintenance

Use this feature to manage and configure IPMI device settings. When you click *Maintenance* in the Options window, the following screen will display:

| stem             | Server Health | Configuration                                      | Remote Control                              | Virtual Media                                     | Maintenance                 | Miscellaneous    | Help |                                                                                                    |
|------------------|---------------|----------------------------------------------------|---------------------------------------------|---------------------------------------------------|-----------------------------|------------------|------|----------------------------------------------------------------------------------------------------|
| Miscellaneous    | Mi            | scellaneous                                        |                                             |                                                   |                             |                  | 2    | Help : Miscellaneous                                                                                                    |
| Activate License | 1             | these pages to perform     Activate License : This | n various features, such                    | h as query the post sr<br>enable advanced feature | s such as bios update and l | RAID management. |      | This feature allows users to<br>perform various network<br>activities including POST<br>(Power-On-Self Test) code<br>query and turning-on-loff UID<br>control. To guery POST code |
| SMC RAKP         |               | Post Snooping : Query     SMC RAKP : SMC RAM       | the post snooping code<br>QP enable/disable |                                                   |                             |                  |      | or to turn on/off UID control                                                                                                    |
| UID Control      |               | UID Control : This page                            | e you can turn on off UID o                 | n this page.                                      |                             |                  |      |                                                                                                    |
|                  |               |                                                    |                                             |                                                   |                             |                  |      |                                                                                                    |
|                  |               |                                                    |                                             |                                                   |                             |                  |      |                                                                                                    |
|                  |               |                                                    |                                             |                                                   |                             |                  |      |                                                                                                    |
|                  |               |                                                    |                                             |                                                   |                             |                  |      |                                                                                                    |
|                  |               |                                                    |                                             |                                                   |                             |                  |      |                                                                                                    |
|                  |               |                                                    |                                             |                                                   |                             |                  |      |                                                                                                    |
|                  |               |                                                    |                                             |                                                   |                             |                  |      |                                                                                                    |
|                  |               |                                                    |                                             |                                                   |                             |                  |      |                                                                                                    |
|                  |               |                                                    |                                             |                                                   |                             |                  |      |                                                                                                    |
|                  |               |                                                    |                                             |                                                   |                             |                  |      |                                                                                                    |
|                  |               |                                                    |                                             |                                                   |                             |                  |      |                                                                                                    |

- 1. This screen displays the following items:
  - Firmware Update: Click this item to update the remote server's BMC firmware. The Firmware Update screen is shown in the next section.
  - Unit Reset: Click this item to reboot the BMC (IPMI) controller.
  - IKVM Reset: Click this item to reset the IKVM setting.
  - Factory Default: Click this item to restore IPMI to the factory default settings.
  - IPMI Configuration: Click this item to save IPMI configuration settings to a file or to load IPMI configuration settings from a file.
  - System Event Log: Click this this item to turn on or off the system event log.
  - BIOS Update: Click this item to update the BIOS.
- 2. Click the <Help> tab to display the Help menu for the *Maintenance* page.

## 2-10-1 Firmware Update

Use this feature to update the IPMI firmware. When you click *Firmware Update* in the Options window, the following screen will display:

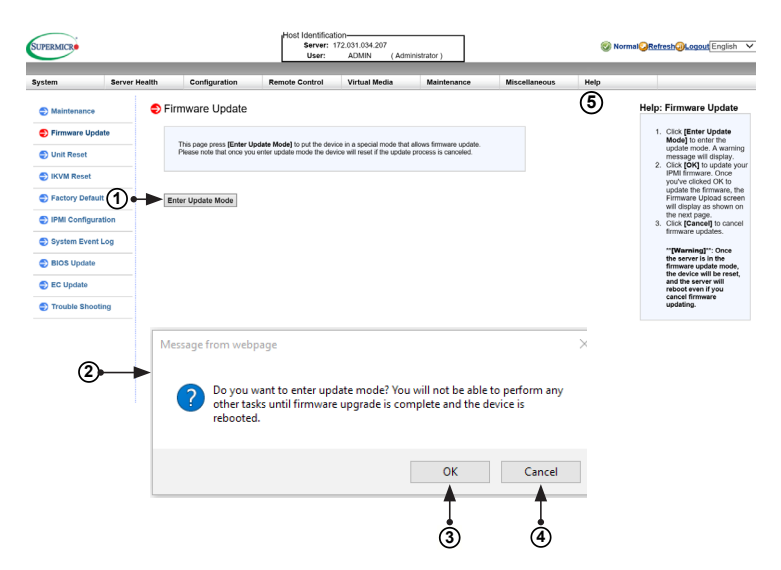

To update IPMI Firmware, follow the instructions below.

- 1. Click <Enter Update Mode>.
- A dialog box will appear. It will ask: "Do you want to enter update mode?" Click <OK> to proceed with the update.
- Click <OK> to update your IPMI firmware. After you click <OK> to update the firmware, the *Firmware Upload* screen will display as shown on the next page.
- 4. Click <Cancel> to cancel firmware updates.
- 5. Click the <Help> tab to display the Help menu. The menu includes instructions on how to update the firmware.
After you click <OK> to update the IPMI Firmware, the following Firmware Upload screen will display as shown below.

| ystem         | Server Health | Configuration                                                                                                    | Remote Control | Virtual Media | Maintenance | Miscellaneous | Help |  |
|---------------|---------------|----------------------------------------------------------------------------------------------------|----------------|---------------|-------------|---------------|------|--|
| ( <b>6</b> )• | Server realth | Configuration Trmware Upload The device is now in Up barring of 100 percent, reduced to the Lopen per lect Firmware to Upload Pload Firmware To Can To Can T | Remote Control | Virtual Media | Maintenance | Miscellaneous | нөр  |  |
|               |               |                                                                                                    |                |               |             |               |      |  |

- 6. Enter the name of the firmware you wish to upload. You can also select a firmware specified location by clicking <Choose File>.
- 7. Click <Upload Firmware> to upload the selected firmware to the host server.

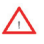

**Warning:** To properly update your firmware, do not interrupt the process. The system will reboot after the firmware update is complete.

8. Click <Cancel> to abort firmware uploading.

Note: For documents concerning utility support such as Redfish, CMCIP-MITool, SUM, SSM, IPMICFG, SPM, SuperDoctor, BIOS, RSD, TAS, and IPMIView, please refer to our website at https://www.supermicro.com/products/nfo/IPMI.cfm for details.

### 2-10-2 Unit Reset

Use this feature to reset the IPMI device. When you click *Unit Reset* in the Options window, the following screen will display:

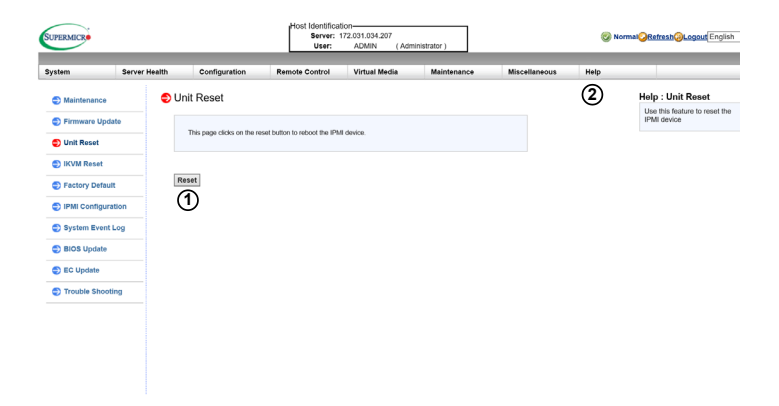

- 1. Click <Reset> to reset the IPMI device.
- 2. Click the <Help> tab to display the Help menu for the Unit Reset page.

### 2-10-3 IKVM Reset

This feature allows you to reset IKVM. It will reset virtual media, as well as the IKVM keyboard and mouse. When you click *IKVM Reset* in the Options window, the following screen will display:

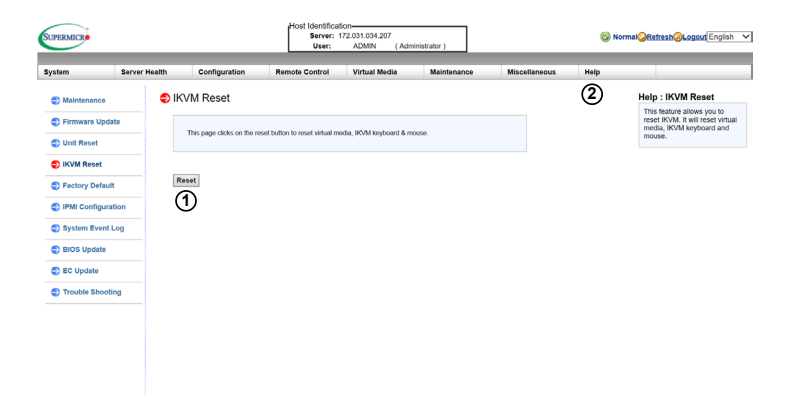

- 1. Click <Reset> to reset virtual media, as well as the IKVM keyboard and mouse.
- 2. Click the <Help> tab to display the Help menu for the *IKVM Reset* page.

### 2-10-4 Factory Default

This feature allows the user to restore IPMI to factory default settings. When you click *Factory Default* in the Options window, the following screen will display:

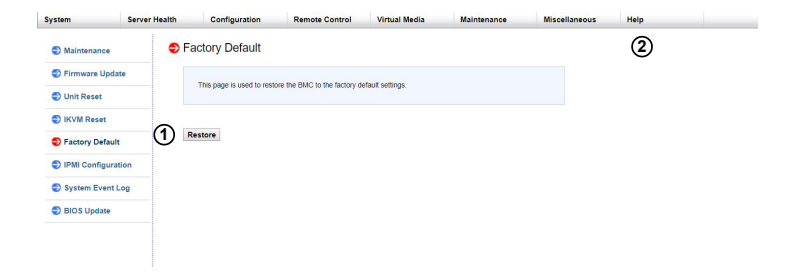

- Click <Restore> to reset the IPMI to factory default settings. The IPMI connection will reset.
- 2. Click the <Help> tab to display the Help menu for the Factory Default page.

# 2-10-5 IPMI Configuration

This feature allows the user to save IPMI configuration settings and restore it. When you click *IPMI Configuration* in the Options window, the following screen will display:

1. Click <Save> to save the current IPMI configuration.

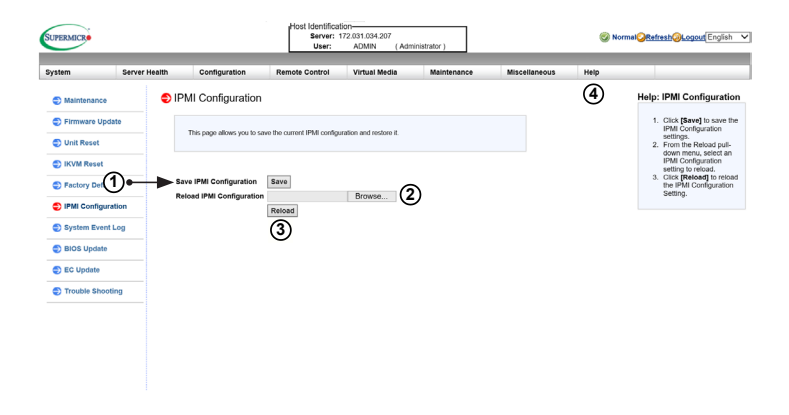

- 2. Click <Choose file> to select a configuration from specified location to reload.
- 3. Click <Reload> to save the IPMI Configuration settings.
- 4. Click the <Help> tab to display the Help menu. The menu includes instructions on how to configure the IPMI configuration.

# 2-10-6 System Event Log

This feature displays a list of the system event log. When you click *System Event Log* in the Options window, the following screen will display:

| SUPERMICK          |               |                        | Host Identifica<br>Server:<br>User: | Host Identification-<br>Server: 172,031.034.207<br>User: ADMIN (Administrator) |             |                   | <b>Where the state of the state of the state o</b> |                                                                  |  |
|--------------------|---------------|------------------------|-------------------------------------|--------------------------------------------------------------------------------|-------------|-------------------|----------------------------------------------------------------------------------------------------|------------------------------------------------------------------|--|
| System             | Server Health | Configuration          | Remote Control                      | Virtual Media                                                                  | Maintenance | Miscellaneous     | Help                                                                                                    |                                                                  |  |
| Maintenance        | 🔁 Li          | st of System E         | vent Log                            |                                                                                |             |                   | 2                                                                                                    | Help : List of System<br>Event Log                               |  |
| Firmware Update    | •             |                        |                                     |                                                                                |             |                   |                                                                                                    | This page displays the records                                   |  |
| Unit Reset         |               | This page displays the | a list of the System Event Log.     |                                                                                |             |                   |                                                                                                    | log indicates the time when a<br>critical condition bad occurred |  |
| S IKVM Reset       | )•-•          | Enable System Ever     | nt Log                              |                                                                                |             |                   |                                                                                                    | and when this condition was<br>resolved.                         |  |
| Factory Default    |               |                        |                                     |                                                                                |             | Log               | Table: 92 entries                                                                                                    |                                                                  |  |
|                    |               | No :                   | Time :                              | IP Address                                                                     | 0           | Descriptioin :    |                                                                                                    |                                                                  |  |
| V IPMI Comiguratio | 011           | 1                      | 2017/10/18,16:40:57                 | 172.31.0.8                                                                     |             | ADMIN:login web   |                                                                                                    |                                                                  |  |
| System Event Lo    |               | 2                      | 2017/10/18,16:53:50                 | 172.31.0.8                                                                     |             | ADMIN:login web   |                                                                                                    |                                                                  |  |
| • ,                |               | 3                      | 2017/10/18,16:59:03                 | 10.1.49.63                                                                     |             | ADMIN:login web   |                                                                                                    |                                                                  |  |
| BIOS Update        |               | 4                      | 2017/10/18,17:01:50                 | 10.1.49.63                                                                     |             | ADMIN:login web   |                                                                                                    |                                                                  |  |
|                    |               | 5                      | 2017/10/18,17:10:44                 | 10.1.49.63                                                                     |             | ADMIN:login web   |                                                                                                    |                                                                  |  |
| EC Update          |               | 6                      | 2017/10/18,17:15:20                 | 172.31.0.8                                                                     |             | ADMIN:login web   |                                                                                                    |                                                                  |  |
|                    |               | 7                      | 2017/10/18,17:32:02                 | 172.31.0.8                                                                     |             | ADMIN:launch iKVI | м                                                                                                    |                                                                  |  |
| Trouble Shooting   | 9             | 8                      | 2017/10/18,18:01:51                 | 172.31.0.8                                                                     |             | ADMIN:login web   |                                                                                                    |                                                                  |  |
|                    |               | 9                      | 2017/10/18,18:05:38                 | 172.31.0.8                                                                     |             | ADMIN:launch iKVI | м                                                                                                    |                                                                  |  |
|                    |               | 10                     | 2017/10/18,18:06:36                 | 172.31.0.8                                                                     |             | ADMIN:reset iKVM  |                                                                                                    |                                                                  |  |
|                    |               | 11                     | 2017/10/18,18:06:39                 | 172.31.0.8                                                                     |             | ADMIN:launch iKVI | м                                                                                                    |                                                                  |  |
|                    |               | 12                     | 2017/10/18,18:07:13                 | 172.31.0.8                                                                     |             | ADMIN:launch iKVI | м                                                                                                    |                                                                  |  |
|                    |               | 13                     | 2017/10/18,18:07:13                 | 172.31.0.8                                                                     |             | ADMIN:close iKVM  |                                                                                                    |                                                                  |  |
|                    |               | 14                     | 2017/10/18,18:08:01                 | 172.31.0.8                                                                     |             | ADMIN:close iKVM  |                                                                                                    |                                                                  |  |
|                    |               | 15                     | 2017/10/18,18:08:04                 | 172.31.0.8                                                                     |             | DMIN:launch iKVM  |                                                                                                    |                                                                  |  |
|                    |               | 16                     | 2017/10/18.18:09:56                 | 172.31.0.8                                                                     |             | DMIN:close iKVM   |                                                                                                    |                                                                  |  |

- 1. Check the <Enable System Event Log> box to display the records of system events.
- 2. Click the <Help> tab to display the Help menu for the *System Event Log* page.

### 2-10-7 BIOS Update

This feature allows the user to update the BIOS. When you click *BIOS Update* in the Options window, the following screen will display:

| SUPERMICR       |               |                            | Host Identifica<br>Server:<br>User: | Host Identification<br>Server: 172.031.034.207<br>User: ADMIN (Administrator) |                            |               | ⊘ Normal <mark>⊘Refresh@Logout</mark> |                                                                        |  |  |
|-----------------|---------------|----------------------------|-------------------------------------|-------------------------------------------------------------------------------|----------------------------|---------------|---------------------------------------|------------------------------------------------------------------------|--|--|
| System          | Server Health | Configuration              | Remote Control                      | Virtual Media                                                                 | Maintenance                | Miscellaneous | Help                                  |                                                                        |  |  |
| Maintenance     | (1)≎₿         | OS Upload                  |                                     |                                                                               |                            |               | (4)                                   | Help : BIOS Update                                                     |  |  |
| Firmware Updat  | »             |                            |                                     |                                                                               |                            |               | Ŭ                                     | <ol> <li>Input product key to<br/>activate the bios license</li> </ol> |  |  |
| Unit Reset      |               | This page displays the dev | toe is now in BIOS Update           | mode. Please upload you                                                       | IT BIOS image for updating |               |                                       | <ol> <li>Check if you want ot<br/>preserve ME</li> </ol>               |  |  |
| IKVM Reset      |               |                            |                                     |                                                                               |                            |               |                                       | SMBIOS<br>3. Please reach Supermicro                                   |  |  |
| Factory Default | Sel           | ect BIOS image to upload   | Browse                              | · @                                                                           |                            |               |                                       | to get more information                                                |  |  |
| IPMI Configu    | 3)            | load BIOS Cancel           |                                     |                                                                               |                            |               |                                       |                                                                        |  |  |
| System Event L  | og            |                            |                                     |                                                                               |                            |               |                                       |                                                                        |  |  |
| BIOS Update     |               |                            |                                     |                                                                               |                            |               |                                       |                                                                        |  |  |
| EC Update       |               |                            |                                     |                                                                               |                            |               |                                       |                                                                        |  |  |
| Trouble Shootin | g             |                            |                                     |                                                                               |                            |               |                                       |                                                                        |  |  |
|                 |               |                            |                                     |                                                                               |                            |               |                                       |                                                                        |  |  |
|                 |               |                            |                                     |                                                                               |                            |               |                                       |                                                                        |  |  |
|                 |               |                            |                                     |                                                                               |                            |               |                                       |                                                                        |  |  |
|                 |               |                            |                                     |                                                                               |                            |               |                                       |                                                                        |  |  |
|                 |               |                            |                                     |                                                                               |                            |               |                                       |                                                                        |  |  |

Click <OK>, and you will be redirected to the following page to power down the system.

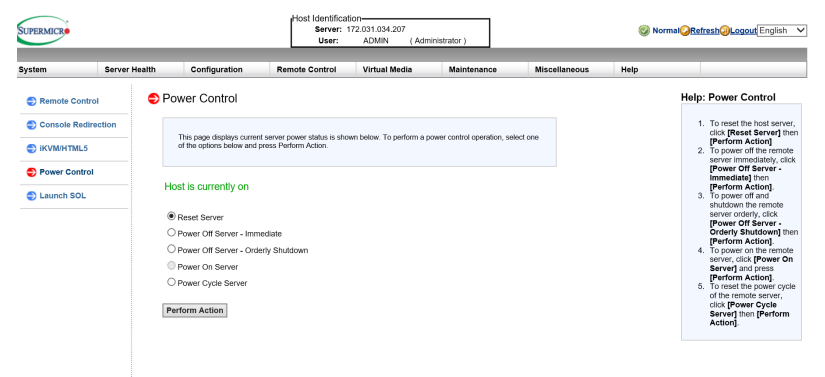

**Note**: Power off the system before starting BIOS update---I clicked on power off the server immediatedly but the following screen doesn't pop up,

| radeable Modules |                 |            |
|------------------|-----------------|------------|
| Module Name :    | Existing Date = | New Date = |
| BIOS_FW          | 5/31/2017       | 6/30/2017  |
|                  |                 |            |
|                  |                 |            |
|                  |                 |            |
|                  |                 |            |
|                  |                 |            |
|                  |                 |            |

Preserve NVRAM
 Preserve SMBIOS
 Start Upgrade Cancel

To update BIOS, follow the instructions below:

- 1. Check node product key status. If key status is inactive, enter product key to activate the BIOS license.
- 2. Click <Choose File> to select a BIOS image to upload.
- 3. Click <Upload BIOS> to begin updating process.
- 4. Check the following options if you want to make any preservation:
  - ME region (Management)
  - NVRAM (Non-volatile Random-Access Memory)
  - SMBIOS (System Management BIOS)
- 5. Click <Start Upgrade> to initiate the process.

Warning: Once the server is in update mode, BIOS will reset in order to go back to normal operating mode even if you abort the update process.

**Note**: All of the X9 generation UP (single processor) motherboards do not have this feature, except X9 DP.

| BIOS Feature           | Support |
|------------------------|---------|
| OOB Flash BIOS         | N       |
| OOB Update Setting     | Ν       |
| OOB Change SMBIOS      | N       |
| InBand Flash BIOS      | N       |
| InBand Update Setting  | N       |
| InBand Change SMBIOS   | N       |
| InBand SMI E7h support | N       |

### 2-11 Miscellaneous

This screen displays various features that the user can perform. When you click *Miscellaneous* in the Options window, the following screen will display:

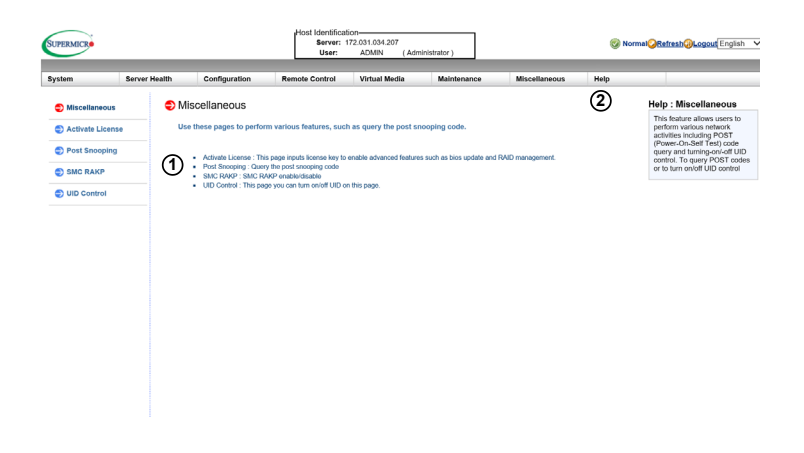

- 1. This screen displays the following information:
  - Activate License: Input license key to enable advanced features such as BIOS update and RAID management.
  - Post Snooping: Query the post snooping code.
  - SMC RAKP: SMC RAKP enable/disable.
  - UID Control: Turn on or off the UID on this page.
- 2. Click the <Help> tab to display the Help menu for the Miscellaneous page.

### 2-11-1 Activate License

This page displays the Node Product Key. Enter the license key to enable features such as OOB (Out of Band) BIOS update and RAID management. The license key is a paid feature and is optional. The license key part number is SFT-OOB-LIC and can be purchased from the Supermicro Sales department or a reseller. One key can be used per board.

| SUPERMICR                      |               |                                                       | Host is                                                    | -Host Identification<br>Server: 010.138.100.147<br>User: ADMIN (Administrator) |                                |               |      | English                                                         |
|--------------------------------|---------------|-------------------------------------------------------|------------------------------------------------------------|--------------------------------------------------------------------------------|--------------------------------|---------------|------|-----------------------------------------------------------------|
| System                         | Server Health | Configuration                                         | Remote Control                                             | Virtual Media                                                                  | Maintenance                    | Miscellaneous | Help |                                                                 |
| Miscellaneous                  | ( چ           | Activate License                                      |                                                            |                                                                                |                                |               | 2    | Help : Activate License                                         |
| Activate License POST Snooping | -             | This page is used to che<br>product key or refer to t | ck and activate the product<br>te help message for more in | license. If the license is n<br>formation.                                     | ot activated, please enter you | r             |      | activated, please contact<br>Supermicro to purchase<br>license. |
| SMC RAKP                       |               |                                                       |                                                            |                                                                                |                                |               |      |                                                                 |
| Troubleshooting                | 1             | Node Product Key status                               | Not Activated                                              |                                                                                |                                |               |      |                                                                 |
| UID Control                    |               | Node Product Key:<br>Activate                         |                                                            |                                                                                |                                |               |      |                                                                 |
|                                |               |                                                       |                                                            |                                                                                |                                |               |      |                                                                 |
|                                |               |                                                       |                                                            |                                                                                |                                |               |      |                                                                 |
|                                |               |                                                       |                                                            |                                                                                |                                |               |      |                                                                 |
|                                |               |                                                       |                                                            |                                                                                |                                |               |      |                                                                 |
|                                |               |                                                       |                                                            |                                                                                |                                |               |      |                                                                 |
|                                |               |                                                       |                                                            |                                                                                |                                |               |      |                                                                 |
|                                |               |                                                       |                                                            |                                                                                |                                |               |      |                                                                 |

- 1. This feature displays the Node Product Key.
- 2. Click the <Help> tab to display the Help menu for the Activate License page.

## 2-11-2 Post Snooping

This page displays the current BIOS code. When you click *Post Snooping* in the Options window, the following screen will display:

| tem Ser       | ver Health                                                                                                    | Configuration             | Remote Control        | Virtual Media | Maintenance | Miscellaneous | Help |                                                     |
|---------------|----------------------------------------------------------------------------------------------------|---------------------------|-----------------------|---------------|-------------|---------------|------|-----------------------------------------------------|
| Miscellaneous | Pos                                                                                                    | st Snooping               |                       |               |             |               | 2    | Help: Post Snooping<br>This page displays the curre |
| Post Snooping | - 1                                                                                                    | This page displays the cu | rrent BIOS post code. |               |             |               |      | 1. Click [Refresh] to que                           |
| SMC RAKP      | Pos                                                                                                    | Snooping: 00              |                       |               |             |               |      | code for BIOS LPC<br>Port80.                        |
| UID Control   | Pot                                                                                                    | resh                      | •①                    |               |             |               |      |                                                     |
|               | 11011                                                                                                    |                           |                       |               |             |               |      |                                                     |
|               | - Contraction of the contraction of the contraction |                           | 0                     |               |             |               |      |                                                     |
|               |                                                                                                    |                           | 0                     |               |             |               |      |                                                     |
|               |                                                                                                    |                           | U                     |               |             |               |      |                                                     |
|               |                                                                                                    |                           | U                     |               |             |               |      |                                                     |
|               |                                                                                                    |                           | •                     |               |             |               |      |                                                     |
|               |                                                                                                    |                           | 0                     |               |             |               |      |                                                     |
|               |                                                                                                    |                           | U                     |               |             |               |      |                                                     |
|               |                                                                                                    |                           | U                     |               |             |               |      |                                                     |

- 1. Displays the current BIOS code.
- 2. Click the <Help> tab to display the Help menu for the Post Snooping page.

### 2-11-3 SMC RAKP

This feature allows the user to enable or disable the SMC RAKP (Remote Authenticated Key-Exchange Protocol). When you click *SMC RAKP* in the Options window, the following screen will display:

| SUPERMICR                                                          |               |                                             | Host Identifica<br>Server:<br>User: | Server: 172.031.034.207<br>User: ADMIN (Administrator) |             |               | Ø N  | mal <mark>@Refresh@Logout</mark> English                                                                                                    |  |
|--------------------------------------------------------------------|---------------|---------------------------------------------|-------------------------------------|--------------------------------------------------------|-------------|---------------|------|----------------------------------------------------------------------------------------------------|--|
| System                                                             | Server Health | Configuration                               | Remote Control                      | Virtual Media                                          | Maintenance | Miscellaneous | Help |                                                                                                    |  |
| Miscellaneou                                                       | s 😑 SI        | MC RAKP.                                    |                                     |                                                        |             |               | 5    | Help: SMC RAKP.                                                                                                    |  |
| Activate License     This page you can enable/de     Post Snooping |               |                                             | eldisable SMC RAKP on this          | s page.                                                |             |               |      | This feature allows users to<br>enable or disable SMC RAKF<br>To enable or disable SMC<br>RAKP, follow the instructions<br>below.                            |  |
| SMC RA                                                             |               | eurrent RAKP status : Dis<br>Enable Disable | able                                |                                                        |             |               |      | <ol> <li>Click [linable] to enable<br/>SMC RAKP.</li> <li>Click [Disable] to disable<br/>SMC RAKP.</li> <li>Click [Save] to save the<br/>setting.</li> </ol> |  |
| (3                                                                 | )•            | ave                                         |                                     |                                                        |             |               |      |                                                                                                    |  |
|                                                                    |               |                                             |                                     |                                                        |             |               |      |                                                                                                    |  |
|                                                                    |               |                                             |                                     |                                                        |             |               |      |                                                                                                    |  |
|                                                                    |               |                                             |                                     |                                                        |             |               |      |                                                                                                    |  |

- 1. This feature displays the current RAKP status.
- 2. Click <Enable> to enable RAKP.
- 3. Click <Disable> to disable RAKP.
- 4. Click <Save> to save the changes.
- 5. Click the <Help> tab to display the Help menu. The menu inlcudes instructions on how to enable or disable SMC RAKP.

### 2-11-4 UID Control

This feature allows the user to turn on or off the UID (Unit Identification). When you click *UID Control* in the Options window, the following screen will display:

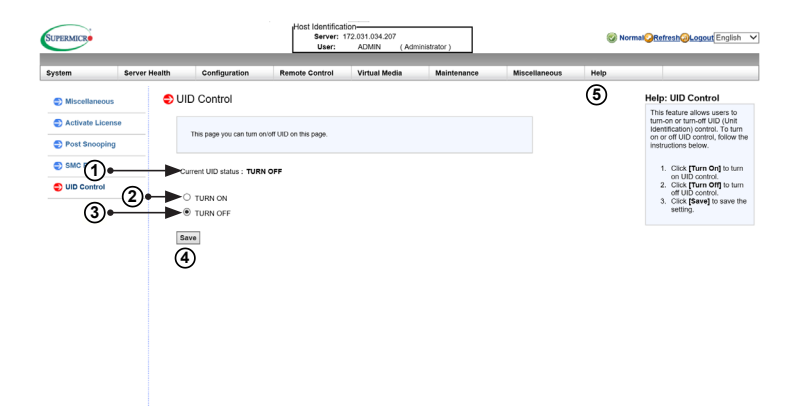

- 1. This feature displays the current UID status.
- 2. Click <TURN ON> to turn on the Unit identification.
- 3. Click <TURN OFF> to turn off the Unit Identification.
- 4. Click <Save> to save the settings.
- 5. Click the <Help> tab to display the Help menu. The menu inlcudes instructions on how to turn on or off the UID.

# Chapter 3

# **Frequently Asked Questions**

## 3-1 Frequently Asked Questions

Question: How do I flash the IPMI firmware?

### Answer:

- 1. Click the <Maintenance> button. Browse the files available and select the correct file to flash the firmware.
- 2. Click the <Update Firmware> button to proceed with firmware flashing.

**Question:** If I am using a firewall for my network connections, which ports should I open so that I can access my IPMI connection?

**Answer:** In order to access your IPMI connection behind a firewall, please open the following ports:

HTTP: 80 (TCP) HTTPS: 443 (TCP) IPMI: 623 (UDP) Remote console: 5900 (TCP) Virtual media: 623 (TCP) SMASH: 22 (TCP) WS-MAN: 8889 (TCP)

**Question:** When I update the IPMI firmware through the web, why do I get a file download pop-up even though the firmware was not updated?

**Answer:** This may be caused by your anti-virus software. Some anti-virus softwares can cause this. Disable your anti-virus software temporarily and update your firmware.

**Question:** My system seems to function properly. So why does the IPMI event log indicate that my voltage and temperatures are beyond the limits?

**Answer:** It is not a normal condition. Make sure that there is no other device accessing the I<sup>2</sup>C bus. If another device accesses the I<sup>2</sup>C bus frequently, it might cause a collision with the BMC when this device accesses the I<sup>2</sup>C bus. When you see this error, please uninstall Im\_sensors in the Linux.

# Appendix A

# **Flash Tools**

# A-1 Overview

This chapter provides instructions on how to use ATEN Flash Tools, which supports firmware updates and firmware dumping.

### **Firmware Updates**

The ATEN Flash Tools utility provides a complete solution for firmware updates. Users can flash the firmware using DOS, Windows or Linux. In addition, Windows and Linux allow the user to update the firmware via LAN or KCS.

#### **Firmware Dumping**

Firmware dumping is supported by DOS, Windows and Linux. In addition to firmware updating, ATEN Flash Tools also supports firmware dumping from the BMC (Baseboard Management Controller). You can use this feature to back up the firmware by *dumping* the current version of the firmware to an archive folder before updating to a new version. It will also allow you to flash other BMCs in the factory for mass production.

Note: For documents concerning utility support such as Redfish, CMCIP-MITool, SUM, SSM, IPMICFG, SPM, SuperDoctor, BIOS, RSD, TAS, and IPMIView, please refer to our website at https://www.supermicro.com/products/nfo/IPMI.cfm for details.

### A-2 Reference

ATEN Flash Tools Utility was built in reference to the <u>IPMI - Intelligent Platform</u> <u>Management Interface Specification Second Generation v2.0, Document Revision</u> <u>1.0</u>, February 12, 2004, by Intel, Hewlett-Packard, NEC, and Dell.

## A-3 Using ATEN Flash Tools in the DOS Environment

To use the ATEN Flash Tools in DOS, follow the steps below:

- 1. At the command line prompt, type "cd /specify location" to change to the directory where the flash tool is located. Example: "cd /temp"
- 2. At the command line prompt, type "AwUpdate.exe" and press <Enter>.
- 3. The information about the utility will be displayed. Follow the instructions given on the screen to configure the settings as shown in Figure 1.

| ***************************************                                      | жж   |
|------------------------------------------------------------------------------|------|
| × ATEN Technology. Inc.                                                      |      |
| ***************************************                                      | ××   |
| ★ FUNCTION : IPMI FIRMWARE UPDATE UTILITY                                    |      |
| × UERSION : 2.02                                                             |      |
| ⊭ BUILD DATE : Jul 26 2013                                                   |      |
| × USAGE :                                                                    |      |
| * (1)Update FIRMWARE : AwUpdate.exe -f filename.bin [OPTION]                 |      |
| * (2)Dump FIRMWARE : AwUpdate.exe -d filename                                |      |
| * (3)Restore CONFIG : AwUpdate.exe -c -f filename.bin                        |      |
| * (4)Backup CONFIG : AwUpdate.exe -c -d filename.bin                         |      |
| ************************                                                     | ××   |
| * OPTION                                                                     |      |
| × −i the IPMI channel, currently, lan supported only                         |      |
| * LAN channel specific arguments                                             |      |
| * -h remote BMC address and RMCP+ port, (default port is 623)                |      |
| * -u IPMI user name                                                          |      |
| ⊭  —p IPMI password correlated to IPMI user name                             |      |
| *                                                                            |      |
| * n:No Preserve, reset to factory default settings                           |      |
| * y:Preserve, keep all of the settings                                       |      |
| * -c IPMI configuration backup/restore                                       |      |
| -f [restore.bin] Restore configurations                                      |      |
| * -d [backup.bin] Backup configurations                                      |      |
| ***************************************                                      | H-H- |
| * EXAMPLE                                                                    |      |
| × we like to upgrade firmware through LAN channel with                       |      |
| * - BMC IP address 10.11.12.13 port 623                                      |      |
| * – IPMI username is usr                                                     | ×    |
| 🛪 – Password for alice is pwd                                                |      |
| * – Preserve Configuration                                                   |      |
| 🗶 AwUpdate.exe -f fw.bin -i lan -h 10.11.12.13 623 -u usr -p pwd -r y        | ÷    |
| *    AwUpdate.exe —d fwdump.bin —i lan —h 10.11.12.13 623 —u usr —p pwd —r y | ×    |
| *                                                                            | ×    |
| * we like to restore/backup IPMI config through LAN channel with             | ×    |
| * - BMC IP address 10.11.12.13 port 623                                      | ×    |
| * – IPMI username is usr                                                     | ×    |
| <ul> <li>Password for alice is pwd</li> </ul>                                | ×    |
| * - Preserve Configuration                                                   | ÷M·  |
| * AwUpdate.exe -c -f fw.bin -i lan -h 10.11.12.13 623 -u usr -p pwd          | ×    |
| * AwUpdate.exe -c -d fwdump.bin -i lan -h 10.11.12.13 623 -u usr -p pwd      | ×    |
| ***************************************                                      | ××   |
|                                                                              |      |
|                                                                              |      |
| C:\temp>                                                                     |      |
|                                                                              |      |

Figure 1: IPMI Firmware Updates Utility in DOS - Main Screen

The main screen of the IPMI Update Utility for DOS (above) displays the version and the built date of the utility currently used in the system. The DOS version of Flash Tools Utility allows the user to update or dump the firmware via KCS channels.

### Firmware Updating via KCS Channels

To update your firmware via KCS (Keyboard Controller Style), type <dUpdate. exe -f [filename.bin] -r y.>. After entering this command, a screen will display as shown in Figure 2.

- 1. -f: Type <-f> to enter the file name of the firmware that you want to update.
- 2. -r: Type <-r> to preserve the configuration settings you've chosen. This feature is optional. The default setting is to "preserve" the configuration.
- 3. y: Type <y> for the BMC to keep all settings after the firmware is updated; otherwise, the BMC will reset all settings to factory default.

After you have entered the commands above, ATEN Flash Tools will start to update the firmware. There are two phases in firmware updating.

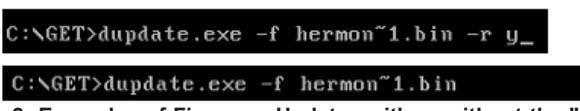

Figure 2: Examples of Firmware Updates with or without the "Preserved" Command

 Phase 1 is to transfer the FW image file to the BMC. In this phase, Flash Tools will transfer three parts to the BMC as shown in Figure 3, Figure 4 and Figure 5.

| If the FW update fails,PLEASE TRY AGAIN<br>update part 0, the size is 0x6f0000 bytes<br>Transfer data164K bytes | 3%  |
|----------------------------------------------------------------------------------------------------|-----|
| Figure 3: Transferring (Part 0)                                                                                 |     |
| If the FW update fails,PLEASE TRY AGAIN<br>update part 1, the size is 0x110000 bytes<br>Transfer data61K bytes  | 6%_ |
| Figure 4: Transferring (Part 1)                                                                                 |     |
| If the FW update fails,PLEASE TRY AGAIN<br>update part 2, the size is 0x240000 bytes<br>Transfer data82K bytes  | 4%_ |
| Figure 5: Transferring (Part 2)                                                                                 |     |

 Phase 2 is to flash the new firmware. The progress of firmware updating will be displayed as shown in Figure 6. After the firmware is completely updated, the BMC will reboot. Please wait for the BMC to complete system reboot (Figure 7).

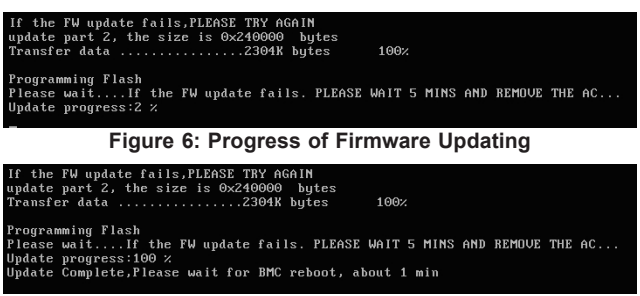

Figure 7: Updates Completed

### Dumping Firmware from the BMC via KCS channels

The user can dump the firmware by typing <dupdate.exe -d [filename].>. Flash Tools will dump the firmware into the file that the user has assigned in the previous command. In the example given in Figure 8, Flash Tools will dump the firmware to dump\_img.

```
C:\GET>dupdate.exe -d dump_img_
```

Figure 8: Example of Firmware Dumping via KCS

There are two phases in firmware dumping.

- During Phase 1, the Flash Tools Utility is waiting for the BMC to prepare the firmware for dumping. As soon as preparation is complete, the Flash Tools Utility will enter Phase 2.
- 2. In Phase 2, the Flash Tools utility gets the firmware from the BMC. The user can see the progress on the screen as shown in Figure 10.

| ***************************************                              | *** |
|----------------------------------------------------------------------|-----|
| * ATEN Technology, Inc.                                              |     |
| ***************************************                              | *** |
| * FUNCTION : IPMI FIRMWARE UPDATE UTILITY                            |     |
| * VERSION : 1.15                                                     |     |
| * BUILD DATE : Jan 06 2010                                           |     |
| * USAGE :                                                            |     |
| * (1)Update FIRMWARE : dUpdate.exe -f filename.bin [OPTION]          |     |
| <ul> <li>* (2)Dump FIRMWARE : dUpdate.exe -d filename</li> </ul>     |     |
| *******************                                                  | *** |
| * OPTION                                                             |     |
| <ul> <li>-r Preserve Configuration(default is Preserve)</li> </ul>   |     |
| <ul> <li>n:No Preserve, reset to factory default settings</li> </ul> |     |
| <ul> <li>y:Preserve, keep all of the settings</li> </ul>             |     |
| *******************                                                  | *** |
|                                                                      |     |
| Phase1:Wait for BMC                                                  |     |
|                                                                      |     |

Figure 9: Phase 1- Flash Tools Waiting for the BMC to Prepare Data

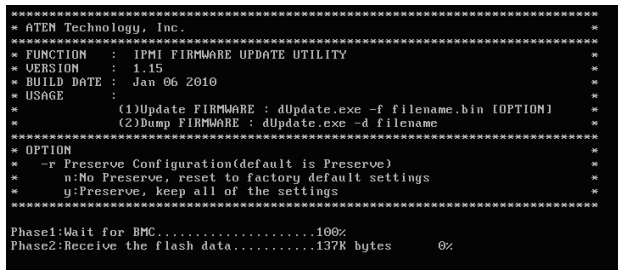

Figure 10: Flash Tools Dumping the Firmware

# A-4 Using ATEN Flash Tools in Windows/Linux

In addition to DOS, ATEN's Flash Tools Utility supports Windows and Linux platforms.

The Windows/Linux version of Flash Tools Utility provides the same features supported by the DOS version. In addition, it also allows the user to update the firmware via LAN connections.

To use the ATEN Flash Tools in Windows/Linux, follow the steps below:

- 1. For Windows, start the Command Prompt. For Linux, start the Terminal.
- 2. At the command line prompt, type "cd /specify location" to change to the directory where the flash tool is located. Example: "cd /temp"
- 3. At the command line prompt, type "AwUpdate.exe" and press <Enter>.
- 4. The information about the utility will display. Follow the instructions given on the screen to configure the settings as shown in Figure 11.

| Command Prompt                                                                                                    | - 0 <b>- X</b>    | 3 |
|----------------------------------------------------------------------------------------------------|-------------------|---|
| кижикикикикикикикикикикикикикикикикикик                                                                                                    | ************<br>* |   |
| * FUNCTION : IPMI FIRMWARE UPDATE UTILITY                                                                                                    | *******           |   |
| * UERSION : 2.02<br>* BUILD DATE : Jul 26 2013                                                                                                    | *                 | Ш |
| <ul> <li>Wind Construction (1)Update FIRMWARE : AvUpdate.exe -f filename.bin [OPT]</li> <li>Construction (2)Dumm FIRMWORE : AvUpdate.exe -f filename.bin [OPT]</li> </ul>                            | 0N] ÷             |   |
| <ul> <li>C2)Supprintman involute.exe - filename.bin</li> <li>(3)Restore CONFIG : AwUpdate.exe - filename.bin</li> <li>(4)Backup CONFIG : AwUpdate.exe d filename.bin</li> </ul>                      | * *               |   |
| * OPTION                                                                                                    | *******           |   |
| <ul> <li>-i the IPMI channel, currently, lan supported only</li> <li>* LAN channel specific arguments</li> </ul>                                                                                     | *                 |   |
| <ul> <li>-h remote BMC address and RMCP+ port, (default port is 623)</li> <li>-u IPMI user name</li> </ul>                                                                                           | * *               |   |
| <ul> <li>-p IPMI password correlated to IPMI user name</li> <li>-r Preserve Configuration (default is Preserve)</li> </ul>                                                                           | *                 |   |
| <ul> <li>II. No rreserve, reset to factory default settings</li> <li>y:Preserve, keep all of the settings</li> <li></li></ul>                                                                        | * *               |   |
| <ul> <li>f Frestore.binl Restore configurations</li> <li>d Enackup.binl Backup configurations</li> </ul>                                                                                             | *                 |   |
| **************************************                                                                                                    | ********<br>*     |   |
| <ul> <li>we like to upgrade firmware through LAN channel with</li> <li>BMC IP address 10.11.12.13 port 623</li> </ul>                                                                                | *                 |   |
| <ul> <li>Iffi username is usr</li> <li>Password for alice is pwd</li> <li>Process Configuration</li> </ul>                                                                                           | * *               |   |
| <ul> <li>A preserve configuration</li> <li>A wupdate.exe -f fw.bin -i lan -h 10.11.12.13 623 -u usr -p pwd -r</li> <li>A wupdate.exe -d fwdump.bin -i lan -h 10.11.12.13 623 -u usr -p pw</li> </ul> | y ¥<br>nd−ry*     |   |
| * we like to restore/backup IPMI config through LAN channel with                                                                                                    | *                 |   |
| <ul> <li>If address 19.11.12.15 port 625</li> <li>IPMI username is usr</li> <li>Password for alice is nwd</li> </ul>                                                                                 | *                 |   |
| <ul> <li>Preserve Configuration</li> <li>AwUpdate.exe -c -f fw.bin -i lan -h 10.11.12.13 623 -u usr -p pwd</li> </ul>                                                                                | *                 |   |
| * AwUpdate.exe -c -d fwdump.bin -i lan -h 10.11.12.13 623 -u usr -p                                                                                                    | i pwd *           |   |
| Cristians)                                                                                                    |                   |   |
| c. (cemp)                                                                                                    |                   | - |

Figure 11 Main Screen of Flash Tools (Windows Version)

In the Windows/Linux version of the Flash Tools Utility, there are six parameters:

- 1. -f: Type <-f> to enter the filename of the firmware that you want to update
- -i: -i indicates the IPMI channel. Currently, KCS and LAN connections are supported. If a LAN connection is used, the user needs to enter the following parameters:
- -h: Type <-h> to enter the addresses of the remote BMC and the RMCP+ port (default port is 623).
- 4. -u: Type <-u> to enter the IPMI username.
- 5. -p: Type <-p> to enter the password for the IPMI user.
- -r: Type <-r> to preserve (to save) the configuration settings you've entered. (This feature is optional.) (Default: preserve configuration.)
- -y: Type <-y> for the BMC to keep all settings after updating the firmware; otherwise, the BMC will reset the settings to factory default.

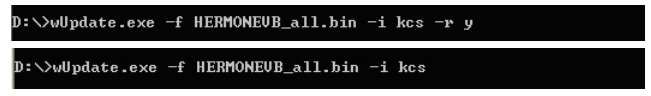

Figure 12: Example of KCS FW Updates with/without Preserving Configuration

To connect IPMI via KCS, type <wUpdate.exe/IUpdate -f [filename.bin] -I kcs -r y> as shown in Figure 12.

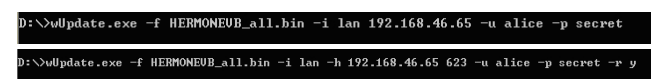

#### Figure 13: Example of LAN\_FW\_Updates with/without Preserving Configuration and RMCP+ Port

To connect IPMI via LAN, type <wUpdate.exe/IUpdatewUpdate.exe -f [filename.bin] -i lan -h 192.168.46.65 623 -u alice -p secret -r y> as shown in Figure 13.

For other settings, please refer to their counterparts in the DOS version for configuration instructions.

## Notes

# Appendix B

# Introduction to SMASH

### **B-1** Overview

The SMASH (System Management Architecture for Server Hardware) platform, developed by Distributed Management Task Force, Inc. (DMTF), delivers a host of architecture-based and industry-standard protocols that will allow IT professionals to simplify the task of managing multiple network systems in a data center. This platform offers a simple, intuitive solution to manage heterogeneous servers in a web environment regardless of their differences in hardware, software, OS, or network configuration. It also provides the end-user and the ISV community with interoperable management technology for multi-vendor server platforms.

### How SMASH works

SMASH simplifies typical SMASH scripts by reducing commands to simple verbs. Although designed to manage multi-servers as a whole, SMASH can address individual components in a specific machine by using the SSH command-line protocol. Even when multiple processors, add-on cards, logical devices, and cooling systems are installed in a server, SMASH can be directed at a particular component in the server. A manager can use a text console to access, monitor, and manage all servers that are connected to the same SSL connection. This platform can be programmed to periodically check all sensors in all machines or monitor a particular component in a specific server at any time. By adjusting the scope of tasks and the schedules of monitoring, SMASH allows the IT professionals to effectively manage multi-system clusters, minimize power consumption, and achieve system management efficiency.

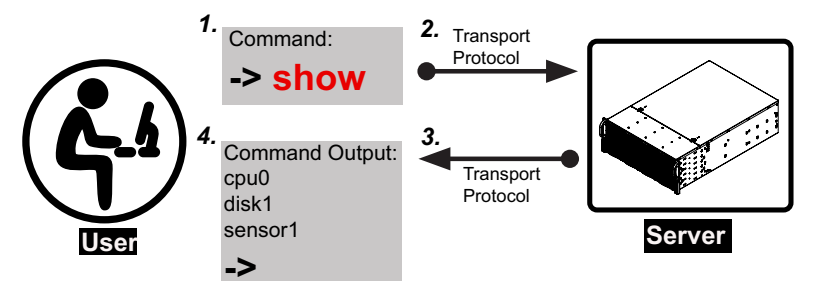

Figure 1 SMASH-CLP User Interface

### SMASH Compliance Information

The SMASH platform documented in this user's guide is developed in reference to and in compliance with the SMASH Initiative Standards based on the following DMTF documents.

- System Management Architecture for Server Hardware (SMASH) Command Line Protocol (CLP) Architecture White Paper (DSP 2001)
- SM CLP Specification (DSP 0214)
- SM ME Addressing Specifications (DSP 0215)
- SM SLP to CIM Common Mapping Specification (DSP 0216)
- Common Information Model (CIM) Infrastructure Specification (DSP0004)
- The Secure Shell (SSH) Protocol Architecture (RFC4251)
- The Secure Shell (SSH) Connection Protocol (RFC4254)

# B-2 An Important Note to the User

The information included in this user's guide provides a general guideline on how to use the SMASH protocol for your system management. Instructions given in this document may or may not be applicable to your system depending on the configuration of the system or the environment it operates in.

For documents concerning utility support such as Redfish, CMCIPMITool, SUM, SSM, IPMICFG, SPM, SuperDoctor, BIOS, RSD, TAS, and IPMIView, please refer to our website at https://www.supermicro.com/products/nfo/IPMI.cfm for details.

# B-3 Using SMASH

This section provides a general guideline on how to use SMASH for your system management in a web-based environment. Refer to the SMASH script provided below to curtail a server management protocol for your systems.

**Note**: The instructions listed below are applicable to both Windows and Linux systems. We use the Windows platform as our default setting.

# B-4 Initiating the SMASH Protocol

There are two ways of initiating the SMASH protocol.

### To Initiate SMASH Automatically

You can initiate SMASH automatically by connecting the BMC (Baseboard Management Controller) via the Secure Shell protocol (SSH) from a client machine.

### To connect from a Linux machine

- 1. Use 'ssh<BMC ip address>'.
- 2. Enter the password.

### To connect from other machines

- 1. Use a terminal emulator application such as Putty.
- 2. Enter the BMC ip address in the terminal emulator application.
- 3. Choose *ssh* as the connection type
- 4. En

 $\rightarrow$ 

## B-5 SMASH-CLP Main Screen

After you've successfully logged in the SSL network, the SMASH Command Line Protocol Main screen will display as shown below.

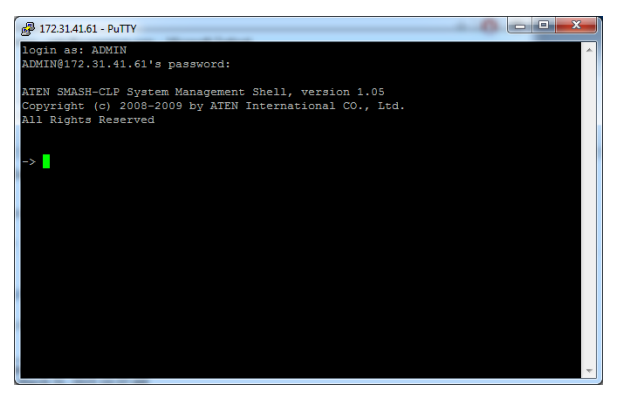

Figure 2 SMASH-CLP Main Screen

## B-6 Using SMASH for System Management

After you've familiarized yourself with SMASH commands, you are able to use these commands to manage your system. To properly manage your network system, be sure to follow the instructions below.

Note: Make sure that the format of all your commands are compliant with the DMTF specification, which is "<Verb> [<option>] [<target>] [<properties>]", where:

- A Verb means a command.
- An *Option* works according to the definition of a command given in Section B-7: Definitions of Command Verbs.
- A *Target* is a managed device.
- **Properties** are the specific attributes that you want to assign to a target machine or to get from a target machine.

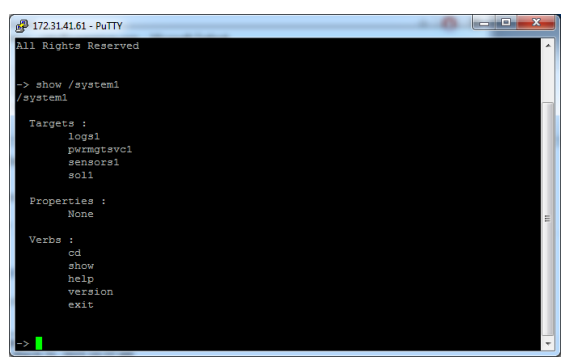

Figure 3 Using SMASH for System Management

# B-7 Definitions of Command Verbs

Based on the DSP Specification, each target supports its own set of verbs. These verbs allow the user to issue commands to a target system to perform certain tasks. For example, the verbs supported by the *admin* target group include: cd, help, load, dump, create, delete, exit, version and show etc.

### • cd

The command verb *cd* is used to navigate to a specific target address using the SSL protocol. For example, issuing the command *cd/admin1* will direct you to the target *admin* (AdminDomain).

### • show

The command verb *show* is used to display the properties and the contents of a target, a group of targets, a sub-groups of the target(s). Properties, contents, supported operations related to the target, the group of targets or their sub-targets will be displayed.

### • exit

The command verb *exit* is used when you want to exit from a SMASH session or close a session.

### • help

The command verb *help* is used when you want to get helpful hints or information on a context-specific item. This command has the same function as the *help option* listed for the target group.

### Version

Use the command verb *version* to display the CLP version used in a specific machine.

#### set

Use the command verb *set* to assign a set of values to the properties of a target machine.

### • start

The command verb *start* is used to turn on the power control, to start a process, or to change an operation state from a lower level to a higher level in a system.

### stop

The command verb *stop* is used to turn off the power, to stop a process, or to change an operation state from a higher level to a lower level.

### • reset

The command verb *reset* is used to enable or to disable the power control of or the processes of the machine.

### • delete

The command verb *delete* is used to delete or to destroy an entry or a value previously entered. It can only be used in a specific target as defined according to the SAMSHCLP Standards.

### • load

The command verb *load* is used to move a binary image file from a URI source to the MAP. This command will achieve different results depending on the setting of a target system, and how the verb *load* is defined in the DSP specification used in the system.

### • dump

The command verb *dump* is used to move a binary image file from the MAP to a URI source. This command will achieve different results depending on the setting of a target system, and how the verb *dump* is defined in the DSP specification implemented in the system.

### • create

The command verb *create* is used to create a new address entry or a new item in the MAP. It can only be used in a specific target as defined in the SMASH profile or in MAP specifications.

# **B-8 SMASH Commands**

The following table provides the definitions and the descriptions of SMASH commands. The most useful commands are *show* and *help*, which will provide the user with information on how to navigate through the SSL network connection.

| Option<br>Name                                                                                                    | Short<br>Form | Definition                                                                                                    | Notes                                                                                                    |  |  |
|----------------------------------------------------------------------------------------------------|---------------|----------------------------------------------------------------------------------------------------|----------------------------------------------------------------------------------------------------|--|--|
| -all                                                                                                    | -a            | Instructs a command verb to perform<br>all tasks possible                                                                                                 | None                                                                                                    |  |  |
| -destination < <i>URI</i> >                                                                                                    | None          | Indicates the final location of an image<br>or selected data                                                                                              | URI or SM instance<br>address                                                                                  |  |  |
| -display                                                                                                    | -d            | Selects data that the user wishes to display                                                                                                    | This can generate mul-<br>tiple query results                                                                  |  |  |
| -examine                                                                                                    | -x            | Instructs the Command Processor<br>to examine a command for syntax or<br>semantic errors without executing it                                             | None                                                                                                    |  |  |
| -force                                                                                                    | -f            | Instructs the verb to ignore any warn-<br>ings triggered by default but go ahead<br>executing the command instead                                         | None                                                                                                    |  |  |
| -help                                                                                                    | -h            | Displays all information and documen-<br>tation regarding the command verb                                                                                | None                                                                                                    |  |  |
| -keep <m[.s]< td=""><td>-k</td><td>Sets a time period to hold and keep<br/>the Job ID and the status of a com-<br/>mand</td><td>The amount of time set to<br/>hold a command Job ID<br/>or its status can differ.</td></m[.s]<> | -k            | Sets a time period to hold and keep<br>the Job ID and the status of a com-<br>mand                                                                        | The amount of time set to<br>hold a command Job ID<br>or its status can differ.                                |  |  |
| -level <n></n>                                                                                                    | -1            | Instructs the Command Processor to<br>execute the command for the current<br>target and for all target machines<br>within the level specified by the user | Levels should be<br>expressed in a nature<br>number or "all".                                                  |  |  |
| -Output <args></args>                                                                                                    | -0            | Controls the format and the content of<br>a command output. This only supports<br>"format=clpxml" and "format=keyword"                                    | Many variables or factors<br>can affect the outcome of<br>format, language, level of<br>details of the output. |  |  |
| -Source <uri></uri>                                                                                                    | None          | Indicates the location of a source im-<br>age or a target                                                                                                 | URI or SM Instance<br>Address                                                                                  |  |  |
| -Version                                                                                                    | -V            | Displays the version of the command verb                                                                                                    | None                                                                                                    |  |  |
| -Wait                                                                                                    | -W            | Instructs the Command Processor<br>to hold the command response or<br>query result until all spawned jobs are<br>completed.                               | None                                                                                                    |  |  |

#### Table 1 SMASH Commands

# **B-9 Standard Command Options**

| CLP         | CLP Verbs |        |        |      |      |      |      |       |     |      |       |      |         |
|-------------|-----------|--------|--------|------|------|------|------|-------|-----|------|-------|------|---------|
| Option      | CD        | Create | delete | dunp | exit | help | load | reset | set | show | start | Stop | version |
| all         |           |        |        |      |      |      |      |       |     | x    |       |      |         |
| destination |           |        |        | x    |      |      |      |       |     |      |       |      |         |
| display     |           |        |        |      |      |      |      |       |     | x    |       |      |         |
| examine     | x         | x      | x      | x    | x    | x    | x    | x     | x   | x    | x     | x    | x       |
| force       |           |        | x      | x    |      |      | x    | x     | x   | x    | x     | x    |         |
| help        | x         | x      | x      | x    | x    | х    | x    | x     | x   | x    | х     | x    | х       |
| keep        |           |        |        |      |      |      |      |       |     |      |       |      |         |
| level       |           |        |        |      |      |      |      |       |     | x    |       |      |         |
| Output      | x         | x      | x      | x    | x    | х    | x    | x     | x   | x    | x     | x    | x       |
| Source      |           |        |        |      |      |      | x    |       |     |      |       |      |         |
| Version     | x         | x      | x      | x    | x    | x    | x    | x     | x   | x    | x     | x    | x       |
| Wait        |           |        |        |      |      |      |      |       |     |      |       |      |         |

The following table lists the standard command options.

**Table 2 Standard Command Options** 

# **B-10 Target Addressing**

To simplified the process of SMASH command execution, a file system called Target Addressing was created as shown in the diagram below.

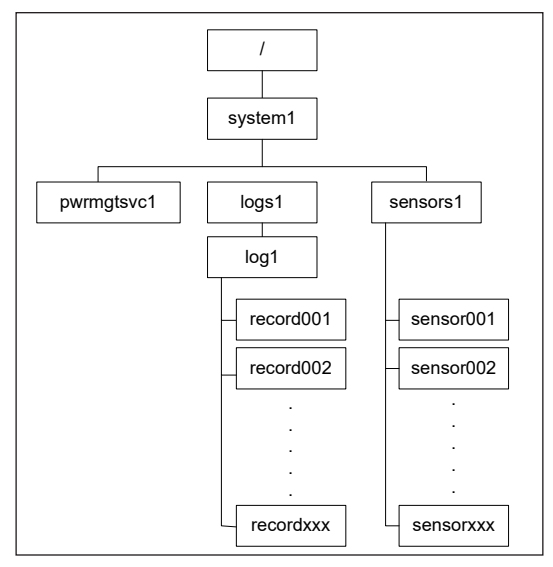

Figure 4 Target Addressing Diagram

### Terms Used in the Target Addressing Diagram

This section provides the descriptions of the terms used in the Target Addressing Diagram above.

- "/" indicates the root of the system.
- "/system1" includes all major Targets.
- "/system1/logs1/log1" includes all senor event logs.
- "/system1/sensors1" contains the readings and information of all sensors.
- "/system1/pwrmgtsvc1" is used for chassis control.
- "show../logs1" allows you to issue SMASH commands for the system to perform the tasks of your choice. For example:
  - Issuing the command "show/system1/logs1" while you are in "show../ logs1" will allow you to set the Absolute or the Relative target path.

## Notes

# Appendix C

# **RADIUS Configuration**

## C-1 Overview

This chapter provides instructions on how to configure RADIUS on Ubuntu and the Windows operating systems.

RADIUS (Remote Authentication Dial In User Service) is a network protocol that allows you to manage remote user authentication and accounting. It authenticates users trying to establish a network connection, authorizes users to access the network, and accounts for users accessing the network. Before you run RADIUS, you need to cofigure the user account and client information.

# C-2 Configuring a User Account in Ubuntu

Follow the instructions below to configure a user account.

- 1. To add a local user and password, type the following command at the prompt and press <Enter>:
  - # vi /etc/freeradius/users
- Then you will be able to grant privileges to a user account. There are four types of user accounts. The list below displays the four types of accounts and the vendor-specific attributes.

| • | radius_admin:    | Password: "123456"<br>Vendor-Specific Attributes: "H=4, I=4"    |
|---|------------------|-----------------------------------------------------------------|
| • | radius_operator: | Password: "654321"<br>Vendor-Specific Attributes: "H=3, I=3"    |
| • | radius_user:     | Password: "654321"<br>Vendor-Specific Attributes: "H=2, I=2"    |
| • | radius_callback: | Password: "654321"<br>Vendor-Specific Attributes: "H=1, I=1"A-2 |

# C-3 Configuring Client Information in Ubuntu

Follow the instructions below to configure the client information.

 To add the client IP, secret and short name, type the following command at the prompt and press <Enter>:

```
# vi /etc/freeradius/client.conf
Example:
client 192.123.4.5 {
secret = super
shortname = superbmc
}
```

# C-4 Starting the RADIUS Server in Ubuntu

1. To start the server, type the following command:

```
# service radiusd start
```

2. To start the server in debugging mode, type the following command:

```
# /usr/sbin/radiusd -X
```
## C-5 Adding Roles in Windows

Follow the instructions below to add a role in Windows Server.

- 1. Click on the <Start> button, then *Adminstrative Tools* and then *Server Manager*.
- 2. Under Server Manager, select Add Roles.
- 3. Select Server Roles and click on <Next>.
- 4. Select Network Policy and Access Services and click on <OK>.

Adding a New Object - Group

 To add a new object group, enter in the group name and select the group scope and type. Click on <OK> to complete to this step.

| iroup name:              |                |
|--------------------------|----------------|
| RADIUSGROUP              |                |
| in n name (nea Mindows X | veri-          |
| RADIUSGROUP              |                |
| Group scope              | Group type     |
| C Domain local           | G Security     |
| C Global                 | C Distribution |
| 120 C                    |                |

Add a New Object - User

 To add a new object user, enter in the user's name and login name. Click on <Next>. Adding a New Network Policy

1. To add a new network policy, click on *Network Policies*. Type in the policy name and select the type of network access server.

| Specify Metwork Policy Name and Connection Type Use use set of a sense for year network policy and the type of connections to which the policy is applied To a sense of the sense for year network policy and the type of connections to which the policy is applied To a sense of the sense of networks access server the sense to the sense of the type of networks access server Type of networks access server Type of networks access server Type of networks access server Type of networks access server Type of networks access server Type of networks access server Type of networks access server Type of networks access server Type of networks access server Type of networks access server Type of networks Type of networks Typ                                                                                                    | w Network                 | Palicy                                                                                                    |      |
|----------------------------------------------------------------------------------------------------|---------------------------|----------------------------------------------------------------------------------------------------|------|
| To can specify a samefar your network policy and the type of connections to which the policy is applied.                                                                                                    | -                         | Specify Network Policy Name and Connection Type                                                                                     |      |
| Any years  To  Ta  Ta  Ta  Ta  Ta  Ta  Ta  Ta  Ta                                                                                                    |                           | You can specify a name for your network policy and the type of connections to which the policy is applied.                          |      |
| Alloy name: 10 15 16 16 16 16 16 16 16 16 16 16 16 16 16                                                                                                    | -                         |                                                                                                    |      |
| 10  fiscal convection method  fiscal convection method  fiscal convection method  fiscal convection method  fiscal method social server method  fiscal method social server  fige of method social server  fige of methods access server  fige of methods access server  fige of method                                                                                                    | olicy nam                 |                                                                                                    |      |
| And connection method<br>And the period of and/out Access anver that ands the connection request in 19 <sup>25</sup> . You can ideal after the network access annex<br>lice Unspecified<br>Type of method access anver:<br>Type of method access anver:<br>Type of method access anver:<br>Type of method access anver:<br>Type of method access anver:<br>Type of method access anver:<br>Type of method access anver:<br>Type of method access anver:<br>Type of method access anvec<br>Type of method access anvec<br>Type of method access access acces | PMI                       |                                                                                                    |      |
| bes the tage of insteads access answer that sends the convection request to 1965. You can which effort his network access areas to a reaction of visual sends of the reaction of the convection request to 1965. You can which effort his network access areas to a reaction of visual sends of the reaction of the convection request to 1965. You can which effort his network access areas to a reaction of visual sends of the reaction of the convection request to 1965. You can which effort his network access areas to a reaction of visual sends of the reaction of the convection of visual sends of the reaction of the convection of visual sends of the                                                                                                    | istund one                | nation mathed                                                                                                    |      |
| Type of networks access server:                                                                                                    | elect the typ             | pe of network access server that sends the connection request to NPS. You can select either the network access serv                 | er . |
| Type of relation & access server:<br>Types de la constance de la constance de la                                                                                                    | pe or Vend<br>elect Unape | or specific, but neither is required. If your network access server is an 802, 1X authenticating switch or wrefess access<br>schod. | por  |
| Tipe of returns in access serve:                                                                                                    |                           |                                                                                                    |      |
| Type of mitode access server:                                                                                                    |                           |                                                                                                    |      |
| Vendra sponfic.                                                                                                    | Type of a                 | vetwork access server:                                                                                                    |      |
|                                                                                                    | Unged                     | fed Ref                                                                                                    |      |
|                                                                                                    | Vendor s                  | pedic                                                                                                    |      |
| Prove Two Tree Cover                                                                                                    | 10                        | 3                                                                                                    |      |
| Prove Town Town Town                                                                                                    |                           |                                                                                                    |      |
| Prove Text True Cover                                                                                                    |                           |                                                                                                    |      |
| Prove Two Tree Cover                                                                                                    |                           |                                                                                                    |      |
| Prove Texas Trans Cover                                                                                                    |                           |                                                                                                    |      |
| Pross Text Tree Cover                                                                                                    |                           |                                                                                                    |      |
| Prose Two Tree Cover                                                                                                    |                           |                                                                                                    |      |
| Press Net Trut Great                                                                                                    |                           |                                                                                                    |      |
| Personal Net From Concel                                                                                                    |                           |                                                                                                    |      |
|                                                                                                    |                           | Pirritin Net Frish Ceno                                                                                                    | 6    |

- 2. Click on <Next> to choose a permission.
- 3. Then configure Contraints and remove *Framed* protocol.
- 4. Edit Service-Type for login.
- 5. Check the *Others* option and select *Login*. Click on <OK> to complete the configuration.

| conditions and constraints mate                                                      | work porcy.<br>In the connection request and the policy grants access, settings are applied.                                                                                                    |
|--------------------------------------------------------------------------------------|----------------------------------------------------------------------------------------------------|
| RADIUS Attributes Standard Vendor Specific Network Access Protection N4P Enforcement | To send additional attributes to RADIUS clerits, select a RADIUS standard attribute, and<br>then click Edit. If you do not configure an attribute, it is not sent to RADIUS clerits. See<br>your RADIUS clerit documentation for mequeed attributes. |
| Extended State                                                                       | Atroutes                                                                                                    |
| Routing and Remote<br>Access                                                         | Service-Type Framed                                                                                                    |
| Multilink and<br>Bandwidth Allocation<br>Protocol (BAP)                              |                                                                                                    |

Adding a Vendor Specific

- In the New Network Policy screen, select Vendor Specific and click on <Add>.
- 2. Select a vendor specific attribute and click on <Add>.
- 3. Click on <Add> and configure the attrbiute.
- 4. Specify the vendor specific account and click on the <Configure Attribute> button to configure the attribute. Click on <OK> to complete the configuration.

Configuring a New RADIUS Client

- 1. In the *New RADIUS Client* screen, select the *Settings* tab and enter information in the following fields:
  - Friendly name:
  - Address (IP or DNS):
  - Shared secret:
  - Confirm shared secret:
- 2. In the *Advanced* tab, select a vendor name from the drop-down menu. Select RADIUS Standard for most RADIUS clients.

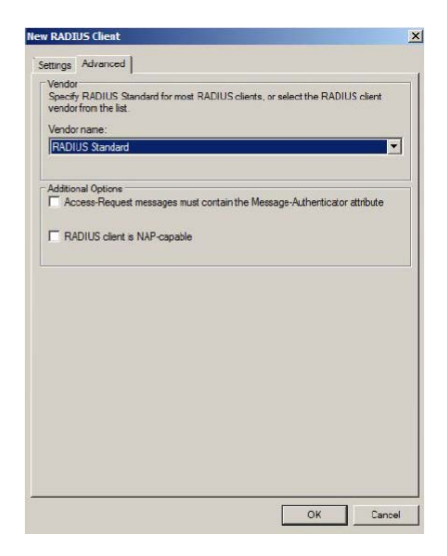

## Notes

## (Disclaimer Continued)

The products sold by Supermicro are not intended for and will not be used in life support systems, medical equipment, nuclear facilities or systems, aircraft, aircraft devices, aircraft/emergency communication devices or other critical systems whose failure to perform be reasonably expected to result in significant injury or loss of life or catastrophic property damage. Accordingly, Supermicro disclaims any and all liability, and should buyer use or sell such products for use in such ultra-hazardous applications, it does so entirely at its own risk. Furthermore, buyer agrees to fully indemnify, defend and hold Supermicro harmless for and against any and all claims, demands, actions, litigation, and proceedings of any kind arising out of or related to such ultra-hazardous use or sale.